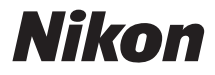

#### DIGITÁLNY FOTOAPARÁT

# COOLPIX A10

## Návod na použitie

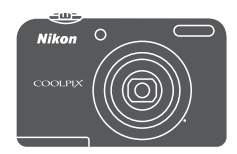

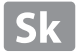

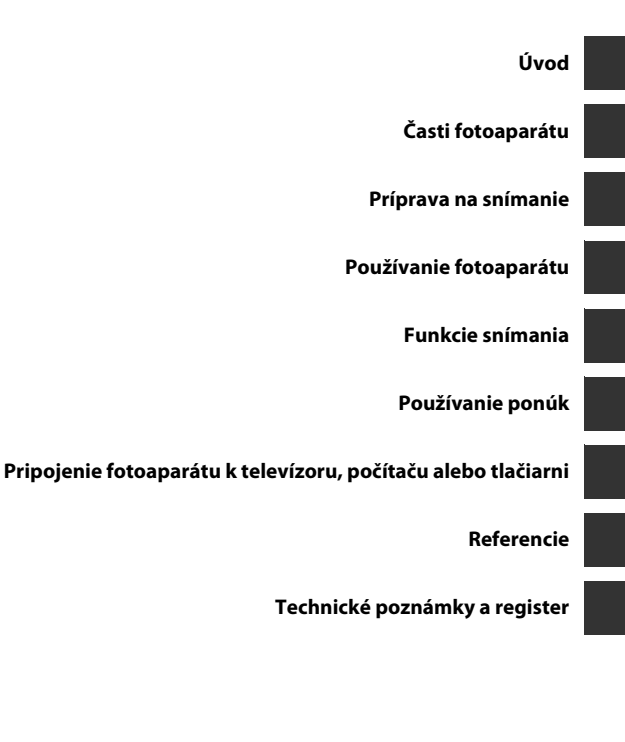

## Úvod

#### Úvodné informácie

Üvoc

Ďakujeme vám, že ste si kúpili digitálny fotoaparát Nikon COOLPIX A10. Pred používaním fotoaparátu si prečítajte informácie v časti "V záujme bezpečnosti" (🛄 vii-x) a oboznámte sa s informáciami v tejto príručke. Po prečítaní si príručku odložte, aby ste vďaka týmto informáciám mohli naplno využívať svoj nový fotoaparát.

#### Pripojenie remienka fotoaparátu

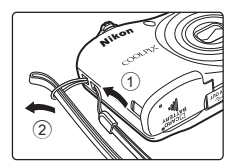

#### Informácie o tejto príručke

Ak chcete hneď začať používať fotoaparát, pozrite si časť "Príprava na snímanie" (🛄 6) a "Používanie fotoaparátu" (🛄 13).

Informácie o častiach fotoaparátu a informáciách zobrazených na monitore náidete v časti "Časti fotoaparátu" (🛄 1).

#### Úvod

#### Ďalšie informácie

• Symboly a konvencie

Na uľah čenie vyhľadávania požadovaných informácií sa v príručke používajú nasledujúce symboly a konvencie:

| Ikona         | Opis                                                                                                    |
|---------------|----------------------------------------------------------------------------------------------------|
| V             | Táto ikona označuje upozornenia a informácie, ktoré si treba prečítať pred používaním fotoaparátu.                                  |
| Ø             | Táto ikona označuje poznámky a informácie, ktoré si treba prečítať pred používaním<br>fotoaparátu.                                  |
| <u>□</u> /♣/ở | Tieto ikony označujú ďalšie strany, ktoré obsahujú relevantné informácie;<br>•••: "Referencie", 🎉: "Technické poznámky a register". |

- Pamäťové karty SD, SDHC a SDXC sa v príručke označujú ako "pamäťové karty".
- Nastavenie v čase zakúpenia sa označuje ako "implicitné nastavenie".
- Názvy možností ponúk zobrazené na monitore fotoaparátu a názvy tlačidiel alebo hlásenia zobrazené na monitore počítača sú uvedené tučným písmom.
- Z dôvodu lepšej viditeľnosti indikátorov na monitore sú snímky na ukážkach zobrazenia na monitore v tejto príručke niekedy vynechané.
- Ilustrácie a obsah monitora v tejto príručke sa niekedy môžu líšiť od skutočného zobrazenia.

#### Informácie a pokyny

#### Celoživotné vzdelávanie

Ako súčasť "celoživotného vzdelávania" spoločnosti Nikon a kontinuálnej podpory výrobkov a vzdelávania, sú na nasledujúcich lokalitách k dispozícii neustále aktualizované on-line informácie:

- Pre používateľov v USA: http://www.nikonusa.com/
- Pre používateľov v Európe: http://www.europe-nikon.com/support/
- Pre používateľov v Ázii, Oceánii, na Strednom východe a v Afrike: http://www.nikon-asia.com/

Navštívte tieto lokality, aby ste získali najnovšie informácie o výrobkoch, tipy, odpovede na často kladené otázky (FAQ) a všeobecné rady týkajúce sa digitálneho spracovania snímok a snímania. Ďalšie informácie môžete získať od miestneho obchodného zástupcu spoločnosti Nikon. Kontaktné informácie získate na nižšie uvedenej adrese stránky:

http://imaging.nikon.com/

#### Používajte iba elektronické príslušenstvo značky Nikon

Fotoaparáty Nikon COOLPIX sú skonštruované podľa najvyšších štandardov a obsahujú zložité elektronické obvody. Len elektronické príslušenstvo značky Nikon (vrátane nabíjačiek, batérií, sieťových zdrojov a káblov) certifikované spoločnosťou Nikon špecificky na používanie s týmto digitálnym fotoaparátom Nikon je vytvorené a odskúšané na prevádzku v rámci prevádzkových a bezpečnostných požiadaviek týchto elektronických obvodov.

Použitie elektronického príslušenstva inej značky ako Nikon môže poškodiť fotoaparát a môže znamenať stratu platnosti záruky od spoločnosti Nikon.

Ďalšie informácie o originálnom príslušenstve značky Nikon získate od autorizovaného miestneho predajcu výrobkov Nikon.

#### Pred zhotovovaním dôležitých snímok

Pred zhotovovaním snímok na dôležitých podujatiach (ako sú svadby alebo pred výletom s fotoaparátom), urobte testovací záber, aby ste sa presvedčili, že fotoaparát pracuje správne. Spoločnosť Nikon nebude zodpovedná za žiadne škody alebo ušlý zisk, ktorý je dôsledkom nefunkčnosti produktu.

#### Informácie o príručkách

- Žiadnu časť príručiek dodávaných s týmto výrobkom nie je povolené reprodukovať, prenášať, prepisovať, ukladať v systéme na vyhľadávanie informácií ani prekladať do iného jazyka v akejkoľvek forme ani akýmkoľvek spôsobom bez predchádzajúceho písomného súhlasu spoločnosti Nikon.
- Spoločnosť Nikon si vyhradzuje právo kedykoľvek zmeniť technické parametre hardvéru a softvéru
  opisovaného v týchto príručkách bez predchádzajúceho upozornenia.
- Spoločnosť Nikon nenesie žiadnu zodpovednosť za akékoľvek škody spôsobené používaním tohto výrobku.
- Hoci bolo vynaložené maximálne úsilie, aby sa zabezpečila presnosť a úplnosť informácií v týchto
  príručkách, privítame, ak na všetky chyby a nedostatky upozorníte miestne zastúpenie spoločnosti Nikon
  (adresa je uvedená samostatne).

#### Oznam týkajúci sa zákazu kopírovania a reprodukovania

Majte na pamäti, že aj obyčajné vlastníctvo materiálu, ktorý bol digitálne skopírovaný alebo reprodukovaný pomocou skenera, digitálneho fotoaparátu alebo iného zariadenia, môže byť podľa zákona trestné.

#### Prvky, ktoré sú zákonom zakázané kopírovať alebo reprodukovať

Nekopírujte papierové bankovky, mince, cenné papiere, vládne obligácie alebo miestne vládne obligácie ani vtedy, ak sú kópie alebo reprodukcie opečiatkované "Vzor". Kopírovanie alebo reprodukovanie papierových peňazí, mincí alebo cenných papierov, ktoré sú v obehu v inej krajine, je zakázané. Pred získaním povolenia od štátu je zakázané kopírovanie a reprodukovanie nepoužívaných poštových známok a pohľadníc (korešpondenčných listkov) vydaných štátom.

Rovnako je zakázané kopírovanie alebo reprodukovanie známok vydaných štátom a certifikovaných dokumentov vyhradených zákonom.

#### Upozornenie pri niektorých kópiách a reprodukciách

Štát varuje pred kopírovaním alebo reprodukovaním cenných papierov vydaných súkromnými spoločnosťami (akcie, zmenky, šeky, darovacie listiny a pod.), cestovných preukazov alebo kupónových lístkov, okrem prípadov, keď minimálne potrebné množstvo kópií poskytne firma na obchodné účely. Takisto nekopírujte ani nereprodukujte cestovné pasy vydané štátom, licencie vydané štátnymi agentúrami alebo súkromnými skupinami, občianske preukazy a lístky, ako sú legitimácie alebo stravné lístky.

#### • Dodržiavanie autorských práv

Kopírovanie alebo reprodukovanie tvorivých prác podliehajúcich autorským právam, ako sú knihy, skladby, maľby, drevoryty, mapy, výkresy, filmy a snímky, sa riadi národnými a medzinárodnými zákonmi o autorských právach. Tento výrobok nepoužívajte na výrobu nelegálnych kópií ani na porušovanie zákonov o autorských právach.

#### Likvidácia zariadení na ukladanie údajov

Vymazaním snímok alebo formátovaním zariadení na ukladanie údajov, napríklad pamäťových kariet alebo vstavanej pamäte fotoaparátu, sa úplne nevymažú pôvodné obrazové údaje. Vymazané súbory na vyhodených zariadeniach na ukladanie údajov možno niekedy obnoviť pomocou bežne dostupného softvéru, čo môže mať za následok zneužitie osobných údajov na snímkach. Za zabezpečenie ochrany takýchto údajov zodpovedá používateľ.

Pred vyhodením pamäťového zariadenia do odpadu alebo pred jeho odovzdaním inej osobe vymažte všetky údaje pomocou bežného softvéru na vymazávanie údajov alebo zariadenie naformátujte a celkom zaplňte snímkami neobsahujúcimi žiadne osobné údaje (napríklad snímkami čistej oblohy). Dbajte na to, aby ste pri fyzickej likvidácii zariadenia na ukladanie údajov predišli poraneniu alebo poškodeniu.

#### V záujme bezpečnosti

Skôr ako začnete používať toto zariadenie, prečítajte si všetky nasledujúce bezpečnostné pokyny, aby ste predišli poškodeniu výrobku značky Nikon a poraneniu seba alebo iných osôb. Uvedené bezpečnostné pokyny uchovávajte na takom mieste, kde si ich môžu prečítať všetci používatelia výrobku.

Táto ikona označuje varovania, t. j. informácie, ktoré si treba prečítať pred používaním výrobku značky Nikon, aby ste zabránili možnému poraneniu.

#### VAROVANIA

#### 🔺 Vypnite v prípade poruchy

Ak spozorujete dym alebo nezvyčajný zápach vychádzajúci z fotoaparátu alebo sieťového zdroja, okamžite odpojte sieťový zdroj a vyberte batérie, pričom si dávajte pozor, aby ste sa nepopálili. Ďalšie používanie by mohlo spôsobiť zranenie. Po vybratí alebo odpojení zdroja energie odovzdajte zariadenie autorizovanému zástupcovi servisu spoločnosti Nikon, ktorý ho skontroluje.

#### \Lambda Nerozoberajte

Dotyk s vnútornými časťami fotoaparátu alebo sieťového zdroja môže viesť k poraneniu. Opravy smú vykonávať len kvalifikovaní technici. Ak sa fotoaparát alebo sieťový zdroj rozbije v dôsledku pádu alebo inej nehody, prístroj dajte po jeho odpojení a vybratí batérií skontrolovať v autorizovanom servise spoločnosti Nikon.

#### Fotoaparát ani sieťový zdroj nepoužívajte v blízkosti horľavých plynov

Používanie elektronických zariadení v blízkosti horľavých plynov môže spôsobiť výbuch alebo požiar.

## S remienkom fotoaparátu zaobchádzajte opatrne

Remienok nikdy nedávajte na krk dieťaťu ani batoľaťu.

#### Uchovávajte mimo dosahu detí

Zvýšenú pozornosť treba venovať tomu, aby si deti nevložili batérie alebo iné malé súčasti do úst.

#### Nezostávajte dlhodobo v kontakte s fotoaparátom, nabíjačkou ani sieťovým zdrojom, pokiaľ sú tieto zariadenia zapnuté, alebo sa používajú

Časti týchto zariadení sa zahrievajú. Ponechanie týchto zariadení dlhodobo v priamom kontakte s pokožkou môže viesť k nízkoteplotným popáleninám.

Produkt nenechávajte na miestach, ktoré sú vystavené extrémne vysokým teplotám, napríklad v uzavretých automobiloch alebo na priamom slnečnom svetle

Nedodržanie tohto pokynu môže spôsobiť poškodenie alebo požiar.

## S batériami zaobchádzajte opatrne

Pri nesprávnom zaobchádzaní môžu batérie vytiecť alebo explodovať. Pri zaobchádzaní s batériami určenými na použitie v tomto výrobku dodržiavajte nasledujúce opatrenia:

- Pred výmenou batérií zariadenie vypnite. Ak používate sieťový zdroj, skontrolujte, či je odpojený.
- Používajte výlučne batérie, ktoré sú schválené na použitie v tomto výrobku (<sup>11</sup>7). Nekombinujte staré a nové batérie ani rôzne značky alebo typy batérií.
- Ak kúpite nabíjateľné batérie Nikon Ni-MH typu EN-MH2 (EN-MH2-B2 alebo EN-MH2-B4) samostatne, nabite a použite každú z nich ako súpravu. Nekombinujte batérie z odlišných párov.
- Dobíjateľné batérie EN-MH2 sú určené iba na použitie v digitálnych fotoaparátoch od spoločnosti Nikon. Tieto batérie sú kompatibilné s fotoaparátmi COOLPIX A10.
- Batérie vložte správne orientované.
- Batérie neskratujte ani nerozoberajte a nepokúšajte sa odstrániť alebo porušiť izoláciu batérie alebo jej obal.
- Batérie nevystavujte ohňu ani nadmernému teplu.

- Batérie nevystavujte vode ani ich neponárajte do vody.
- Batérie neprenášajte ani neskladujte spolu s kovovými predmetmi, ako sú náhrdelníky alebo spony do vlasov.
- Keď sú batérie úplne vybité, sú náchylné na vytečenie. Nezabudnite vybrať batérie, keď sú vybité – zabránite tak poškodeniu zariadenia.
- Ak zistíte akúkoľvek zmenu na batériách, napríklad zmenu farby alebo deformáciu, ihneď ich prestaňte používať.
- Ak sa tekutina z poškodených batérií dostane do styku s odevom alebo pokožkou, okamžite ju opláchnite množstvom vody.
- Pri používaní nabíjačky (je dostupná samostatne) dodržiavajte nasledujúce opatrenia
- Uchovávajte ju v suchu. Nedodržanie tohto pokynu môže spôsobiť požiar alebo úraz elektrickým prúdom.
- Prach na kovových častiach zástrčky alebo v ich blízkosti treba odstrániť pomocou suchej handričky. Ďalšie používanie by mohlo viesť k požiaru.

- Počas búrky nemanipulujte s elektrickou šnúrou ani sa nepribližujte k nabíjačke. Nedodržanie tohto opatrenia môže viesť k úrazu elektrickým prúdom.
- Napájací kábel nepoškodzujte, neupravujte, nasilu neťahajte ani neohýnajte, neumiestňujte ho pod ťažké predmety a nevystavujte ho vysokej teplote ani ohňu. Ak sa poškodí izolácia a odhalia sa drôty, napájací kábel odneste na kontrolu do autorizovaného servisu spoločnosti Nikon. Nedodržanie týchto pokynov môže spôsobiť požiar alebo úraz elektrickým prúdom.
- Nemanipulujte so zástrčkou ani s nabíjačkou, keď máte mokré ruky. Nedodržanie tohto opatrenia môže viesť k úrazu elektrickým prúdom.
- Nepoužívajte s cestovnými adaptérmi určenými na premenu z jedného napätia na iné alebo premenu jednosmerného prúdu na striedavý. Nedodržaním tohto pokynu môžete poškodiť výrobok alebo spôsobiť jeho prehriatie a následne požiar.

#### 🖌 Používajte vhodné káble

Pri pripájaní káblov k vstupným a výstupným konektorom používajte iba káble dodávané alebo predávané spoločnosťou Nikon, aby sa dodržali predpisy týkajúce sa tohto výrobku.

#### Nedotýkajte sa pohyblivých častí objektívu

Nedodržanie tohto opatrenia môže viesť k úrazu.

#### S pohyblivými časťami zaobchádzajte opatrne

Dajte pozor, aby vám kryt objektívu alebo iné pohyblivé časti nezachytili prsty ani iné predmety.

#### 🔺 Blesk používajte opatrne

Používanie blesku v blízkosti očí môže spôsobiť dočasnú stratu zraku. Blesk by sa mal nachádzať minimálne 1 m od objektu. Pri fotografovaní malých detí buďte obzvlášť opatrní.

#### Blesk nepoužívajte, ak sa okienko blesku dotýka osoby alebo predmetu

Nedodržanie tohto pokynu môže spôsobiť popálenie alebo požiar.

#### Vyhýbajte sa kontaktu s tekutými kryštálmi

Ak sa monitor poškodí, treba dávať pozor, aby nedošlo k zraneniu spôsobenému rozbitým sklom, a tiež treba zabrániť styku tekutých kryštálov z monitora s pokožkou a ich vniknutiu do očí alebo úst.

#### 

#### Dodržiavajte pokyny zamestnancov aerolínií a nemocníc

#### Poznámky

#### Poznámky pre užívateľov v Európe

Tento symbol znamená, že elektrické a elektronické zariadenia je potrebné odovzdať do separovaného odpadu.

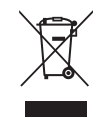

Nasledujúce upozornenie platí len pre používateľov v európskych krajinách:

- Výrobok je určený na separovaný zber na vhodnom zbernom mieste.
   Nevyhadzujte ho do bežného domového odpadu.
- Separovaný zber a recyklácia pomáhajú zachovávať prírodné zdroje a predchádzať negatívnym dopadom na zdravie ľudí a životné prostredie, ktoré môžu vyplývať z nesprávnej likvidácie odpadu.
- Ďalšie informácie získate od predajcu alebo miestnych úradov zodpovedných za likvidáciu odpadov.

Tento symbol na batériách označuje, že batérie treba odovzdať do separovaného odpadu.

X

Nasledujúce pokyny sa vzťahujú len na používateľov v Európe:

- Všetky batérie označené alebo neoznačené týmto symbolom sú určené na separovaný zber na vhodnom zbernom mieste. Nevhadzujte ju do bežného domového odpadu.
- Ďalšie informácie zistíte u predajcu alebo na miestnom úrade zodpovednom za likvidáciu odpadu.

#### Obsah

| Úvod                            | i  |
|---------------------------------|----|
| Úvodné informácie               | i  |
| Pripojenie remienka fotoaparátu | i  |
| Informácie o tejto príručke     | i  |
| Informácie a pokyny             | iv |
| V záujme bezpečnosti            | vi |
| VAROVANIA                       | vi |
| Poznámky                        | X  |
| Časti fotoaparátu               | 1  |
| Telo fotoaparátu                |    |
| Monitor                         |    |
| Režim snímania                  |    |

| Príprava na snímanie                      | 6       |
|-------------------------------------------|---------|
| Vložte batérie a pamäťovú kartu           | 6       |
| Použiteľné batérie                        | 7       |
| Vybratie batérií alebo pamäťovej karty    | 8       |
| Interná pamäť a pamäťové karty            | 8       |
| Zapnite fotoaparát a nastavte jazyk zobra | azenia, |
| dátum a čas                               | 9       |

Režim prehrávania...... 5

| Používanie fotoaparátu                | 13   |
|---------------------------------------|------|
| Snímanie pomocou režimu automatického |      |
| výberu motívov                        | . 13 |
| Používanie priblíženia                | 15   |
| ,<br>Tlačidlo spúšte                  | 15   |
| Prehrávanie snímok                    | . 17 |
| Odstraňovanie snímok                  | . 18 |
| Používanie blesku a samospúšte        | . 20 |
| Funkcie snímania                      | 21   |
| Zmena režimu snímania                 | . 21 |
| Záznam a prehrávanie videosekvencií   | . 23 |
| Používanie ponúk                      | 25   |
| Pripojenie fotoaparátu k televízoru,  |      |
| počítaču alebo tlačiarni              | 27   |
| Metódy pripojenia                     | . 27 |
| Prenos snímok do počítača (ViewNX-i)  | . 29 |
| Inštalácia programu ViewNX-i          | . 29 |
| Prenos snímok do počítača             | . 30 |
|                                       |      |

| Referencie 🖚 1                               |
|----------------------------------------------|
| Režim 🍱 (automatický výber motívov) 🏍 3      |
| Režim motívových programov (snímanie s       |
| nastaveniami vhodnými pre snímanú scénu) 🖚 4 |
| Tipy a poznámky 🏍5                           |
| Režim špeciálnych efektov (použitie efektov  |
| počas snímania) 🖚 7                          |
| Režim inteligentný portrét (zhotovovanie     |
| snímok usmievajúcich sa tvárí) 🖚 8           |
| Režim 🗖 (plne automatický)                   |
| Funkcie nastaviteľné pomocou multifunkčného  |
| voliča 🖚 11                                  |
| Používanie blesku 🏍 11                       |
| Používanie samospúšte 🖚14                    |
| Používanie režimu makro 🖚 15                 |
| Nastavenie jasu (Exposure Compensation       |
| (Korekcia expozície)) 🏍 16                   |
| Predvolené nastavenia 🖚 17                   |
| Funkcie, ktoré nemožno použiť súčasne 🖚 19   |
| Zaostrovanie 🖚20                             |
| Používanie detekcie tváre 🖚 20               |
| Používanie funkcie zmäkčenie pleti 🖚21       |
| Objekty, ktoré nie sú vhodné pre funkciu     |
| automatického zaostrovania 🖚21               |
| Pamäť zaostrenia 🟞 22                        |
| Zväčšenie výrezu snímky                      |
| Zobrazenie miniatúr, zobrazenie              |
| kalendára 🏍24                                |

| Uprava statických snímok               | 0 0 2 5         |
|----------------------------------------|-----------------|
| Pred úpravou snímok                    | . 🔶 25          |
| Quick Effects (Rýchle efekty):         |                 |
| Zmena odtieňa alebo atmosféry          | <b>. 6-6</b> 26 |
| D-Lighting:                            |                 |
| Vylepšenie jasu a kontrastu            | <b>6-0</b> 27   |
| Skin Softening (Zmäkčenie pleti):      |                 |
| Zmäkčenie tónov pleti                  | <b>6-0</b> 28   |
| Small Picture (Malá snímka):           |                 |
| Zmenšenie veľkosti snímky              | <b>6</b> 29     |
| Orezanie: Vytvorenie orezanej kópie    | <b>6-0</b> 30   |
| Pripojenie fotoaparátu k televízoru    |                 |
| (zobrazenie snímok na televízore)      | <b>6-0</b> 31   |
| Pripojenie fotoaparátu k tlačiarni     |                 |
| (priama tlač)                          | ð <b>ð</b> 32   |
| Pripojenie fotoaparátu k tlačiarni     | <b>6-0</b> 32   |
| Tlač jednotlivých snímok               | <b>. 6-6</b> 33 |
| Tlač viacerých snímok                  | <b>6-0</b> 35   |
| Záznam videosekvencií                  | ð <b>ð</b> 37   |
| Prehrávanie videosekvencií             | ð <b>ð</b> 39   |
| Možnosti dostupné v ponukách režimu    |                 |
| snímania                               | <b>6-0</b> 41   |
| Ponuka režimu snímania (pre režim      |                 |
| 🗖 (plne automatický))                  | <b>6</b> •042   |
| Nastavenia obrazového režimu (veľkosť  | а               |
| kvalita snímky)                        | <b>. 6-0</b> 42 |
| White Balance (Vyváženie bielej farby) |                 |
| (nastavenie odtieňa)                   | <b>6-0</b> 44   |
| Sériové snímanie                       | <b>. 6-0</b> 46 |
| ISO sensitivity (Citlivosť ISO)        | . 6-647         |

## Úvod

| Ponuka funkcie Inteligentný portrét 🖚       | 48 |
|---------------------------------------------|----|
| Skin Softening (Zmäkčenie pleti) 🏍          | 48 |
| Smile Timer                                 |    |
| (Samospúšť detegujúca úsmev) 🏍              | 48 |
| Blink Proof (Kontrola žmurknutia) 🏍         | 49 |
| Ponuka režimu prehrávania 🏍                 | 50 |
| Slide Show (Prezentácia)                    | 50 |
| Protect (Ochrana) 🏞                         | 51 |
| Rotate Image (Otočiť snímku) 🏍              | 53 |
| Copy (Kopírovať) (kopírovanie medzi interno | u  |
| pamäťou a pamäťovou kartou) 🖚               | 54 |
| Ponuka videosekvencií 🏍                     | 55 |
| Movie Options                               |    |
| (Možnosti videosekvencií)                   | 55 |
| Autofocus Mode                              |    |
| (Režim automatického zaostrovania) 🏍        | 56 |
| Ponuka nastavenia 🏍                         | 57 |
| Time Zone and Date                          |    |
| (Časové pásmo a dátum)                      | 57 |
| Monitor Settings                            |    |
| (Nastavenia monitora) 🏞                     | 60 |
| Date Stamp (Označenie dátumu) 🏍             | 62 |
| Electronic VR                               |    |
| (Elektronická stabilizácia obrazu) 秞        | 63 |
| Sound Settings (Nastavenia zvuku) 🏍         | 64 |
| Auto Off (Automatické vypínanie) 🏞          | 64 |
| Format Memory (Formátovanie pamäte)/        |    |
| Format Card (Formátovanie karty) 🟞          | 65 |
| Language (Jazyk) 🏞                          | 65 |
| Video Mode (TV norma)                       | 65 |
| Reset All (Resetovať všetko) 🏍              | 66 |
| Battery Type (Typ batérie) 🏞                | 66 |
| Firmware Version (Verzia firmvéru) 🏍        | 67 |
| Chybové hlásenia 🏍                          | 68 |
| Názvy súborov 🏍                             | 71 |
| Voliteľné príslušenstvo                     | 72 |

| Technické poznámky a register | 🏹 1         |
|-------------------------------|-------------|
| Starostlivosť o produkt       | 🏹 - 2       |
| Fotoaparát                    | <b>Ö</b> =2 |
| Batérie                       | <b>Ö</b> -4 |
| Pamäťové karty                | <b>Ö</b> -6 |
| Čistenie a ukladanie          | 🏹 7         |
| Čistenie                      | <b>ö</b> -7 |
| Ukladanie                     | <b>Ö</b> =7 |
| Riešenie problémov            | 🏹 8         |
| Technické parametre           | 🏹 15        |
| Použiteľné pamäťové karty     | 🍎 19        |
| Index                         | 🏹 21        |
|                               |             |

## Časti fotoaparátu

#### Telo fotoaparátu

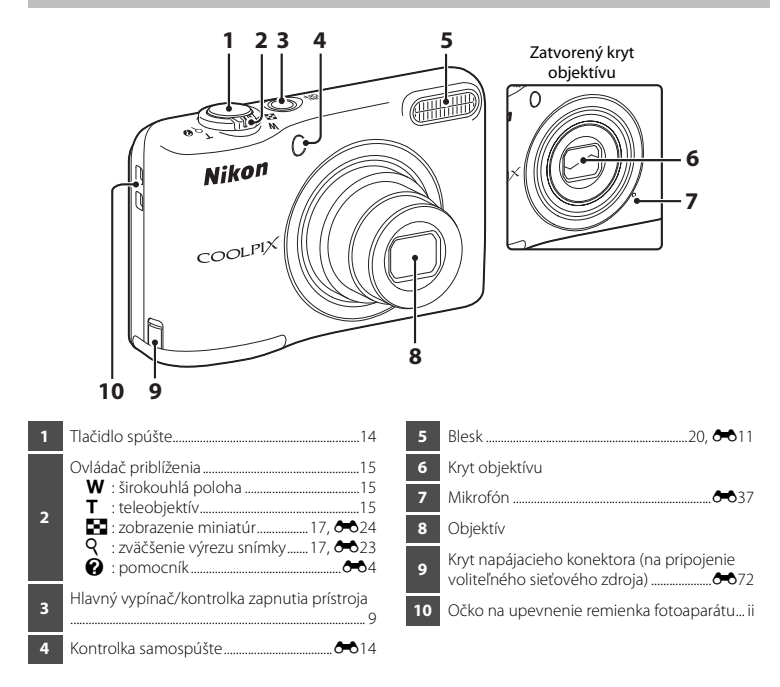

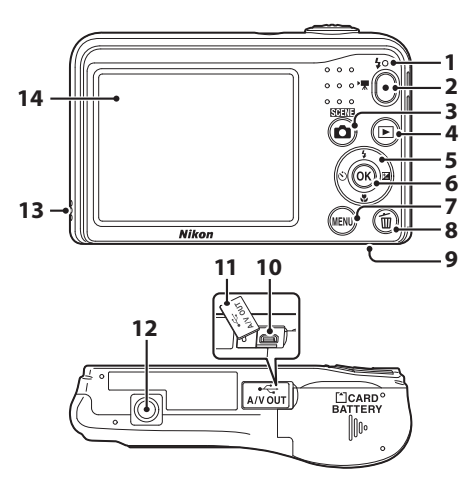

| 1 | Kontrolka blesku 🍽 13                                       |
|---|-------------------------------------------------------------|
| 2 | Tlačidlo ● (▶ záznam videosekvencií)<br>                    |
| 3 | Tlačidlo 🗖 (režim snímania)<br>21, 🏞 3, 🏞 4, 🏞 7, 🏞 8, 🏞 10 |
| 4 | Tlačidlo ▶ (prehrávanie)17                                  |
| 5 | Multifunkčný volič25                                        |
| 6 | Tlačidlo 🐼 (potvrdenie výberu)25                            |
| 7 | Tlačidlo MENU (ponuka)25                                    |

| 8  | Tlačidlo 🛍 (odstraňovanie)18                           |
|----|--------------------------------------------------------|
| 9  | Kryt priestoru na batérie/<br>slotu na pamäťovú kartu6 |
| 10 | USB/audio/video výstupný konektor27                    |
| 11 | Kryt konektora27                                       |
| 12 | Závit na pripojenie statívu 🎸 17                       |
| 13 | Reproduktor                                            |
| 14 | Monitor                                                |

#### Monitor

Zobrazené informácie sa líšia v závislosti od nastavenia a stavu používania fotoaparátu. Informácie sa štandardne zobrazia po prvom zapnutí fotoaparátu a pri obsluhe fotoaparátu a vypnú sa po niekoľkých sekundách (keď je položka **Photo info (Informácie o snímke)** nastavená na možnosť **Auto info (Automatické informácie)** v nastavení **Monitor settings (Nastavenia monitora)** (D 25, 🍽 60) v ponuke nastavenia).

#### Režim snímania

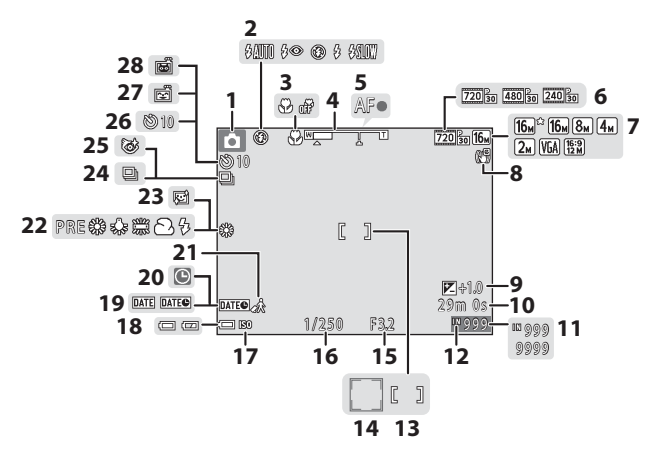

| 1  | Režim snímania21                                                              |
|----|-------------------------------------------------------------------------------|
| 2  | Zábleskový režim20, 🖚 11                                                      |
| 3  | Režim makro20, 🏍 15                                                           |
| 4  | Indikátor priblíženia15, 🏍 15                                                 |
| 5  | Indikátor zaostrenia14                                                        |
| 6  | Možnosti videosekvencií 🖚 55                                                  |
| 7  | Obrazový režim                                                                |
| 8  | Ikona elektronickej stabilizácie obrazu 🏍 63                                  |
| 9  | Hodnota korekcie expozície                                                    |
| 10 | Zostávajúci čas záznamu videosekvencií<br>23, 🍽 37                            |
| 11 | Počet zostávajúcich snímok (statické snímky)<br>11                            |
| 12 | Indikátor internej pamäte11                                                   |
| 13 | Zaostrovacie pole14                                                           |
| 14 | Zaostrovacie pole (detekcia tváre, detekcia<br>domáceho zvieraťa)14, 🏞 6, 🏞 8 |
| 15 | Hodnota clony. 15                                                             |

| 16 | Čas uzávierky15                                      |
|----|------------------------------------------------------|
| 17 | Citlivosť ISO                                        |
| 18 | Indikátor stavu batérií11                            |
| 19 | Označenie dátumu6062                                 |
| 20 | Indikátor nenastaveného dátumu 9, 🏍 57               |
| 21 | Ikona cieľa cesty 🖚 57                               |
| 22 | Režim vyváženia bielej farby 🖚 44                    |
| 23 | Zmäkčenie pleti                                      |
| 24 | Režim sériového snímania 🏞 6, 🏞 46                   |
| 25 | Ikona kontroly žmurknutia 🖚 49                       |
| 26 | Indikátor samospúšte20, 🏍 14                         |
| 27 | Samospúšť detegujúca úsmev 🖚 48                      |
| 28 | Portrét domáceho zvieraťa s automatickou spúšťou ••6 |

#### Režim prehrávania

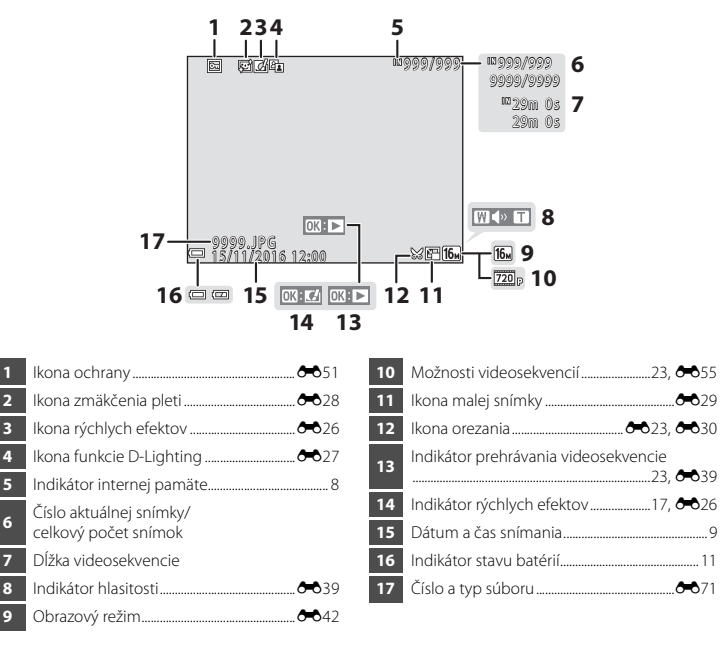

## Príprava na snímanie

#### Vložte batérie a pamäťovú kartu

- Otvorte kryt priestoru na batérie/slotu na pamäťovú kartu.
  - · Otočte fotoaparát spodnou stranou nahor, aby batérie nevypadli.

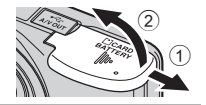

#### 2 Vložte batérie a pamäťovú kartu.

- Overte, či sú kladné (+) a záporné (-) kontakty batérií orientované správne, a vložte batérie.
- Skontrolujte správnu orientáciu pamäťovej karty a zasúvajte ju dovnútra dovtedy, kým nezacvakne na svoje miesto.

#### Dbajte na správny smer vloženia pamäťovej karty

Vložením pamäťovej karty otočenej vrchnou časťou nadol alebo prednou časťou dozadu môžete poškodiť fotoaparát a pamäťovú kartu.

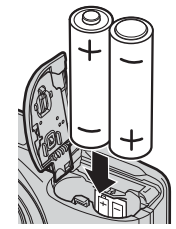

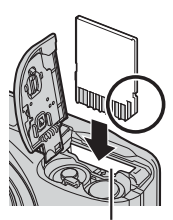

Slot na pamäťovú kartu

**3** Zatvorte kryt priestoru na batérie/slotu na pamäťovú kartu.

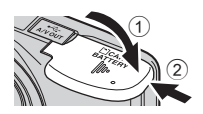

#### Použiteľné batérie

- Dve alkalické batérie LR6/L40 (veľkosť AA) (dodané batérie)\*
- Dve lítiové batérie FR6/L91 (veľkosť AA)
- Dve nabíjateľné Ni-MH (nikel-metal-hydridové) batérie EN-MH2
- Výkon alkalických batérií sa môže v závislosti od značky značne líšiť. Hoci sa v tejto príručke píše, že batérie sú "súčasťou balenia", v závislosti od krajiny alebo regiónu, v ktorom bol fotoaparát zakúpený, nemusia byť batérie súčasťou balenia.

#### Poznámky k batériám

- Nekombinujte staré a nové batérie ani rôzne značky alebo typy batérií.
- Batérie s nasledujúcimi defektmi sa nesmú používať:

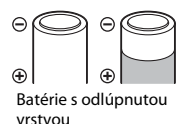

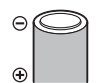

Batérie s izoláciou, ktorá nepokrýva oblasť okolo záporného pólu

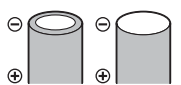

Batérie s plochým záporným pólom

#### Formátovanie pamäťových kariet

Pri prvom vložení pamäťovej karty, ktorá bola používaná v inom zariadení, nezabudnite kartu naformátovať v tomto fotoaparáte. Vložte pamäťovú kartu do fotoaparátu, stlačte tlačidlo **NENU** a v ponuke nastavenia vyberte možnosť **Format card (Formátovanie karty)** (C 25, **\***65).

#### Vybratie batérií alebo pamäťovej karty

Vypnite fotoaparát, overte, či sa kontrolka zapnutia prístroja a monitor vypli, a otvorte kryt priestoru na batérie/slotu na pamäťovú kartu. Jemne zatlačte pamäťovú kartu do fotoaparátu (①), čím ju čiastočne vysuniete (②).

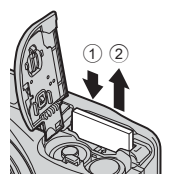

#### V Upozornenie na vysokú teplotu

Fotoaparát, batérie a pamäťová karta môžu byť ihneď po ukončení používania fotoaparátu horúce.

#### Interná pamäť a pamäťové karty

Záznamy vytvárané fotoaparátom, vrátane snímok a videosekvencií, sa môžu ukladať buď do internej pamäte fotoaparátu, alebo na pamäťovú kartu. Ak chcete používať internú pamäť fotoaparátu, najskôr vyberte pamäťovú kartu.

## Zapnite fotoaparát a nastavte jazyk zobrazenia, dátum a čas

Pri prvom zapnutí fotoaparátu sa zobrazí obrazovka výberu jazyka a obrazovka nastavenia dátumu a času pre hodiny fotoaparátu.

- Ak ukončíte ponuku bez nastavenia dátumu a času, na obrazovke snímania bude blikať ikona 🕑.
- 1 Zapnite fotoaparát stlačením hlavného vypínača.
  - Pri zapnutí fotoaparátu sa zapne aj monitor.
  - Ak chcete fotoaparát vypnúť, znova stlačte hlavný vypínač.
- Pomocou tlačidiel multifunkčného voliča ▲▼ zvoľte požadovaný jazyk a stlačte tlačidlo <sup>®</sup>.

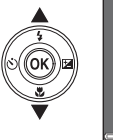

ON/ DOF

- Language
   Ebutrapcoxi
   Cestina
   Dansk
   Deutsch
   English
   Español
   SigCencel
- Príprava na snímanie

3 Pomocou tlačidiel ▲▼ vyberte možnosť Yes (Áno) a stlačte tlačidlo <sup>®</sup>.

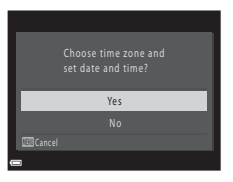

# 4 Pomocou tlačidiel ◆ vyberte domáce časové pásmo a potom stlačte tlačidlo <sup>(1)</sup>/<sub>(2)</sub>. • Stlačením tlačidla ▲ zapnete letný čas (nad mapou sa zobrazí ikona <sup>(2)</sup>/<sub>(2)</sub>). • Stlačením tlačidla ▼ ho vypnete.

#### 5 Pomocou tlačidiel ▲▼ vyberte formát dátumu a stlačte tlačidlo 🕅.

- 6 Nastavte dátum a čas a stlačte tlačidlo 🛞.
  - Pomocou tlačidiel ◀► vyberte požadované pole a pomocou tlačidiel ▲▼ nastavte dátum a čas.
  - Vyberte pole s minútami a stlačením tlačidla 🛞 potvrďte nastavenie.

|   | Date and time  |      |     |      |
|---|----------------|------|-----|------|
| ¥ | р м<br>        | Y    | h   | m    |
|   | 01 . 01 .<br>• | 2016 | 00: | 00   |
|   |                |      | ٢   | Edit |

- Po zobrazení obrazovky s potvrdením vyberte pomocou tlačidiel
   ▲▼ položku Yes (Áno) a stlačte tlačidlo <sup>®</sup>.
- 8 Stlačte tlačidlo 🗖 (režim snímania).

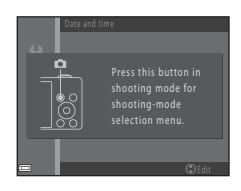

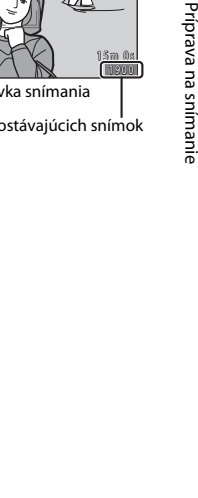

#### 9 Pomocou tlačidiel ▲▼ vyberte možnosť Scene auto selector (Automatický výber motívov) a stlačte tlačidlo <sup>®</sup>.

- Fotoaparát sa prepne do vybratého režimu snímania a potom môžete zhotovovať snímky v režime automatického výberu motívov.
- Počas snímania môžete skontrolovať indikátor stavu batérií a počet zostávajúcich snímok.
  - Indikátor stavu batérií
     Úroveň nabitia batérií je vysoká.
     Úroveň nabitia batérií je nízka. Pripravte sa na výmenu batérií.
  - Počet zostávajúcich snímok
     Zobrazí sa počet snímok, ktoré je možné zhotoviť. Ak vo fotoaparáte nie je vložená žiadna pamäťová karta, zobrazí sa ikona [M] a snímky sa budú ukladať do internej pamäte.

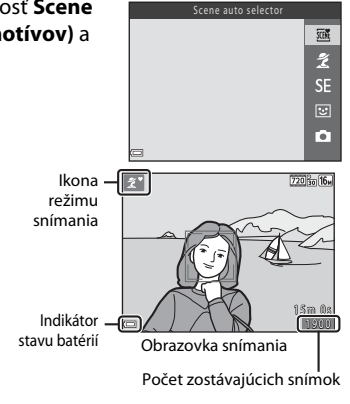

#### 🖉 Funkcia automatického vypínania

- Ak fotoaparát nepoužívate približne 30 sekúnd, monitor sa vypne, fotoaparát prejde do pohotovostného režimu a kontrolka zapnutia prístroja začne blikať. Po približne troch minútach v pohotovostnom režime sa fotoaparát vypne.
- Keď je fotoaparát v pohotovostnom režime, monitor sa znova zapne, ak vykonáte ktorúkoľvek z nasledujúcich akcií:
  - → Stlačíte hlavný vypínač, tlačidlo spúšte, tlačidlo 🗖 (režim snímania), tlačidlo 🕨 (prehrávanie) alebo tlačidlo (\* záznam videosekvencií)

#### 🖉 Zmena nastavenia jazyka a dátumu a času

- Tieto nastavenia môžete zmeniť pomocou položiek Language (Jazyk) a Time zone and date (Časové pásmo a dátum) v ponuke nastavenia ¥ (<sup>[2]</sup> 25).
- Letný čas môžete zapnúť alebo vypnúť výberom položky Time zone and date (Časové pásmo a dátum) a Time zone (Časové pásmo) v ponuke nastavenia Ŷ. Stlačte tlačidlo multifunkčného voliča
   a potom tlačidlo ▲ na aktiváciu letného času a posunutie hodín o jednu hodinu dopredu alebo tlačidlo ▼ na vypnutie letného času a posunutie hodín o jednu hodinu späť.

#### 🖉 Batéria hodín

- Hodiny fotoaparátu sú napájané zo zabudovanej záložnej batérie. Záložná batéria sa nabíja, keď sú vo fotoaparáte vložené hlavné batérie alebo keď je pripojený voliteľný sieťový zdroj, a po približne desiatich hodinách nabíjania poskytuje napájanie pre funkciu hodín na niekoľko dní.
- Ak sa záložná batéria fotoaparátu vybije, po zapnutí fotoaparátu sa zobrazí obrazovka nastavenia dátumu a času. Znova nastavte dátum a čas. Ďalšie informácie nájdete v kroku 3 (<sup>11</sup>/<sub>1</sub>9) postupu "Zapnite fotoaparát a nastavte jazyk zobrazenia, dátum a čas".

## Používanie fotoaparátu

## Snímanie pomocou režimu automatického výberu motívov

#### Fotoaparát držte nehybne.

- Dajte pozor, aby ste prstami a inými predmetmi nezakrývali objektív, blesk, mikrofón a reproduktor.
- Keď zhotovujete snímky s orientáciou "na výšku" (portrét), otočte fotoaparát tak, aby sa blesk nachádzal nad objektívom.

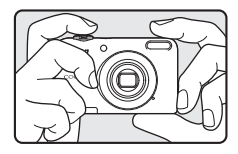

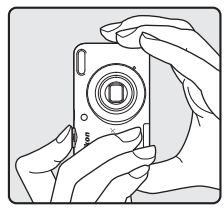

#### 2 Určite výrez snímky.

- Keď fotoaparát automaticky určí režim motívových programov, ikona režimu snímania sa zmení.

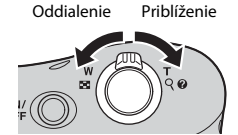

#### **3** Stlačte tlačidlo spúšte do polovice (C 15).

- Po zaostrení na objekt sa oblasť zaostrenia rozsvieti nazeleno.
- Nazeleno sa môže rozsvietiť viac oblastí zaostrenia.
- Keď používate digitálne priblíženie, fotoaparát zaostrí na objekt v strede obrazového poľa a zaostrovacie pole sa nezobrazí. Po nastavení zaostrenia indikátor zaostrenia (C 3) svieti nazeleno.
- Ak zaostrovacie pole alebo indikátor zaostrenia bliká, fotoaparát nedokáže zaostriť. Upravte kompozíciu snímky a znova stlačte tlačidlo spúšte do polovice.

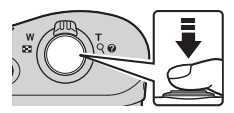

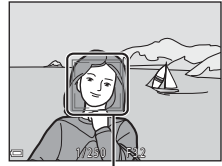

Zaostrovacie pole

4 Bez zdvihnutia prsta stlačte tlačidlo spúšte úplne nadol (🛄 15).

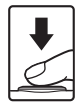

Keď posuniete ovládač priblíženia, poloha priblíženia objektívu sa zmení.

- Priblíženie objektu: Posuňte ovládač smerom k polohe **T** (teleobjektív)
- Oddialenie a zobrazenie väčšej oblasti: Posuňte ovládač smerom k polohe W (širokouhlé)
   Keď zapnete fotoaparát, priblíženie sa nastaví na maximálnu širokouhlú polohu.
- Pri posunuť ovládača priblíženia sa v hornej časti monitora zobrazí indikátor priblíženia.
- Funkciu digitálneho priblíženia, ktorá vám umožňuje zväčšiť objekt približne na 4x maximálneho optického priblíženia, možno aktivovať posunutím a podržaním ovládača priblíženia v polohe T počas maximálneho optického priblíženia.

#### Digitálne priblíženie a interpolácia

Keď používate digitálne priblíženie, pri ktorom sa indikátor nachádza za polohou 🕰, kvalita snímky sa zníži kvôli interpolácii.

#### Tlačidlo spúšte

Ak chcete nastaviť zaostrenie a expozíciu (čas uzávierky a hodnotu clony), jemne stlačte tlačidlo spúšte (do polovice), kým nezacítite mierny odpor. Kým je tlačidlo spúšte stlačené do polovice, zaostrenie a expozícia zostávajú zapamätané.

Úplne stlačte

Stlačte do

polovice

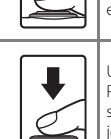

Úplným stlačením tlačidla spúšte aktivujete spúšť a zhotovíte snímku. Pri stláčaní tlačidla spúšte nepoužívajte silu, pretože by to mohlo spôsobiť chvenie fotoaparátu a rozmazanie snímok. Tlačidlo stláčajte jemne.

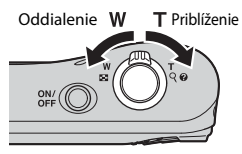

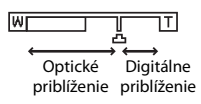

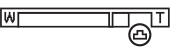

#### Poznámky k režimu automatického výberu motívov

- V závislosti od podmienok snímania nemusí fotoaparát vybrať požadovaný režim motívových programov.
   V takomto prípade vyberte iný režim snímania (304, 307, 308, 3010).
- Keď používate funkciu digitálneho priblíženia, ikona režimu snímania sa zmení na 🔤

#### Poznámky o ukladaní snímok a zázname videosekvencií

Počas ukladania snímok alebo záznamu videosekvencií bude blikať indikátor zobrazujúci počet zostávajúcich snímok alebo indikátor zobrazujúci maximálnu dĺžku videosekvencie. Kým bliká indikátor, neotvárajte kryt priestoru na batérie/slotu na pamäťovú kartu ani nevyberajte batérie alebo pamäťovú kartu. Nedodržaním tohto pokynu by ste mohli zapríčiniť stratu údajov alebo poškodenie fotoaparátu alebo pamäťovej karty.

#### Používanie statívu

V nasledujúcich situáciách odporúčame stabilizáciu fotoaparátu pomocou statívu.

- Pri snímaní v tmavých podmienkach
- Pri snímaní so zábleskovým režimom (5012) nastaveným na možnosť (3) (vypnutý)
- Keď používate nastavenie teleobjektívu

#### Prehrávanie snímok

#### Stlačením tlačidla 🕨 (prehrávanie) aktivujete režim prehrávania.

fotoaparát vypnutý, fotoaparát sa zapne v režime prehrávania.

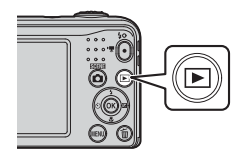

#### 2 Pomocou tlačidiel multifunkčného voliča ▲▼◀▶ vyberte snímku, ktorú chcete zobraziť.

- Ak sa chcete vrátiť do režimu snímania, stlačte tlačidlo 🗖 alebo tlačidlo spúšte.
- Keď sa v režime prehrávania snímok na celei obrazovke zobrazuje ikona 🕅: 🚺 môžete stlačením tlačidla 🕅 použiť pre snímku daný efekt ( CC 26).
- V režime prehrávania snímok na celej obrazovke posuňte ovládač priblíženia do polohy **T** ( $\mathbf{Q}$ ), čím zväčšíte výrez snímky (0023).

 Posunutím ovládača priblíženia do polohv W ( ) v režime prehrávania snímok na celei obrazovke sa snímky zobrazia pomocou zoznamu malých snímok, ktoré sa nazývajú "miniatúry" (🖚 24).

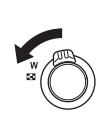

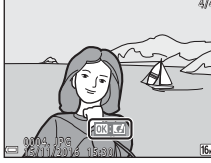

Prehrávanie snímok na celei obrazovke

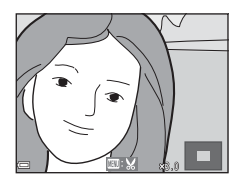

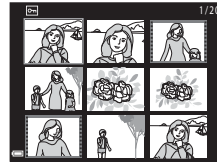

#### Odstraňovanie snímok

 Ak chcete odstrániť snímku, ktorá je práve zobrazená na monitore, stlačte tlačidlo 
 (odstraňovanie).

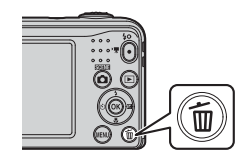

- Pomocou tlačidiel multifunkčného voliča
   ▲▼ vyberte možnosť Current image (Aktuálna snímka) a stlačte tlačidlo ().
  - Current image (Aktuálna snímka): Aktuálne zobrazená snímka sa odstráni.
  - Erase selected images (Odstrániť vybraté snímky): Odstráni sa viac zvolených snímok (<sup>11</sup> 19).
  - All images (Všetky snímky): Odstránia sa všetky snímky.
  - Ak chcete opustiť ponuku bez odstránenia snímky, stlačte tlačidlo MENU.

#### **3** Vyberte položku **Yes (Áno)** a stlačte tlačidlo 🛞.

• Odstránené snímky už nemožno obnoviť.

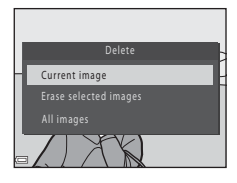

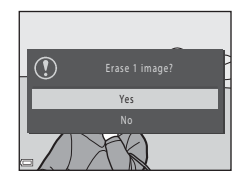

#### Používanie obrazovky vymazania vybratých snímok

## Pomocou tlačidiel multifunkčného voliča ◆ vyberte snímku, ktorú chcete odstrániť, a stlačením tlačidla ▲ zobrazte značku ú.

- Posunutím ovládača priblíženia (<sup>(11)</sup>) smerom k polohe T (<sup>(2)</sup>) prejdete do režimu prehrávania snímok na celej obrazovke a posunutím smerom k polohe W (<sup>(2)</sup>) prejdete do režimu zobrazenia miniatúr.

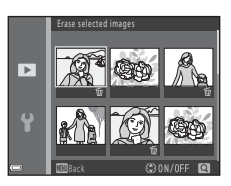

- 2 Pridajte značku 🖆 ku všetkým snímkam, ktoré chcete odstrániť, a potom stlačením tlačidla 🕲 potvrďte výber.
  - Zobrazí sa dialógové okno s potvrdením. Pokračujte podľa pokynov na monitore.

#### Odstránenie poslednej zhotovenej snímky v režime snímania

V režime snímania stlačte tlačidlo 🗑, čím odstránite poslednú uloženú snímku.

#### Používanie blesku a samospúšte

Pomocou multifunkčného voliča môžete nastaviť najpoužívanejšie funkcie, ako napríklad blesk alebo samospúšť.

Počas zobrazenia obrazovky snímania môžete pomocou tlačidiel **AV+** nastaviť nasledujúce funkcie.

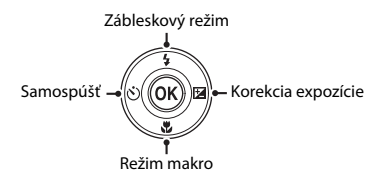

Zábleskový režim ( 11)

Zábleskový režim možno vybrať tak, aby zodpovedal podmienkam snímania.

- Self-timer (Samospúšť) ( > 14) Ak vyberiete možnosť ON, fotoaparát aktivuje spúšť približne 10 sekúnd po stlačení tlačidla spúšte.
- Exposure compensation (Korekcia expozície) (>16) Môžete nastaviť celkový jas snímky.

Dostupné funkcie závisia od jednotlivých režimov snímania.
## Funkcie snímania

## Zmena režimu snímania

K dispozícii sú nasledujúce režimy snímania.

- Scene auto selector (Automatický výber motívov) (+3)
   Fotoaparát automaticky vyberie optimálny režim motívových programov pri určení výrezu snímky, čím sa ešte viac zjednoduší vytváranie snímok pomocou nastavení vhodných pre danú scénu.
- SE Special effects (Špeciálne efekty) ( >> 7) Počas snímania možno na snímky aplikovať efekty.
- Smart portrait (Inteligentný portrét) ( > 8) Keď fotoaparát rozpozná usmiatu tvár, môžete zhotoviť snímku automaticky, bez stlačenia tlačidla spúšte (samospúšť detegujúca úsmev).
   Môžete tiež použiť možnosť zmäkčenia pleti na zjemnenie odtieňov pleti na ľudských tvárach.
- 🗖 Auto mode (Plne automatický režim) (🖚 10)

Používa sa pri všeobecnom snímaní.

Nastavenia možno upraviť podľa aktuálnych podmienok snímania a typov záberov, ktoré chcete zhotoviť.

1 Stlačte tlačidlo 🗖 (režim snímania) na obrazovke snímania.

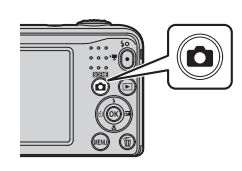

Pomocou tlačidiel multifunkčného voliča
 ▲▼ zvoľte požadovaný režim snímania a stlačte tlačidlo <sup>®</sup>.

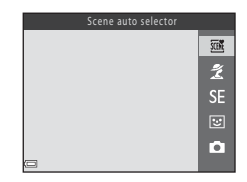

## Záznam a prehrávanie videosekvencií

## **1** Zobrazte obrazovku snímania.

• Skontrolujte zostávajúci čas záznamu videosekvencií.

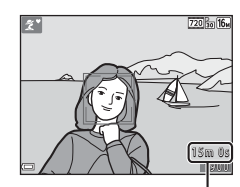

Zostávajúci čas záznamu videosekvencií

2 Stlačením tlačidla ● (\***▼** záznam videosekvencií) spustite záznam videosekvencie.

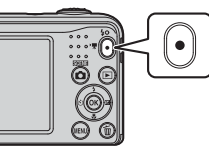

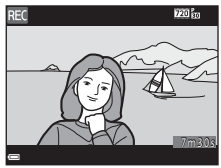

3 Opätovným stlačením tlačidla ● (\***▼** záznam videosekvencií) záznam zastavíte.

## 4 V režime prehrávania snímok na celej obrazovke vyberte videosekvenciu a stlačte tlačidlo 🔞.

- Videosekvencie sú označené ikonou s možnosťami videosekvencie.
- Ďalšie informácie nájdete v časti "Záznam videosekvencií" (🍽 37).
- Ďalšie informácie nájdete v časti "Prehrávanie videosekvencií" (🍽 39).

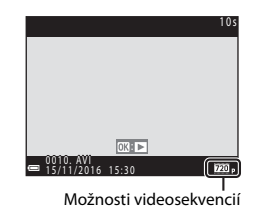

## Používanie ponúk

Na pohyb v ponukách používajte multifunkčný volič a tlačidlo 🐼. K dispozícii sú nasledujúce ponuky.

- Shooting menu (Ponuka režimu snímania) (20041) Dostupné stlačením tlačidla MENU na obrazovke snímania. Umožňuje zmeniť veľkosť a kvalitu snímok, nastavenia sériového snímania a iné položky.
- Playback menu (Ponuka režimu prehrávania) (250) Dostupné stlačením tlačidla IENU počas prehrávania snímok na celej obrazovke alebo v režime zobrazenia miniatúr. Umožňuje upravovať snímky, spustiť prehrávanie prezentácie a iné funkcie.
- Ponuka videosekvencií ( 555)
   Dostupné stlačením tlačidla MENU na obrazovke snímania.
   Umožňuje zmeniť nastavenia záznamu videosekvencií.
- - Stlačte tlačidlo MENU (ponuka).
  - Zobrazí sa ponuka.

1

- 2 Stlačte tlačidlo multifunkčného voliča ◀.
  - Aktuálna ikona ponuky sa zobrazí nažlto.

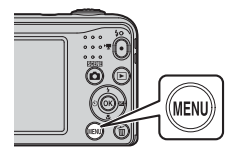

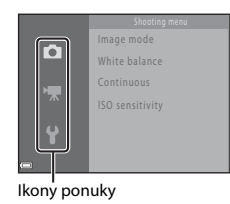

3 Pomocou tlačidiel ▲▼ vyberte požadovanú ikonu ponuky.

• Ponuka sa zmení.

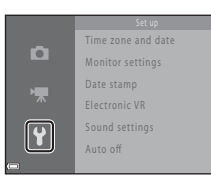

- 4 Stlačte tlačidlo 🕅.
  - Teraz môžete vyberať jednotlivé možnosti ponuky.

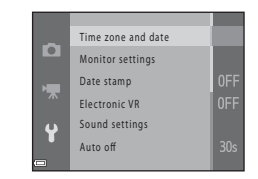

- 5 Pomocou tlačidiel ▲▼ vyberte požadovanú možnosť ponuky a stlačte tlačidlo <sup>®</sup>.
  - Zobrazia sa nastavenia možnosti, ktorú ste vybrali.
- 6 Pomocou tlačidiel ▲▼ vyberte požadované nastavenie a stlačte tlačidlo .
  - Zvolené nastavenie sa použije.
  - Keď vykonáte všetky požadované úkony v ponuke, stlačte tlačidlo MENU.

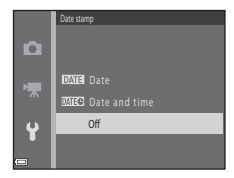

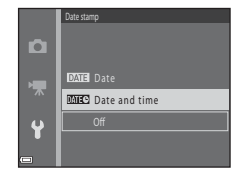

- Niektoré možnosti ponuky nemožno nastaviť v závislosti od aktuálneho režimu snímania alebo stavu fotoaparátu.

## Pripojenie fotoaparátu k televízoru, počítaču alebo tlačiarni

## Metódy pripojenia

Svoje snímky a videosekvencie si môžete ešte viac vychutnať, ak fotoaparát pripojíte k televízoru, počítaču alebo tlačiarni.

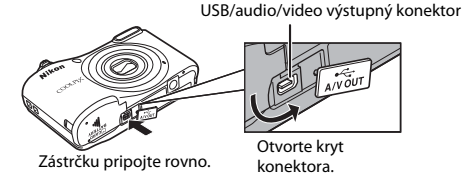

- Pred pripojením fotoaparátu k externému zariadeniu skontrolujte, či je úroveň nabitia batérie dostatočná, a vypnite fotoaparát. Pred odpojením nezabudnite vypnúť fotoaparát.
- Ak použijete sieťový zdroj EH-65A (dostupný samostatne), fotoaparát môžete napájať z elektrickej zásuvky. Nepoužívajte žiadnu inú značku ani model sieťového zdroja, pretože by to spôsobilo prehriatie fotoaparátu alebo jeho poruchu.
- Informácie o spôsoboch pripojenia a následných krokoch nájdete okrem tohto dokumentu aj v dokumentácii dodanej s konkrétnym zariadením.

Snímky a videosekvencie zhotovené týmto fotoaparátom možno zobraziť na obrazovke televízora

Spôsob pripoienia: Pripoite zástrčky videa a zvuku na kábli audio/video EG-CP14 do vstupných konektorov televízora.

#### Prenos snímok do počítača (ViewNX-i)

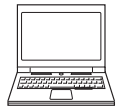

Môžete do počítača preniesť snímky a videosekvencie na prezeranie a úpravu. Spôsob pripojenia: Pomocou USB kábla UC-E16 pripojte fotoaparát k portu USB na počítači

#### Tlač snímok bez použitia počítača

**6 6** 32

A 31

**D** 29

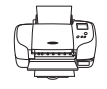

Ak fotoaparát pripojíte k tlačiarni kompatibilnej so štandardom PictBridge, môžete tlačiť snímky bez použitia počítača.

Spôsob pripojenia: Pomocou USB kábla UC-E16 pripojte fotoaparát priamo k portu USB na tlačiarni

## Prenos snímok do počítača (ViewNX-i)

## Inštalácia programu ViewNX-i

ViewNX-i je bezplatný softvér, ktorý umožňuje prenos snímok a videosekvencií do počítača na prezeranie a úpravu.

Ak chcete nainštalovať program ViewNX-i, prevezmite najnovšiu verziu inštalačného súboru programu ViewNX-i z nasledujúcej lokality a podľa pokynov na obrazovke dokončite inštaláciu. ViewNX-i: http://downloadcenter.nikonimglib.com

Informácie o systémových požiadavkách a ďalšie informácie nájdete na webovej lokalite spoločnosti Nikon pre váš región.

## Prenos snímok do počítača

## Pripravte si pamäťovú kartu, ktorá obsahuje snímky.

Snímky môžte z pamäťovej karty do počítača preniesť ktorýmkoľvek z nasledujúcich spôsobov.

- SD slot na pamäťovú kartu/čítačka kariet: Vložte pamäťovú kartu do slotu na kartu vášho počítača alebo čítačky kariet (komerčne dostupnej), ktorá je pripojená k počítaču.
- Priame pripojenie USB: Vypnite fotoaparát a skontrolujte, či je v ňom vložená pamäťová karta.
   Pripojte fotoaparát k počítaču pomocou USB kábla.
   Zapnite fotoaparát.

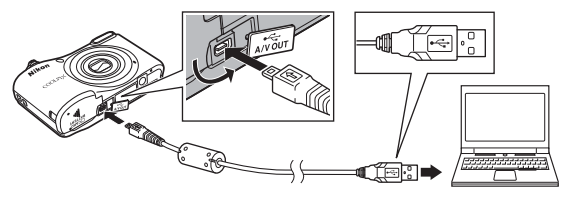

### 🖉 Prenos snímok uložených v internej pamäti do počítača

Vykonajte jeden z nižšie uvedených postupov.

- Pomocou položky Copy (Kopírovať) (
   <sup>2</sup>) 25, 50 v ponuke prehrávania prekopírujte snímky uložené v internej pamäť na pamäťovú kartu a potom preneste snímky uložené na pamäťovej karte do počítača.
- Pripojte fotoaparát bez vloženej pamäťovej karty k počítaču.

1

Ak sa zobrazí výzva zvoliť program, vyberte Nikon Transfer 2.

Systém Windows 7

Ak sa zobrazí dialógové okno zobrazené vpravo. pokračujte krokmi nižšje a vyberte program Nikon Transfer 2

- 1 V ponuke Import pictures and videos (Import obrázkov a videí) kliknite na položku Change program (Zmeniť program). Zobrazí sa dialógové okno na výber programu; zvoľte Nikon Transfer 2 a kliknite na **OK**
- 1 Dvakrát kliknite na ikonu Nikon Transfer 2
- Systém Windows 10 alebo Windows 8.1 Ak sa zobrazí dialógové okno zobrazené vpravo, kliknite na dialógové okno a potom kliknite na položku Import File (Import súborov)/Nikon Transfer 2.

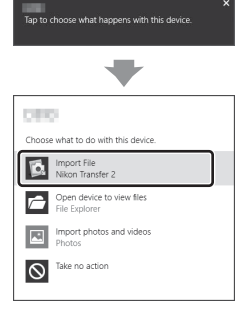

Svstém Mac OS X

Ak sa program Nikon Transfer 2 nespustí automaticky, spustite aplikáciu Image Capture (Zachytenie snímky), ktorá sa dodáva spoločne so systémom Mac, keď sú fotoaparát a počítač spojené, a vyberte program Nikon Transfer 2 ako predvolenú aplikáciu, ktorá sa otvorí po pripojení fotoaparátu k počítaču.

Ak pamäťová karta obsahuje veľké množstvo snímok, spustenie programu Nikon Transfer 2 môže chvíľu trvať. Počkaite, kým sa spustí program Nikon Transfer 2.

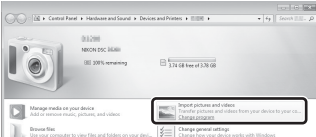

#### Poznámky k pripájaniu kábla USB

Fungovanie nie je možné zaručiť, ak je fotoaparát pripojený k počítaču pomocou rozbočovača USB.

#### Použitie programu ViewNX-i

Viac informácií získate prostredníctvom online pomocníka.

## 2 Po spustení programu Nikon Transfer 2 kliknite na položku Start Transfer (Spustiť prenos).

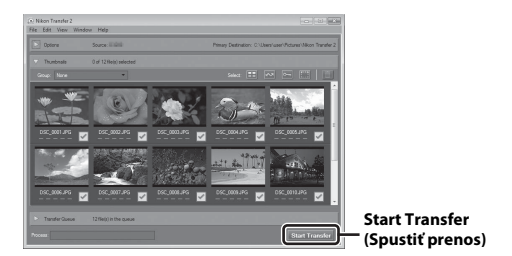

 Začne sa prenos snímok. Po dokončení prenosu snímok sa spustí program ViewNX-i a zobrazia sa prenesené snímky.

## **3** Ukončite pripojenie.

- Ak používate čítačku kariet alebo slot na pamäťovú kartu, v operačnom systéme počítača použite
  príslušnú voľbu na vysunutie vymeniteľného disku príslušnej pamäťovej karty a potom vytiahnite
  pamäťovú kartu z čítačky kariet alebo slotu na kartu.
- Ak je fotoaparát pripojený k počítaču, vypnite ho a odpojte USB kábel.

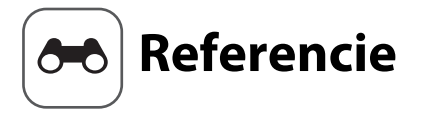

Časť Referencie poskytuje podrobné informácie a tipy na používanie fotoaparátu.

## Snímanie

| Režim 🍱 (automatický výber motívov)                              | <b>5</b> 03 |
|------------------------------------------------------------------|-------------|
| Režim motívových programov (snímanie s nastaveniami vhodnými     |             |
| pre snímanú scénu)                                               | 504         |
| Režim špeciálnych efektov (použitie efektov počas snímania)      | 507         |
| Režim inteligentný portrét (zhotovovanie snímok usmievajúcich sa |             |
| tvárí)                                                           | <b>5</b> 08 |
| Režim 🗖 (plne automatický) ð                                     | 010         |
| Funkcie nastaviteľné pomocou multifunkčného voliča ð             | 011         |
| Funkcie, ktoré nemožno použiť súčasne ð                          | 019         |
|                                                                  |             |

## Prehrávanie

| Zväčšenie výrezu snímky                                   | 6-023 |
|-----------------------------------------------------------|-------|
| Zobrazenie miniatúr, zobrazenie kalendára                 | 🍋24   |
| Úprava statických snímok                                  | 6 25  |
| Pripojenie fotoaparátu k televízoru (zobrazenie snímok na |       |
| televízore)                                               | 🏍 31  |
| Pripojenie fotoaparátu k tlačiarni (priama tlač)          | 6-032 |

## Videosekvencie

| Záznam videosekvencií      | . 0-037 |
|----------------------------|---------|
| Prehrávanie videosekvencií | . 🗝 39  |

## Ponuka

| Možnosti dostupné v ponukách režimu snímania            | . 🗝 41  |
|---------------------------------------------------------|---------|
| Ponuka režimu snímania (pre režim 🗖 (plne automatický)) | . 6-642 |
| Ponuka funkcie Inteligentný portrét                     | . 🗝 48  |
| Ponuka režimu prehrávania                               | . 🖚 50  |
| Ponuka videosekvencií                                   | . 🗝 55  |
| Ponuka nastavenia                                       | . 0-057 |

## Ďalšie informácie

| Chybové hlásenia        |  |
|-------------------------|--|
| Názvy súborov           |  |
| Voliteľné príslušenstvo |  |

## Režim 🕮 (automatický výber motívov)

Fotoaparát automaticky rozpozná motív snímania pri určení výrezu snímky, čím sa ešte viac zjednoduší vytváranie snímok pomocou nastavení vhodných pre danú scénu.

| Aktivujte režim snímania 🗲 tlačidlo 🗖 (režim snímania) 🗲 režim 🍱 (automatický výbe |
|------------------------------------------------------------------------------------|
| motívov) 🗲 tlačidlo 🔞                                                              |

Keď fotoaparát automaticky rozpozná motív snímania, ikona režimu snímania zobrazená na obrazovke snímania sa zmení podľa tohto rozpoznaného motívu.

| Ź*          | Portrait (Portrét)              |  |
|-------------|---------------------------------|--|
|             | Landscape (Krajina)             |  |
| E"          | Night portrait (Nočný portrét)  |  |
| ₽,          | Night landscape (Nočná krajina) |  |
| 18 ×        | Close-up (Makrosnímka)          |  |
| <b>*2</b> * | Backlighting (Protisvetlo)      |  |
| SER *       | Iné motívy                      |  |

#### Funkcie dostupné v režime 🚟 (automatický výber motívov)

- Zábleskový režim ( 11)
- Self-timer (Samospúšť) (🖚 14)
- Exposure compensation (Korekcia expozície) ( Content 16)
- Ponuka režimu automatického výberu motívov ( 41)

## Režim motívových programov (snímanie s nastaveniami vhodnými pre snímanú scénu)

Keď je vybratý motívový program, nastavenia fotoaparátu sa automaticky optimalizujú pre vybratý motív.

Aktivujte režim snímania → tlačidlo 🖸 (režim snímania) → 🕇 (druhá ikona zvrchu\*) → ► → ▲▼ → vyberte požadovaný motívový program → tlačidlo 🕅

\* Zobrazí sa ikona posledného zvoleného motívového programu.

| ž | Portrait (Portrét)<br>(predvolené<br>nastavenie)                  |   | Landscape<br>(Krajina) <sup>2</sup>                         | ૠં         | Sports (Športy) <sup>1</sup><br>( <b>ČČ</b> 5)          | 2  | Night portrait<br>(Nočný portrét) <sup>3</sup><br>( <b>⇔</b> 5) |
|---|-------------------------------------------------------------------|---|-------------------------------------------------------------|------------|---------------------------------------------------------|----|-----------------------------------------------------------------|
| * | Party/indoor<br>(Večierok/interiér) <sup>1</sup><br>( <b>⇔</b> 5) | S | Beach (Pláž) <sup>1</sup>                                   | 8          | Snow (Sneh) <sup>1</sup>                                | ≝  | Sunset (Západ<br>slnka) <sup>1, 3</sup>                         |
| ä | Dusk/dawn<br>(Súmrak/úsvit) <sup>2, 3</sup>                       | ₩ | Night landscape<br>(Nočná krajina) <sup>2, 3</sup>          | <b>3</b> 2 | Close-up<br>(Makrosnímka) <sup>1</sup><br>( <b>⇔</b> 5) | ۳٩ | Food (Jedlo) <sup>1</sup><br>(🏞 5)                              |
| ۲ | Fireworks show<br>(Ohňostroj) <sup>2, 3</sup><br>(🕶 6)            |   | Backlighting<br>(Protisvetlo) <sup>1</sup><br>( <b>Ф</b> 6) | **         | Pet portrait (Portrét<br>domáceho zvieraťa)<br>(🗝 6)    |    |                                                                 |

- Fotoaparát zaostrí na oblasť v strede obrazového poľa.
- <sup>2</sup> Fotoaparát zaostruje na nekonečno.
- <sup>3</sup> Odporúčame použiť statív, pretože čas uzávierky je dlhý.

#### Zobrazenie opisu (zobrazenie pomocníka) jednotlivých motívových programov

Vyberte požadovaný motív a posunutím ovládača priblíženia ( $\square$  1) smerom k polohe **T** (**?**) zobrazte opis daného motívu. Ak sa chcete vrátiť na pôvodnú obrazovku, znova posuňte ovládač priblíženia smerom k polohe **T** (**?**).

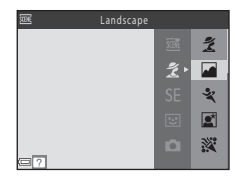

#### **6-**05

Referencie

## Tipy a poznámky

### 💐 Sports (Športy)

- Kým držíte tlačidlo spúšte úplne stlačené, fotoaparát sériovo zhotoví maximálne približne 6 snímok rýchlosťou približne 1,2 snímky za sekundu (ak je položka Image mode (Obrazový režim) nastavená na možnosť [5] 4608×3456).
- Frekvencia snímania pri sériovom snímaní sa môže líšiť v závislosti od aktuálneho nastavenia obrazového režimu, od použitej pamäťovej karty alebo podmienok snímania.
- Hodnoty zaostrenia, expozície a odtieňa budú pevne nastavené na hodnotách určených prvou snímkou v každej sérii.

#### Night portrait (Nočný portrét)

• Blesk sa vždy aktivuje.

#### X Party/indoor (Večierok/interiér)

· Aby sa predišlo vplyvom chvenia fotoaparátu, držte fotoaparát pevne.

#### 🌃 Close-up (Makrosnímka)

 Režim makro (�•15) sa zapne a fotoaparát automaticky nastaví priblíženie do polohy najmenšej vzdialenosti, na ktorú dokáže fotoaparát zaostriť.

#### ¶Food (Jedlo)

- Režim makro ( to b) sa zapne a fotoaparát automaticky nastaví priblíženie do polohy najmenšej vzdialenosti, na ktorú dokáže fotoaparát zaostriť.
- Pomocou tlačidiel multifunkčného voliča V môžete nastaviť odtieň. Nastavenie odtieňa ostane uložené v pamäti fotoaparátu aj po jeho vypnutí.

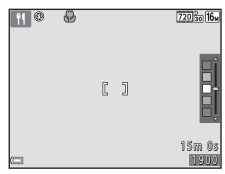

#### Fireworks show (Ohňostroj)

• Čas uzávierky je pevne nastavený na približne štyri sekundy.

#### E Backlighting (Protisvetlo)

• Blesk sa vždy aktivuje.

#### 😽 Pet portrait (Portrét domáceho zvieraťa)

- Ak fotoaparát namierite na psa alebo mačku, fotoaparát dokáže rozpoznať tvár domáceho zvieraťa a
  zaostriť na ňu. Pri predvolených nastaveniach fotoaparát automaticky aktivuje spúšť, keď rozpozná tvár
  psa alebo mačky (portrét domáceho zvieraťa s automatickou spúšťou).
- Na obrazovke zóbrazenej po zvolení položky 🐕 Pet portrait (Portrét domáceho zvieraťa) vyberte položku Si Single (Jednotlivé) alebo I Continuous (Sériové).
  - S Single (Jednotlivé): Keď fotoaparát rozpozná tvár psa alebo mačky, zhotoví jednu snímku.
  - 🖵 Continuous (Sériové): Keď fotoaparát rozpozná tvár psa alebo mačky, sériovo zhotoví tri snímky.

#### Portrét domáceho zvieraťa s automatickou spúšťou

- Stlačením tlačidla multifunkčného voliča ◄ (ऄ) môžete zmeniť nastavenia funkcie Pet portrait auto release (Portrét domáceho zvieraťa s automatickou spúšťou).
  - 📓: Fotoaparát automaticky aktivuje spúšť, keď rozpozná tvár psa alebo mačky.
  - OFF: Fotoaparát neaktivuje spúšť automaticky, ani keď je rozpoznaná tvár psa alebo mačky. Stlačte tlačidlo spúšte.
- Po zhotovení piatich sérií sa položka Pet portrait auto release (Portrét domáceho zvieraťa s automatickou spúšťou) nastaví na možnosť OFF.

### Zaostrovacie pole

- Keď fotoaparát rozpozná tvár, tvár sa umiestni do žltého rámčeka. Keď fotoaparát zaostrí na tvár v dvojitom rámčeku (zaostrovacie pole), farba dvojitého rámčeka sa zmení na zelenú. Ak fotoaparát nerozpozná žiadne tváre, zaostrí na objekt v strede obrazového poľa.
- Pri niektorých podmienkach snímania sa tvár domáceho zvieraťa nemusí rozpoznať alebo sa rámček môže zobraziť na iných objektoch.

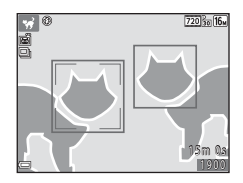

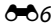

## Režim špeciálnych efektov (použitie efektov počas snímania)

Počas snímania možno na snímky aplikovať efekty.

#### Aktivujte režim snímania → tlačidlo 🗖 (režim snímania) → SE (tretia ikona zvrchu\*) → ► → ▲▼ → vyberte požadovaný efekt → tlačidlo 🕲

\* Zobrazí sa ikona posledného zvoleného efektu.

| Тур                                                                        | Opis                                                                                                    |  |  |  |
|----------------------------------------------------------------------------|----------------------------------------------------------------------------------------------------|--|--|--|
| SE Nostalgic sepia<br>(Nostalgický sépiový tón)<br>(predvolené nastavenie) | Pridá sépiový tón a zníži kontrast, čím navodí dojem starej fotografie.                                       |  |  |  |
| High-contrast<br>monochrome<br>(Čiernobiele s<br>vysokým kontrastom)       | Zmení snímku na čiernobielu a nastaví vysoký kontrast.                                                        |  |  |  |
| Selective color<br>(Zachovanie jednej farby)*                              | Vytvorí čiernobielu snímku, v ktorej zostane zachovaná len zvolená farba.                                     |  |  |  |
| <b>POP</b> Pop*                                                            | Zvýši farebnú sýtosť celej snímky, čím jej dodá jasný vzhľad.                                                 |  |  |  |
| <b>CO</b> Cyanotype<br>(Modrotlač)                                         | Zmení farbu celej snímky na odtiene modrej.                                                                   |  |  |  |
| It Mirror (Zrkadlo)*                                                       | Vytvorí obojstranne symetrickú snímku, ktorej pravá strana je obráteným<br>zrkadlovým obrazom ľavej polovice. |  |  |  |

\* Efekt sa nepoužije pre videosekvencie.

- · Fotoaparát zaostrí na oblasť v strede obrazového poľa.
- Keď je zvolená možnosť Selective color (Zachovanie jednej farby), pomocou tlačidiel multifunkčného voliča A V vyberte požadovanú farbu a stlačením tlačidla @ použite danú farbu. Ak chcete zmeniť zvolenú farbu, znova stlačte tlačidlo @.

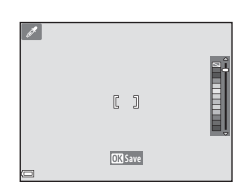

# Režim inteligentný portrét (zhotovovanie snímok usmievajúcich sa tvárí)

Keď fotoaparát rozpozná usmiatu tvár, môžete zhotoviť snímku automaticky, bez stlačenia tlačidla spúšte (samospúšť detegujúca úsmev ( 48)). Môžete použiť funkciu zmäkčenia pleti pre mäkšie podanie tónov pleti na ľudskej tvári.

Aktivujte režim snímania → tlačidlo 🗖 (režim snímania) → režim 🖭 Inteligentný portrét → tlačidlo 🛞

## 1 Určite výrez snímky.

· Namierte fotoaparát na tvár osoby.

## 2 Nestláčajte tlačidlo spúšte a počkajte, kým sa objekt usmeje.

- Ak fotoaparát rozpozná, že na tvári orámovanej dvojitou čiarou je úsmev, automaticky sa uvoľní uzávierka.
- Vždy, keď fotoaparát zistí úsmev snímanej osoby, automaticky aktivuje spúšť.

## **3** Ukončite automatické snímanie.

- · Ak chcete ukončiť snímanie, vykonajte niektorú z činností uvedených nižšie.
  - Nastavte položku Smile timer (Samospúšť detegujúca úsmev) na možnosť Off (Vyp.).
  - Stlačte tlačidlo 🖸 a vyberte iný režim snímania.

#### Poznámky k režimu inteligentného portrétu

Pri určitých podmienkach snímania nemusí byť fotoaparát schopný rozpoznávať tváre alebo úsmev (🖚 20). Na snímanie môžete použiť aj tlačidlo spúšte.

#### Blikanie kontrolky samospúšte

Keď používate samospúšť detegujúcu úsmev, kontrolka samospúšte bliká, keď fotoaparát rozpozná tvár a po aktivácii spúšte začne blikať rýchlo.

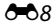

#### Funkcie dostupné v režime inteligentného portrétu

- Zábleskový režim ( 11)
- Self-timer (Samospúšť) (🕶 14)
- Exposure compensation (Korekcia expozície) ( C 16)
- Ponuka funkcie Inteligentný portrét ( 41)

## Režim 🗖 (plne automatický)

Používa sa pri všeobecnom snímaní. Nastavenia možno upraviť podľa aktuálnych podmienok snímania a typov záberov, ktoré chcete zhotoviť.

Aktivujte režim snímania → tlačidlo 🗖 (režim snímania) → režim 🗖 (plne automatický) → tlačidlo 🛞

• Fotoaparát zaostrí na oblasť v strede obrazového poľa.

#### Funkcie dostupné v režime 🗖 (plne automatický)

- Zábleskový režim ( 11)
- Self-timer (Samospúšť) (🖚 14)
- Macro mode (Režim makro) (🖚 15)
- Exposure compensation (Korekcia expozície) ( 16)
- Shooting menu (Ponuka režimu snímania) ( 41)

# Funkcie nastaviteľné pomocou multifunkčného voliča

Dostupné funkcie závisia od jednotlivých režimov snímania (🖚 17).

## Používanie blesku

Keď používate režim 🖸 (automatický) a iné režimy snímania, môžete vybrať zábleskový režim, ktorý vyhovuje podmienkam snímania.

#### 1 Stlačte tlačidlo multifunkčného voliča ▲ (‡).

2 Vyberte požadovaný zábleskový režim (↔12) a stlačte tlačidlo <sup>®</sup>.

 Ak v priebehu niekoľkých sekúnd nepotvrdíte nastavenie stlačením tlačidla (), výber sa zruší.

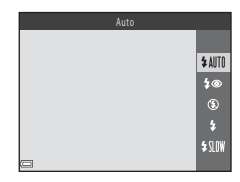

Referencie

#### Dostupné zábleskové režimy

| <b>\$</b> AUTO | Auto (Automaticky)                                                                                                    |
|----------------|----------------------------------------------------------------------------------------------------|
|                | <ul> <li>Blesk sa aktivuje, ak je to potrebné (napríklad pri slabom osvetlení).</li> <li>Ikona zábleskového režimu sa zobrazí na obrazovke snímania len tesne po vykonaní daného nastavenia.</li> </ul> |
| <b>‡</b> ®     | Auto with red-eye reduction (Automatická aktivácia blesku s predzábleskom proti červeným očiam)                                                                                                    |
|                | Redukcia červených očí pri snímaní portrétov s bleskom (🍽 13).                                                                                                    |
| ۲              | Off (Vyp.)                                                                                                    |
|                | Blesk sa neaktivuje.<br>• Pri snímaní v tmavom prostredí odporúčame používanie statívu na stabilizáciu fotoaparátu.                                                                                     |
| \$             | Fill flash (DopInkový blesk)                                                                                                    |
|                | Blesk sa aktivuje pri zhotovení snímky. Používa sa na "vyjasnenie" (osvetlenie) tieňov a objektov v protisvetle.                                                                                        |
| \$ SLOW        | Slow sync (Synchronizácia blesku s dlhými časmi uzávierky)                                                                                                    |

Vhodné na večerné a nočné portréty, ktoré zahŕňajú aj scenériu v pozadí. V prípade potreby sa aktivuje blesk a osvetlí hlavný objekt. Na zachytenie pozadia v noci alebo pri slabom osvetlení sa použije dlhý čas uzávierky.

### Kontrolka blesku

Stav blesku môžete skontrolovať stlačením tlačidla spúšte do polovice.

- Svieti: Blesk sa aktivuje po úplnom stlačení tlačidla spúšte.
- Bliká: Blesk sa nabíja. Fotoaparát nemôže zhotovovať snímky.
- Nesvieti: Pri zhotovení snímky sa neaktivuje blesk.

Ak je batéria takmer vybitá, monitor sa počas nabíjania blesku vypne.

#### 🖉 Nastavenie zábleskového režimu

- Toto nastavenie nemusí byť k dispozícii v niektorých režimoch snímania (🟍 17).
- Nastavenie použité v režime D (plne automatický) sa uloží do pamäte fotoaparátu a zostane uložené aj po jeho vypnutí.

#### Redukcia červených očí

Pred aktiváciou hlavného blesku sa aktivuje niekoľko predbežných bleskov s nízkou intenzitou, čím sa potlačí efekt červených očí. Ak fotoaparát počas ukladania snímky zistí výskyt červených očí, príslušná oblasť snímky sa navyše pred uložením snímky spracuje tak, aby sa obmedzil efekt červených očí.

Počas snímania nezabudnite na nasledovné:

- Kvôli aktivácii predbežných bleskov dochádza k oneskoreniu medzi stlačením tlačidla spúšte a skutočným uvoľnením uzávierky.
- Na uloženie snímok je potrebný dlhší čas než obvykle.
- Pomocou redukcie červených očí sa nemusia vždy dosiahnuť požadované výsledky.
- Redukcia červených očí sa môže v zriedkavých prípadoch použiť aj na oblasti snímky, v ktorých sa červené oči nevyskytujú. V takomto prípade vyberte iný zábleskový režim a znova zhotovte snímku.

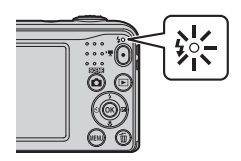

## Používanie samospúšte

Fotoaparát je vybavený samospúšťou, ktorá automaticky uvoľní spúšť približne desať sekúnd po tom, ako stlačíte tlačidlo spúšte.

## 1 Stlačte tlačidlo multifunkčného voliča ◀ (ⓒ).

## 2 Vyberte položku ON a stlačte tlačidlo 🛞.

- Ak v priebehu niekoľkých sekúnd nepotvrdíte nastavenie stlačením tlačidla (), výber sa zruší.
- Ak je režim snímania nastavený na režim motivových programov Pet portrait (Portrét domáceho zvieraťa), zobrazí sa symbol () (portrét domáceho zvieraťa s automatickou spůšťou) (), Nemôžete použiť samospúšť.

## **3** Určite výrez snímky a stlačte tlačidlo spúšte do polovice.

• Zaostrenie a expozícia sú nastavené.

## **4** Stlačte tlačidlo spúšte úplne nadol.

- Spustí sa odpočítavanie. Kontrolka samospúšte bliká a asi jednu sekundu pred aktiváciou spúšte ostane svietiť.
- Po uvoľnení spúšte prejde funkcia samospúšte do stavu OFF.
- Ak chcete zastaviť odpočítavanie, znova stlačte tlačidlo spúšte.

#### Nastavenie samospúšte

Toto nastavenie nemusí byť k dispozícii v niektorých režimoch snímania (🟍 17).

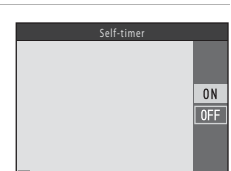

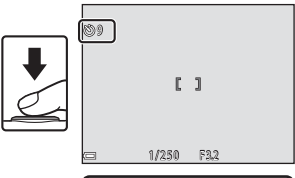

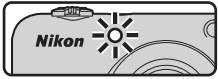

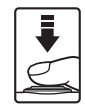

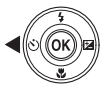

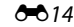

## Používanie režimu makro

Režim makro použite na zhotovovanie priblížených snímok.

## 1 Stlačte tlačidlo multifunkčného voliča ▼ (♥).

- 2 Vyberte položku ON a stlačte tlačidlo 🛞.
  - Ak v priebehu niekoľkých sekúnd nepotvrdíte nastavenie stlačením tlačidla (), výber sa zruší.

**3** Pomocou ovládača priblíženia nastavte takú mieru priblíženia, pri ktorej symbol 🖗 a indikátor priblíženia svietia nazeleno.

 Keď je priblíženie v pozícii, v ktorej znak 🖗 a indikátor priblíženia svietia nazeleno, fotoaparát môže zaostriť na objekty vzdialené len približne 30 cm od objektívu.

Keď je priblíženie v pozícii, v ktorej sa zobrazuje znak 🛆, fotoaparát dokáže zaostriť na objekty vzdialené len približne 10 cm od objektívu.

#### Poznámky k používaniu blesku

Pri vzdialenostiach menších než 50 cm nemusí blesk osvetliť celý snímaný objekt.

#### Nastavenie režimu makro

- Toto nastavenie nemusí byť k dispozícii v niektorých režimoch snímania (2017).
- Nastavenie použité v režime D (plne automatický) sa uloží do pamäte fotoaparátu a zostane uložené aj po jeho vypnutí.

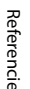

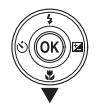

Macro mode

ON

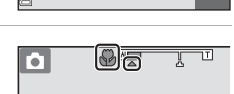

## Nastavenie jasu (Exposure Compensation (Korekcia expozície))

Môžete nastaviť celkový jas snímky.

## 1 Stlačte tlačidlo multifunkčného voliča ▶ (🔁).

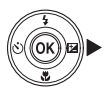

## 2 Vyberte hodnotu korekcie a stlačte tlačidlo 🛞.

- Ak chcete zosvetliť snímku, vyberte kladnú (+) hodnotu.
- Ak chcete stmaviť snímku, vyberte zápornú (-) hodnotu.
- Hodnota korekcie sa použije aj, ak nestlačíte tlačidlo 68.

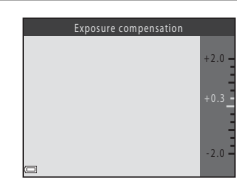

#### 🖉 Hodnota korekcie expozície

- Toto nastavenie nemusí byť k dispozícii v niektorých režimoch snímania (🟍 17).
- Nastavenie použité v režime (plne automatický) sa uloží do parnäte fotoaparátu a zostane uložené aj po jeho vypnutí.

## Predvolené nastavenia

Predvolené nastavenia jednotlivých režimov snímania sú opísané nižšie.

|                                                     | Flash (Blesk)<br>( C 11) | Self-timer<br>(Samospúšť)<br>(कि14) | Makro<br>(🍽 15)   | Exposure<br>compensation<br>(Korekcia<br>expozície)<br>( 🖚 16) |
|-----------------------------------------------------|--------------------------|-------------------------------------|-------------------|----------------------------------------------------------------|
| 🗺 (automatický výber motívov)                       | \$AUTO1                  | Vyp.                                | Vyp. <sup>2</sup> | 0.0                                                            |
| Motívový program                                    |                          |                                     |                   |                                                                |
| 💈 (portrét)                                         | <b>‡®</b>                | Vyp.                                | Vyp. <sup>3</sup> | 0.0                                                            |
| 🖬 (krajina)                                         | <b>③</b> <sup>3</sup>    | Vyp.                                | Vyp. <sup>3</sup> | 0.0                                                            |
| 💐 (šport)                                           | <b>③</b> <sup>3</sup>    | Vyp. <sup>3</sup>                   | Vyp. <sup>3</sup> | 0.0                                                            |
| 📓 (nočný portrét)                                   | <b>‡@</b> 4              | Vyp.                                | Vyp. <sup>3</sup> | 0.0                                                            |
| 💥 (večierok/interiér)                               | <b>‡@</b> <sup>5</sup>   | Vyp.                                | Vyp. <sup>3</sup> | 0.0                                                            |
| 🔮 (pláž)                                            | \$ AUTO                  | Vyp.                                | Vyp. <sup>3</sup> | 0.0                                                            |
| (sneh)                                              | \$ AUTO                  | Vyp.                                | Vyp. <sup>3</sup> | 0.0                                                            |
| 🚔 (západ slnka)                                     | <b>③</b> <sup>3</sup>    | Vyp.                                | Vyp. <sup>3</sup> | 0.0                                                            |
| 當 (súmrak/úsvit)                                    | <b>③</b> <sup>3</sup>    | Vyp.                                | Vyp. <sup>3</sup> | 0.0                                                            |
| 🛋 (nočná krajina)                                   | <b>③</b> <sup>3</sup>    | Vyp.                                | Vyp. <sup>3</sup> | 0.0                                                            |
| 🗱 (makrosnímka)                                     | ۲                        | Vyp.                                | Zap. <sup>3</sup> | 0.0                                                            |
| ۴۱ (jedlo)                                          | <b>③</b> <sup>3</sup>    | Vyp.                                | Zap. <sup>3</sup> | 0.0                                                            |
| (ohňostroj)                                         | <b>③</b> <sup>3</sup>    | Vyp. <sup>3</sup>                   | Vyp. <sup>3</sup> | 0.0 <sup>3</sup>                                               |
| (korekcia protisvetla)                              | <b>\$</b> <sup>3</sup>   | Vyp.                                | Vyp. <sup>3</sup> | 0.0                                                            |
| <ul> <li>(portrét domáceho<br/>zvieraťa)</li> </ul> | <b>€</b> <sup>3</sup>    | ها <sup>6</sup>                     | Vyp.              | 0.0                                                            |
| SE (špeciálne efekty)                               | ۲                        | Vyp.                                | Vyp.              | 0.0                                                            |
| 🙂 (smart portrait<br>(inteligentný portrét))        | \$AUTO <sup>7</sup>      | Vyp. <sup>8</sup>                   | Vyp. <sup>3</sup> | 0.0                                                            |
| D (plne automatický)                                | \$ AUTO                  | Vyp.                                | Vyp.              | 0.0                                                            |

- <sup>1</sup> Fotoaparát automaticky vyberie vhodný zábleskový režim pre vybratý motívový program. Možnosť () (vypnutý) môžete vybrať manuálne.
- <sup>2</sup> Nastavenie nemožno zmeniť. Automaticky sa zmení na režim makro, keď fotoaparát vyberie položku Close-up (Makrosnímka).
- <sup>3</sup> Nastavenie nemožno zmeniť.
- <sup>4</sup> Nastavenie nemožno zmeniť. Zábleskový režim sa pevne nastaví na doplnkový blesk so synchronizáciou blesku s dlhými časmi uzávierky a predzábleskom proti červeným očiam.
- <sup>5</sup> Môže sa použiť zábleskový režim so synchronizáciou blesku s dlhými časmi uzávierky s predzábleskom proti červeným očiam.
- <sup>7</sup> Nemožno použiť, ak je funkcia Blink proof (Kontrola žmurknutia) nastavená na hodnotu On (Zap.).
- <sup>8</sup> Možno použiť, ak je funkcia Smile timer (Samospúšť detegujúca úsmev) nastavená na hodnotu Off (Vyp.).

## Funkcie, ktoré nemožno použiť súčasne

| Obmedzená funkcia                 | Možnosť                                                   | Opis                                                                                                    |
|-----------------------------------|-----------------------------------------------------------|----------------------------------------------------------------------------------------------------|
|                                   | Continuous (Sériové)<br>(🍽 46)                            | Keď je zvolená položka <b>Continuous (Sériové)</b> , blesk<br>nemožno použiť.                                               |
| Zábleskový režim                  | Blink proof (Kontrola<br>žmurknutia) ( <b>*</b> 049)      | Keď je položka <b>Blink proof (Kontrola žmurknutia)</b><br>nastavená na možnosť <b>On (Zap.)</b> , blesk nemožno<br>použiť. |
| Self-timer<br>(Samospúšť)         | Smile timer<br>(Samospúšť<br>detegujúca úsmev)<br>( 🗢 48) | Keď je zvolená položka Smile timer (Samospúšť detegujúca úsmev), samospúšť nemožno použiť.                                  |
| Continuous<br>(Sériové)           | Self-timer (Samospúšť)<br>(🍽 14)                          | Pri použití samospúšte sa nastavenie zmení na možnosť <b>Single (Jednotlivé)</b> .                                          |
| Shutter sound (Zvuk<br>uzávierky) | Continuous (Sériové)<br>(🍽 46)                            | Ak zvolíte možnosť <b>Continuous (Sériové)</b> , zvuk<br>uzávierky je deaktivovaný.                                         |

Niektoré funkcie nie je možné použiť s inými možnosťami ponuky.

## Zaostrovanie

Zaostrovacie pole sa líši v závislosti od nastaveného režimu snímania.

## Používanie detekcie tváre

V nasledujúcich režimoch snímania fotoaparát používa funkciu detekcie tváre na automatické zaostrenie na ľudské tváre.

- Portrait (Portrét) alebo Night portrait (Nočný portrét) v režime 2003 (automatický výber motívov) (2003)
- Režim Inteligentný portrét (🏍8)

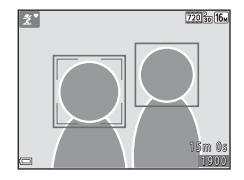

Keď fotoaparát rozpozná viac než jednu tvár, tvár, na ktorú fotoaparát zaostruje, sa označí dvojitým rámčekom. Ostatné tváre budú označené jednoduchým rámčekom.

Ak fotoaparát nerozpozná žiadnu tvár po stlačení tlačidla spúšte do polovice, fotoaparát zaostruje na objekt v strede obrazového poľa.

#### Poznámky k funkcii detekcie tváre

- Schopnosť fotoaparátu rozpoznať tváre závisí od množstva faktorov vrátane toho, ktorým smerom sú snímané tváre otočené.
- Fotoaparát nemusí byť schopný rozpoznať tváre v týchto prípadoch:
  - Ak je tvár čiastočne zakrytá slnečnými okuliarmi alebo inou prekážkou
  - Ak tvár zaberá príliš veľkú alebo malú časť obrazového poľa

## Používanie funkcie zmäkčenie pleti

Keď sa pri používaní jedného z nasledujúcich režimov snímanja aktivuje spúšť, fotoaparát rozpoznáva ľudské tváre a spracováva snímku na účely zmäkčenia tónov pleti tváre (maximálne tri tváre)

- Režim Inteligentný portrét ( 8)
- Portrait (Portrét) alebo Night portrait (Nočný portrét) v režime 30% (automatický výber motívov) (
- Portrait (Portrét) alebo Night portrait (Nočný portrét) v režime motívových programov (664)

### Poznámky k funkcii zmäkčenia pleti

- Ukladanie snímok môže po snímaní trvať dlhšie ako zvyčaine.
- V niektorých podmienkach snímania sa nemusí podariť dosiahnuť požadované výsledky zmäkčenia pleti a funkcia zmäkčenia pleti sa môže použiť aj na miesta, kde sa nenachádzajú žiadne tváre.

## Objekty, ktoré nie sú vhodné pre funkciu automatického zaostrovania

Zaostrovanie fotoaparátu nemusí poskytovať očakávané výsledky v nasledujúcich situáciách. V zriedkavých prípadoch fotoaparát nemusí zaostriť na objekt, a to aj napriek tomu, že aktívne zaostrovacie pole a indikátor zaostrenia svietia nazeleno:

- snímaný objekt je veľmi tmavý,
- súčasťou záberu sú objekty s výrazne odlišným jasom (napr. kvôli slnku, ktoré sa nachádza za snímaným objektom pôsobí tento objekt veľmi tmavo),
- medzi snímaným objektom a okolím nie je žiadny kontrast (napr. keď snímaná osoba stojí pred bielou stenou a má oblečenú bielu košeľu).
- niekoľko objektov sa nachádza v rôznej vzdialenosti od fotoaparátu (napr. objekt je v klietke),
- objekty s opakujúcimi sa vzormi (žalúzie, budovy s viacerými radmi podobne tvarovaných okien a pod.),
- snímaný objekt sa rýchlo pohybuje.

Vo vyššie uvedených situáciách skúste niekoľkokrát stlačiť tlačidlo spúšte do polovice a znova zaostriť, alebo zaostrite na iný objekt nachádzajúci sa v rovnakej vzdialenosti od fotoaparátu ako požadovaný objekt a použite pamäť zaostrenia (+22).

## Pamäť zaostrenia

Snímanie s pamäťou zaostrenia sa odporúča, keď fotoaparát neaktivuje zaostrovacie pole, v ktorom sa nachádza požadovaný objekt.

## 1 Zvoľte režim 🖸 (plne automatický) (🍽 10).

- 2 Umiestnite objekt do stredu výrezu snímky a stlačte tlačidlo spúšte do polovice.
  - Skontrolujte, či zaostrovacie pole svieti nazeleno.
  - Zaostrenie a expozícia sa uzamknú.

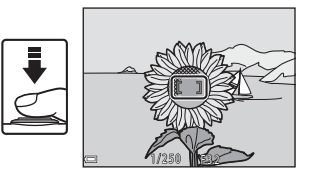

## **3** Bez zdvihnutia prsta zmeňte kompozíciu snímky.

 Zachovajte rovnakú vzdialenosť medzi fotoaparátom a objektom.

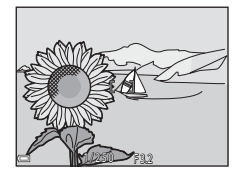

Referencie

**4** Stlačte tlačidlo spúšte celkom nadol, čím zhotovíte snímku.

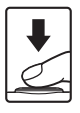

## Zväčšenie výrezu snímky

V režime prehrávania snímok na celej obrazovke ( $\square$  17) posuňte ovládač priblíženia smerom k polohe **T** (**Q**), čím zväčšíte výrez snímky.

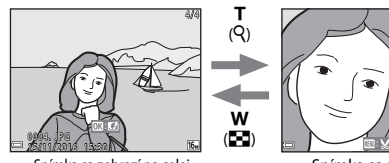

Snímka sa zobrazí na celej obrazovke.

Snímka sa priblíži.

- Ak chcete zobraziť inú oblasť snímky, stlačte tlačidlá multifunkčného voliča ▲▼◀►.
- Keď sa zobrazuje zväčšená snímka, stlačením tlačidla 🗭 sa vrátite do režimu prehrávania snímok na celej obrazovke.

Orezanie snímok

Keď sa zobrazuje zväčšená snímka, stlačením tlačidla **MENU** môžete orezať snímku tak, že bude obsahovať len viditeľnú časť. Snímka sa uloží ako samostatný súbor (🏍 30).

## Zobrazenie miniatúr, zobrazenie kalendára

Posunutím ovládača priblíženia smerom k polohe **W** (🔄) v režime prehrávania snímok na celej obrazovke (🖽 17) sa snímky zobrazia ako miniatúry.

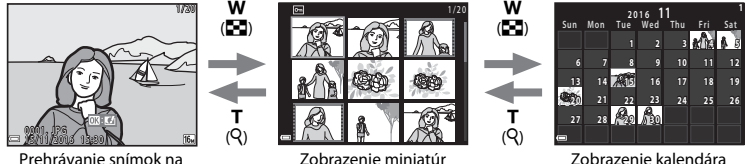

Prehrávanie snímok na celej obrazovke

- Počet zobrazených miniatúr môžete meniť posunutím ovládača priblíženia smerom k polohe W ( ) alebo T ( ).
- V režime zobrazenia kalendára vyberte požadovaný dátum pomocou tlačidiel ▲▼◀▶ a stlačením tlačidla ֎ zobrazíte prvú snímku zhotovenú v daný deň.

#### V Poznámky k zobrazeniu kalendára

Snímky zhotovené bez nastavenia dátumu fotoaparátu sa považujú za snímky nasnímané 1. januára 2016.
## Úprava statických snímok

## Pred úpravou snímok

Snímky môžete jednoducho upravovať pomocou fotoaparátu. Upravené kópie sa ukladajú ako samostatné súbory.

• Upravené kópie sa ukladajú s rovnakým dátumom a časom záznamu ako originály.

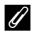

#### Obmedzenia úpravy snímok

- Snímku možno upraviť maximálne 10 krát.
- · Snímky určitých veľkostí alebo s určitými funkciami úprav nemusí byť možné upravovať.

## Quick Effects (Rýchle efekty): Zmena odtieňa alebo atmosféry

| Typ rýchlych efektov                                                                                                    | Opis                                                      |
|----------------------------------------------------------------------------------------------------|-----------------------------------------------------------|
| Toy camera effect 1 (Efekt hračkárskeho<br>fotoaparátu 1)/Toy camera effect 2 (Efekt<br>hračkárskeho fotoaparátu 2)/Cross process (red)<br>(Efekt cross processing (červená))/Cross process<br>(yellow) (Efekt cross processing (žltá))/Cross<br>process (green) (Efekt cross processing<br>(celená))/Cross process (blue) (Efekt cross<br>processing (modrá)) | Slúžia najmä na úpravu odtieňa a zmenu vzhľadu<br>snímky. |
| Soft (Zmäkčovací filter)/Fisheye (Rybie oko)/<br>Cross screen (Záblesky)/Miniature effect (Efekt<br>zmenšeniny)                                                                                                    | Spracujú snímky pomocou rôznych efektov.                  |

 Zobrazte snímku, na ktorú chcete aplikovať efekt, v režime prehrávania snímok na celej obrazovke a stlačte tlačidlo <sup>®</sup>.

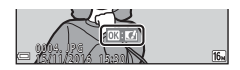

- 2 Pomocou tlačidiel multifunkčného voliča ▲▼◀▶ zvoľte požadovaný efekt a stlačte tlačidlo ඔ.
  - Posunutím ovládača približenia (
     <sup>(1)</sup> 1) smerom k polohe T (
     <sup>(2)</sup>) prejdete do režimu prehrávania snímok na celej obrazovke a posunutím smerom k polohe W (
     <sup>(2)</sup>) prejdete do režimu zobrazenia miniatúr.
  - Ak chcete ukončiť režim úprav bez uloženia upravenej snímky, stlačte tlačidlo MENU.

## 3 Vyberte položku Yes (Áno) a stlačte tlačidlo 🕅.

• Vytvorí sa upravená kópia.

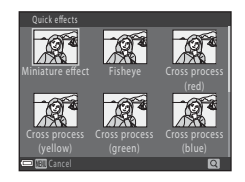

### D-Lighting: Vylepšenie jasu a kontrastu

Stlačte tlačidlo  $\blacktriangleright$  (režim prehrávania)  $\rightarrow$  vyberte snímku  $\rightarrow$  tlačidlo MENU  $\rightarrow$  D-Lighting  $\rightarrow$  tlačidlo @

#### Pomocou tlačidiel multifunkčného voliča ▲▼ vyberte možnosť **OK** a stlačte tlačidlo .

- Vpravo sa zobrazí upravená verzia.
- Ak chcete skončiť bez uloženia kópie, vyberte možnosť Cancel (Zrušiť) a stlačte tlačidlo 🔞.

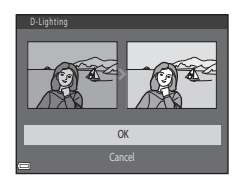

## Skin Softening (Zmäkčenie pleti): Zmäkčenie tónov pleti

Stlačte tlačidlo ► (režim prehrávania) → vyberte snímku → tlačidlo MENU → Skin softening (Zmäkčenie pleti) → tlačidlo 🕅

# Pomocou tlačidiel multifunkčného voliča ▲▼ zvoľte intenzitu použitého efektu a stlačte tlačidlo <sup>®</sup>.

- Na monitore sa zobrazí zväčšené dialógové okno s potvrdením a tvárou, na ktorej bol použitý efekt.
- Ak chcete ponuku opustiť bez uloženia kópie, stlačte tlačidlo 4.

#### 2 Pozrite si ukážku efektu a stlačte tlačidlo 🛞.

- Nastavenie odtieňov pokožky sa upraví až pre 12 tvárí, v poradí od najbližšej tváre ku stredu snímky.
- Ak fotoaparát spracoval viac ako jednu tvár, pomocou tlačidiel
   zobrazíte ďalšiu tvár.
- Pomocou tlačidla NENU môžete upraviť intenzitu použitého efektu. Zobrazenie na monitore sa vráti na zobrazenie z kroku 1.

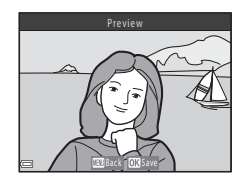

Norma

Skin softe

#### Poznámky k funkcii zmäkčenia pleti

- Funkciu zmäkčenia pleti nemožno použiť, ak sa na snímke nerozpozná žiadna tvár.
- V závislosti od smeru natočenia tvárí alebo ich jasu fotoaparát nemusí tváre presne rozpoznať alebo funkcia zmäkčenia pleti nemusí zabezpečiť uspokojivé výsledky.

### Small Picture (Malá snímka): Zmenšenie veľkosti snímky

Stlačte tlačidlo  $\blacktriangleright$  (režim prehrávania)  $\rightarrow$  vyberte snímku  $\rightarrow$  tlačidlo MENU  $\rightarrow$  Small picture (Malá snímka)  $\rightarrow$  tlačidlo M

- Pomocou tlačidiel multifunkčného voliča
   ▲▼ zvoľte požadovanú veľkosť kópie a stlačte tlačidlo ().
  - V prípade snímok zhotovených pri nastavení obrazového režimu 24608×2592 sa zobrazí len položka 640×360.

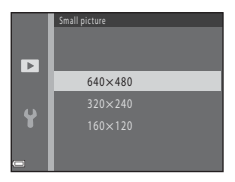

- 2 Vyberte položku Yes (Áno) a stlačte tlačidlo 🛞.
  - Vytvorí sa upravená kópia (kompresný pomer približne 1:16).

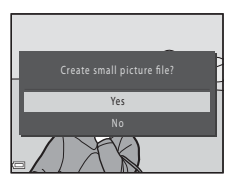

## Orezanie: Vytvorenie orezanej kópie

#### 1 Posunutím ovládača priblíženia zväčšite snímku ( 23).

#### 2 Upravte kompozíciu kópie a stlačte tlačidlo MENU.

- Upravte stupeň priblíženia posunutím ovládača priblíženia smerom k polohe **T** (**Q**) alebo **W** (**E**). Nastavte pomer priblíženia, pri ktorom sa zobrazí ikona 💷 🖌
- Pomocou tlačidiel multifunkčného voliča AVIP posuňte zobrazenie snímky tak, aby sa na monitore zobrazovala len tá časť, ktorú chcete skopírovať,

#### 3 Vyberte položku **Yes (Áno)** a stlačte tlačidlo 🕅.

Vytvorí sa upravená kópia.

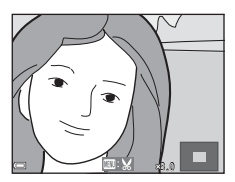

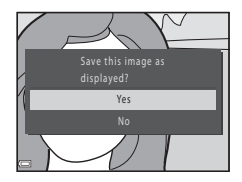

#### Veľkosť snímky

Ak je veľkosť snímky orezanej kópie 320 × 240 alebo menšia, počas prehrávanja sa snímka zobrazí menšia.

#### Orezanie snímky pri jej aktuálnej orientácii "na výšku"

Pomocou možnosti Rotate image (Otočiť snímku) (🖚 53) otočte snímku tak, aby sa zobrazovala v orientácii na šírku. Po orezaní snímky otočte orezanú snímku späť na orientáciu "na výšku".

0 0 30

## Pripojenie fotoaparátu k televízoru (zobrazenie snímok na televízore)

Ak chcete snímky alebo videosekvencie prehrávať na televízore, pripojte fotoaparát k televízoru pomocou kábla audio/video ( 🗢 72).

#### Vypnite fotoaparát a pripojte ho k televízoru.

1

 Uistite sa, že konektory sú správne orientované. Pri pripájaní a odpájaní konektorov ich nevkladajte ani nevyberajte pod uhlom.

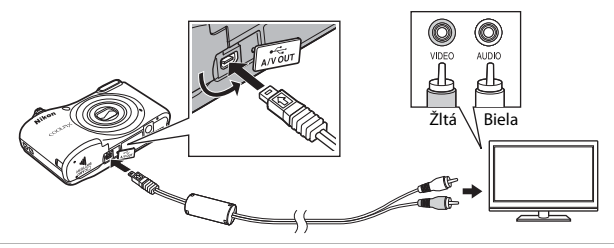

- 2 Vstup televízora nastavte na externý vstup videa.
  - Podrobnosti nájdete v dokumentácii k televízoru.
- 3 Zapnite fotoaparát stlačením a podržaním tlačidla ►.
  - Snímky sa zobrazia na obrazovke televízora.
  - Monitor fotoaparátu sa nezapne.

#### 🚺 Ak sa obrazové záznamy nezobrazujú na televízore

Skontrolujte, či nastavenie Video mode (TV norma) (565) v ponuke nastavenia zodpovedá norme, ktorú používa váš televízor.

## Pripojenie fotoaparátu k tlačiarni (priama tlač)

Používatelia tlačiarní kompatibilných so štandardom PictBridge môžu pripojiť fotoaparát priamo k tlačiarni a tlačiť snímky bez použitia počítača.

### Pripojenie fotoaparátu k tlačiarni

#### 1 Vypnite fotoaparát.

#### 2 Zapnite tlačiareň.

• Skontrolujte nastavenia tlačiarne.

## **3** Pripojte fotoaparát k tlačiarni pomocou kábla USB.

 Uistite sa, že konektory sú správne orientované. Pri pripájaní a odpájaní konektorov ich nevkladajte ani nevyberajte pod uhlom.

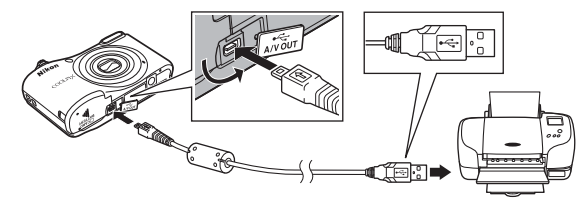

## 4 Zapnite fotoaparát.

Na monitore fotoaparátu sa zobrazí úvodná obrazovka PictBridge (①) a za ňou obrazovka Print selection (Výber pre tlač) (②).

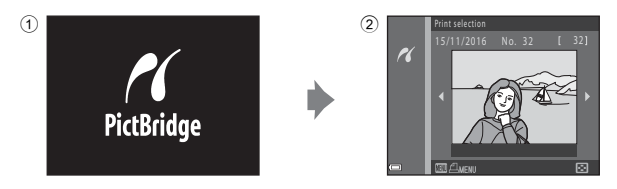

## Tlač jednotlivých snímok

- 1 Pripojte fotoaparát k tlačiarni (🖚 32).
- 2 Pomocou multifunkčného voliča vyberte požadovanú snímku a stlačte tlačidlo 🛞.
  - Posunutím ovládača priblíženia smerom k polohe W (E) prejdete do režimu zobrazenia miniatúr a posunutím smerom k polohe T (Q) prejdete do režimu prehrávania snímok na celej obrazovke.

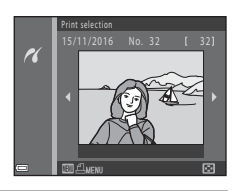

Referencie

3 Pomocou tlačidiel ▲ ▼ vyberte možnosť Copies (Kópie) a stlačte tlačidlo <sup>®</sup>.

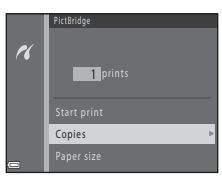

### 4 Vyberte požadovaný počet kópií (maximálne deväť) a stlačte tlačidlo 🕅.

5 Vyberte položku Paper size (Formát papiera) a stlačte tlačidlo 🕅.

#### 6 Vyberte požadovaný formát papiera a stlačte tlačidlo 🙉.

- Ak chcete použiť nastavenie formátu papiera, ktoré je stanovené v tlačiarni, ako formát papiera vyberte položku Default (Predvolené).
- Dostupné možnosti formátu papiera sa líšia v závislosti od používanej tlačiarne.
- 7 Vyberte položku Start print (Spustiť tlač) a stlačte tlačidlo 🛞.
  - Spustí sa tlač.

8 Po dokončení tlače vypnite fotoaparát a odpojte USB kábel.

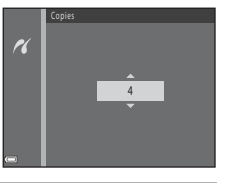

4 prints

Paper size

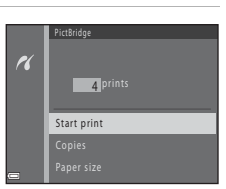

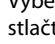

## Tlač viacerých snímok

- 1 Pripojte fotoaparát k tlačiarni (🍽 32).
- 2 Po zobrazení obrazovky Print selection (Výber pre tlač) stlačte tlačidlo MENU.

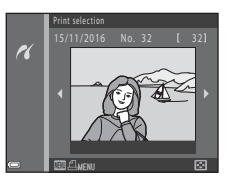

- Pomocou tlačidiel multifunkčného voliča
   ▲▼ vyberte možnosť Paper size (Formát papiera) a stlačte tlačidlo .
  - Ponuku tlače opustíte stlačením tlačidla MENU.

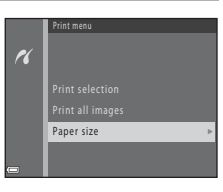

- 4 Vyberte požadovaný formát papiera a stlačte tlačidlo 🛞.
  - Ak chcete použiť nastavenie formátu papiera, ktoré je stanovené v tlačiarni, v možnostiach formátu papiera vyberte položku Default (Predvolené).
  - Dostupné možnosti formátu papiera sa líšia v závislosti od používanej tlačiarne.
- 5 Vyberte možnosť Print selection (Výber pre tlač) alebo Print all images (Tlačiť všetky snímky) a stlačte tlačidlo ℗.

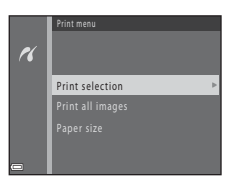

Vyberte snímky (maximálne 99) a počet kópií (maximálne deväť) každej snímky.

- Pomocou tlačidiel multifunkčného voliča ◀► vyberte snímky a pomocou tlačidiel ▲▼ určite počet kópií snímok na vytlačenie.
- Snímky vybraté na tlač možno rozpoznať podľa značky 🛃 a čísla označujúceho počet kópií, ktoré sa majú vytlačiť. Ak neurčíte počet kópií snímky, výber sa zruší.
- Posunutím ovládača priblíženia smerom k polohe T (Q) prejdete do režimu prehrávania snímok na celej obrazovke a posunutím smerom k polohe W (E) prejdete do režimu zobrazenia miniatúr.
- Keď sa zobrazí obrazovka znázornená vpravo, vyberte možnosť Start print (Spustiť tlač) a stlačením tlačidla
   Spustite tlač.

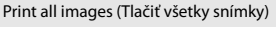

Vytlačí sa jedna kópia každej snímky uloženej v internej pamäti alebo na pamäťovej karte.

 Keď sa zobrazí obrazovka znázornená vpravo, vyberte možnosť Start print (Spustiť tlač) a stlačením tlačidla
 spustite tlač.

6 Po dokončení tlače vypnite fotoaparát a odpojte USB kábel.

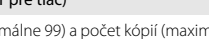

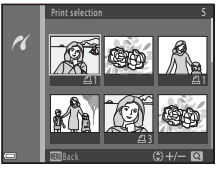

| ĸ | Print selection |
|---|-----------------|
|   | Start print     |
| - | Cancel          |

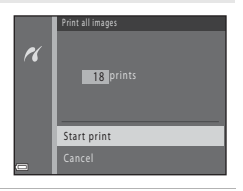

Referencie

## Záznam videosekvencií

 Keď nie je vložená žiadna pamäťová karta (t. j. keď sa používa interná pamäť fotoaparátu), položka Movie options (Možnosti videosekvencií) (<55) je nastavená na možnosť 400 m 480/30p alebo 240 m 240/30p. Možnosť 220 m 720/30p nemožno vybrať.

#### Zobrazte obrazovku snímania.

1

- Skontrolujte zostávajúci čas záznamu videosekvencií.
- Ak je možnosť Photo info (Informácie o snímke) v obrazovke Monitor settings (Nastavenia monitora) (🗢 60) v ponuke nastavenia nastavená na hodnotu Movie frame+auto info (Rámček videosekvencie+automatické informácie), oblasť viditeľnú vo videosekvencii je možné potvrdiť pred začatím záznamu videosekvencie.
- V prípade snímania videosekvencií je obrazový uhol (t. j. oblasť viditeľná v zábere) užší v porovnaní s obrazovým uhlom statických snímok.

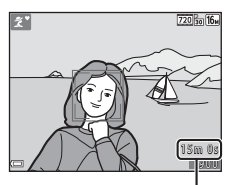

Zostávajúci čas záznamu videosekvencií

- 2 Stlačením tlačidla (\***▼** záznam videosekvencií) spustite záznam videosekvencie.
  - Fotoaparát zaostrí na objekt v strede obrazového poľa.

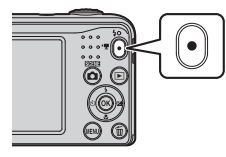

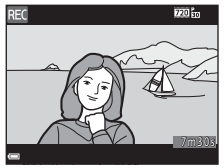

3 Opätovným stlačením tlačidla ● (\***▼** záznam videosekvencií) záznam zastavíte.

## 🚺 Maximálna dĺžka videosekvencie

Jednotlivé videosekvencie nemôžu prekročiť veľkosť 4 GB alebo dĺžku 29 minút bez ohľadu na to, či kapacita pamäťovej karty umožňuje vytvoriť dlhšiu nahrávku.

- Maximálna dĺžka jednej videosekvencie sa zobrazuje na obrazovke snímania.
- Záznam sa môže ukončiť aj pred dosiahnutím týchto limitov, ak sa zvýši teplota fotoaparátu.
- Skutočná dĺžka videosekvencie sa môže líšiť v závislosti od obsahu videosekvencie, pohybu objektu alebo typu pamäťovej karty.

#### Poznámky o ukladaní snímok a zázname videosekvencií

Počas ukladania snímok alebo záznamu videosekvencií bude blikať indikátor zobrazujúci počet zostávajúcich snímok alebo indikátor zobrazujúci maximálnu dĺžku videosekvencie. Kým bliká indikátor, neotvárajte kryt priestoru na batérie/slotu na pamäťovú kartu ani nevyberajte batérie alebo pamäťovú kartu. Nedodržaním tohto pokynu by ste mohli zapríčiniť stratu údajov alebo poškodenie fotoaparátu alebo pamäťovej karty.

#### Poznámky k záznamu videosekvencií

- Na zaznamenávanie videosekvencií sa odporúča používať pamäťové karty SD triedy Speed Class 6 alebo rýchlejšej (Žt 19). Ak používate pamäťovú kartu s nižším hodnotením Speed Class, snímanie videosekvencie sa môže neočakávane zastaviť.
- Mieru optického priblíženia nemožno po spustení záznamu meniť.
- Pri zázname videosekvencií ovládate digitálne priblíženie ovládačom priblíženia. Spodnú hranicu rozsahu
  priblíženia predstavuje miera optického priblíženia nastavená pred spustením záznamu a obraz možno
  priblížiť až 4x.
- Pri použití digitálneho priblíženia môže dôjsť k určitej degradácii kvality snímky.
- Keď dôjde k zmene jasu, môžu sa zaznamenať zvuky činnosti ovládača priblíženia, pohonu objektívu pri automatickom zaostrovaní a činnosti clony.
- Šmuha (🌣 3), ktorá je pri zázname videosekvencie viditeľná na monitore, sa zaznamená spolu s videosekvenciami. Odporúča sa vyhnúť sa jasným objektom, ako napr. slnku, odrazom slnečných lúčov a elektrickému osvetleniu.
- V určitej vzdialenosti od objektu alebo pri istej miere priblíženia sa na objektoch s opakujúcimi sa vzormi (napr. látka alebo žalúzie na okne) môžu počas záznamu alebo prehrávania videosekvencií objaviť farebné pruhy (napr. interferenčné alebo moaré vzory). Tento jav sa vyskytuje v prípade, ak vzor objektu interferuje so vzorom obrazového snímača. Nejde o poruchu.

## Y Teplota fotoaparátu

- Fotoaparát sa pri zaznamenávaní dlhých videosekvencií alebo pri používaní v horúcom počasí môže zahriať.
- Ak sa vnútro fotoaparátu pri zaznamenávaní videosekvencií veľmi zahreje, fotoaparát automaticky zastaví záznam.

Zobrazí sa čas zostávajúci do zastavenia záznamu (🔊 10s). Po zastavení zaznamenávania sa fotoaparát vypne.

Ponechajte fotoaparát vypnutý, kým jeho vnútro nevychladne.

#### Poznámky k automatickému zaostrovaniu

Automatické zaostrovanie nemusí fungovať podľa očakávania (🖚21). Ak sa tak stane, vyskúšajte nasledujúci postup:

- Pred spustením záznamu videosekvencie nastavte položku Autofocus mode (Režim automatického zaostrovania) v ponuke videosekvencií na možnosť Single AF (Jednoduché automatické zaostrovanie) (predvolené nastavenie).
- Do stredu obrazového poľa umiestnite iný objekt (nachádzajúci sa v rovnakej vzdialenosti od fotoaparátu ako zamýšľaný objekt), stlačením tlačidla ● (\* záznam videosekvencie) spustite záznam a potom upravte kompozíciu záberu.

## Prehrávanie videosekvencií

Stlačením tlačidla 🕨 aktivujete režim prehrávania. Videosekvencie sú označené ikonou s možnosťami videosekvencií (🗢 55).

Stlačením tlačidla 🛞 môžete prehrávať videosekvencie.

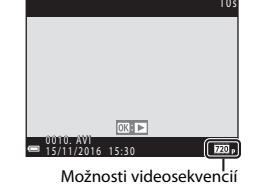

• Ak chcete upraviť hlasitosť, posuňte ovládač priblíženia (🛄 1).

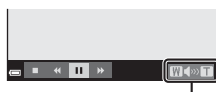

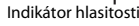

#### Funkcie dostupné počas prehrávania

Na monitore sú zobrazené ovládacie prvky prehrávania.

Postupy uvedené nižšie vykonáte tak, že pomocou tlačidiel multifunkčného voliča ◀▶ vyberiete požadovaný ovládací prvok a stlačíte tlačidlo ඔ.

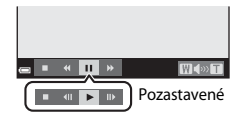

| Funkcia               | Ikona      | Opis                                                    |                                                                                                    |  |  |
|-----------------------|------------|---------------------------------------------------------|----------------------------------------------------------------------------------------------------|--|--|
| Previnutie<br>dozadu  | *          | Podrža                                                  | Podržaním tlačidla 🔞 videosekvenciu previniete na začiatok.                                                               |  |  |
| Previnutie<br>dopredu | ₩          | Podrža                                                  | Podržaním tlačidla 🔞 videosekvenciu previniete dopredu.                                                                   |  |  |
|                       |            | Pozasta<br>uveder                                       | Pozastavenie prehrávania. Pri pozastavení prehrávania možno vykonávať operácie uvedené nižšie.                            |  |  |
| Pozastaviť            | Pozastaviť |                                                         | Previnutie videosekvencie o jednu snímku dozadu. Podržaním tlačidla 🛞 budete videosekvenciu súvislo prevíjať na začiatok. |  |  |
|                       |            | ₩                                                       | Previnutie videosekvencie o jednu snímku dopredu. Podržaním tlačidla 🛞 budete videosekvenciu súvislo prevíjať dopredu.    |  |  |
|                       |            |                                                         | Pokračovanie prehrávania.                                                                                                 |  |  |
| Ukončenie             |            | Návrat do režimu prehrávania snímok na celej obrazovke. |                                                                                                    |  |  |

## Možnosti dostupné v ponukách režimu snímania

Nastavenia uvedené nižšie možno počas snímania zmeniť stlačením tlačidla MENU.

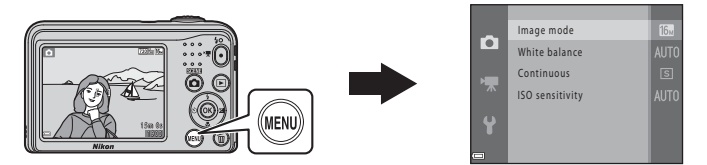

Nastavenia, ktoré možno zmeniť, sa líšia v závislosti od režimu snímania podľa tabuľky uvedenej nižšie.

|                                                    | Režim<br>automatického<br>výberu<br>motívov | Motívový<br>program | Special<br>effects<br>(Špeciálne<br>efekty) | Smart<br>portrait<br>(Inteligentný<br>portrét) | Auto mode<br>(Plne<br>automatický<br>režim) |
|----------------------------------------------------|---------------------------------------------|---------------------|---------------------------------------------|------------------------------------------------|---------------------------------------------|
| Image mode (Obrazový<br>režim) (🍽 42)              | ~                                           | ~                   | ~                                           | ~                                              | ~                                           |
| White balance (Vyváženie<br>bielej farby) (🗝 44)   | -                                           | -                   | -                                           | -                                              | ~                                           |
| Continuous (Sériové)<br>(& 46)                     | -                                           | -                   | -                                           | -                                              | ~                                           |
| ISO sensitivity (Citlivosť<br>ISO) (🍽 47)          | -                                           | -                   | -                                           | -                                              | ~                                           |
| Skin softening<br>(Zmäkčenie pleti)<br>(🗢 48)      | -                                           | -                   | -                                           | ~                                              | -                                           |
| Smile timer (Samospúšť<br>detegujúca úsmev) (🗝 48) | -                                           | -                   | -                                           | ~                                              | -                                           |
| Blink proof (Kontrola<br>žmurknutia) (🍽 49)        | -                                           | -                   | -                                           | ~                                              | -                                           |

## Ponuka režimu snímania (pre režim 🗖 (plne automatický))

#### Nastavenia obrazového režimu (veľkosť a kvalita snímky)

Prejdite do režimu snímania → tlačidlo MENU → Shooting menu (Ponuka režimu snímania) → Image mode (Obrazový režim) → tlačidlo 🛞

Vyberte kombináciu veľkosti snímok a kompresného pomeru, ktorý sa bude používať pri ukladaní snímok.

Čím vyššie je nastavenie obrazového režimu, tým väčšia bude veľkosť, pri ktorej bude možné tlačiť snímky a čím nižší je kompresný pomer, tým vyššia bude kvalita snímok. Zníži sa však počet snímok, ktoré je možné uložiť.

| Možnosť*                                  | Kompresný pomer | Pomer strán<br>(horizontálne : vertikálne) |
|-------------------------------------------|-----------------|--------------------------------------------|
| 16 <b>™</b> * 4608×3456 ★                 | Približne 1:4   | 4:3                                        |
| ស្រា 4608×3456 (implicitné<br>nastavenie) | Približne 1:8   | 4:3                                        |
| 8 <sub>M</sub> 3264×2448                  | Približne 1:8   | 4:3                                        |
| <b>4</b> м 2272×1704                      | Približne 1:8   | 4:3                                        |
| <b>2</b> ⊮ 1600×1200                      | Približne 1:8   | 4:3                                        |
| 10A 640×480                               | Približne 1:8   | 4:3                                        |
| 1608×2592                                 | Približne 1:8   | 16:9                                       |

\* Celkový počet nasnímaných pixelov a počet pixelov nasnímaných horizontálne a vertikálne. Príklad: 6408×3456 = približne 16 megapixelov, 4608 × 3456 pixelov

#### 🖉 Poznámky k obrazovému režimu

- Nastavenie obrazového režimu môžete tiež zmeniť, ak používate iné režimy snímania než i plne automatický). Zmenené nastavenie sa taktiež použije v rámci iných režimov snímania.
- Nastavenie nemožno zmeniť, ak používate niektoré nastavenia iných funkcií.

#### Počet snímok, ktoré možno uložiť

- Približný počet snímok, ktoré možno uložiť, môžete skontrolovať počas snímania na monitore (🛄 11).
- Upozorňujeme, že kvôli kompresii JPEG sa počet snímok, ktoré možno uložiť, môže výrazne líšiť v závislosti
  od obsahu snímky, dokonca aj pri používaní pamäťovej karty s rovnakou kapacitou a rovnakým
  nastavením obrazového režimu. Okrem toho sa počet snímok, ktoré možno uložiť, môže líšiť v závislosti od
  značky pamäťovej karty.
- Ak je počet zostávajúcich snímok 10 000 alebo viac, na displeji so zobrazením počtu zostávajúcich snímok sa zobrazuje číslo "9999".

## White Balance (Vyváženie bielej farby) (nastavenie odtieňa)

## Vyberte režim 🗖 (plne automatický) $\rightarrow$ tlačidlo MENU $\rightarrow$ White balance (Vyváženie bielej farby) $\rightarrow$ tlačidlo 🛞

Nastavte vyváženie bielej farby podľa zdroja svetla alebo aktuálneho počasia tak, aby farby na snímkach zodpovedali tomu, čo vidíte voľným okom.

 Vo väčšine podmienok môžete použiť nastavenie Auto (Automaticky). Toto nastavenie zmeňte, keď chcete zmeniť odtieň snímky, ktorú zhotovujete.

| Možnosť                                                   | Opis                                                                                                    |  |
|-----------------------------------------------------------|----------------------------------------------------------------------------------------------------|--|
| <b>AUTO</b> Auto (Automaticky)<br>(predvolené nastavenie) | Vyváženie bielej farby sa automaticky nastaví tak, aby vyhovovalo<br>podmienkam osvetlenia.                                                            |  |
| <b>PRE</b> Preset manual<br>(Manuálne nastavenie)         | Toto nastavenie použite, ak nedosiahnete požadovaný výsledok<br>pomocou nastavení <b>Auto (Automaticky), Incandescent (Žiarovka)</b> ,<br>atď. (🍽 45). |  |
| 業 Daylight (Denné svetlo)                                 | Vyváženie bielej farby nastavené pre priame osvetlenie slnečným<br>svetlom.                                                                            |  |
| 🌲 Incandescent (Žiarovka)                                 | Používa sa pri žiarovkovom osvetlení.                                                                                                    |  |
| 業 Fluorescent (Žiarivka)                                  | Používa sa pri žiarivkovom osvetlení.                                                                                                    |  |
| 🛃 Cloudy (Oblačno)                                        | Používa sa pri snímaní pod zamračenou oblohou.                                                                                                    |  |
| Flash (Blesk)                                             | Používa sa so zábleskovým režimom.                                                                                                    |  |

#### Poznámky k vyváženiu bielej farby

- Ak je vyváženie bielej farby nastavené na ktorúkoľvek hodnotu okrem nastavenia Auto (Automaticky) alebo Flash (Blesk), nastavte blesk na možnosť () (vypnutý) (() (1).
- Nastavenie nemožno zmeniť, ak používate niektoré nastavenia iných funkcií.

#### Používanie manuálneho nastavenia

Pomocou nižšie uvedeného postupu odmerajte hodnotu vyváženia bielej farby pod osvetlením počas snímania.

- 1 Položte biely alebo sivý referenčný objekt pod osvetlenie, ktoré sa použije pri snímaní.
- 2 Pomocou tlačidiel multifunkčného voliča ▲▼ vyberte možnosť Preset manual (Manuálne nastavenie) v ponuke White balance (Vyváženie bielej farby) a stlačte tlačidlo <sup>®</sup>.
  - Fotoaparát priblíži na danú pozíciu pre meranie vyváženia bielej farby.
- **3** Vyberte položku **Measure (Meranie)** a umiestnite referenčný objekt do meracieho okna.
  - Ak chcete použiť poslednú odmeranú hodnotu, vyberte možnosť Cancel (Zrušiť) a stlačte tlačidlo ().

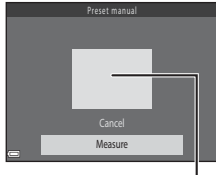

Auto

Davlight

Incandescent

Fluorescent Cloudy

PRE Preset manual

Meracie okno

- \_\_\_\_\_
- 4 Stlačením tlačidla 🛞 vykonajte meranie hodnoty.
  - Aktivuje sa spúšť a meranie sa dokončí. Neuloží sa žiadna snímka.

#### V Poznámky k manuálnemu nastaveniu

Pomocou funkcie **Preset manual (Manuálne nastavenie)** nie je možné odmerať hodnotu pre osvetlenie bleskom. Keď snímate pomocou blesku, nastavte možnosť **White balance (Vyváženie bielej farby)** na hodnotu **Auto (Automaticky)** alebo **Flash (Blesk)**.

### Sériové snímanie

Vyberte režim 🗖 (plne automatický) → tlačidlo MENU → Continuous (Sériové) → tlačidlo 🛞

| Možnosť                                                | Opis                                                                                                    |
|--------------------------------------------------------|----------------------------------------------------------------------------------------------------|
| S Single<br>(Jednotlivé)<br>(predvolené<br>nastavenie) | Pri každom stlačení tlačidla spúšte sa zhotoví jedna snímka.                                                                                                    |
| Continuous (Sériové)                                   | <ul> <li>Kým držíte tlačidlo spúšte úplne stlačené, snímky sa zhotovujú v slede za sebou.</li> <li>Frekvencia snímania pri sériovom snímaní je približne 1,2 snímky za sekundu a<br/>maximálny počet sérových snímok približne 6 (keď je obrazový režim nastavený<br/>na možnosť 100 4608×3456).</li> </ul> |

#### Poznámky k sériovému snímaniu

- Keď je zvolená položka Continuous (Sériové), blesk nemožno použiť. Hodnoty zaostrenia, expozície a
  vyváženia bielej farby budú pevne nastavené na hodnotách, určených prvou snímkou v každej sérii.
- Frekvencia snímania pri sériovom snímaní sa môže líšiť v závislosti od aktuálneho nastavenia obrazového režimu, od použitej pamäťovej karty alebo podmienok snímania.
- · Nastavenie nemožno zmeniť, ak používate niektoré nastavenia iných funkcií.

## ISO sensitivity (Citlivosť ISO)

## Vyberte režim $\square$ (plne automatický) $\rightarrow$ tlačidlo MENU $\rightarrow$ ISO sensitivity (Citlivosť ISO) $\rightarrow$ tlačidlo N

Vyššia citlivosť ISO umožňuje snímanie tmavších objektov. Okrem toho aj pri objektoch s podobným jasom možno zhotovovať snímky pri kratšom čase uzávierky, pričom možno zredukovať rozmazanie spôsobené chvením fotoaparátu a pohybom objektu.

• Pri nastavení vyššej citlivosti ISO môžu snímky obsahovať šum.

| Možnosť                                                   | Opis                                                     |  |
|-----------------------------------------------------------|----------------------------------------------------------|--|
| <b>AUTO</b> Auto (Automaticky)<br>(predvolené nastavenie) | Citlivosť sa zvolí automaticky z rozsahu ISO 80 až 1600. |  |
| 80, 100, 200, 400, 800, 1600                              | Citlivosť zostáva zapamätaná na konkrétnej hodnote.      |  |

#### Zobrazenie citlivosti ISO na obrazovke snímania

Keď je zvolená možnosť Auto (Automaticky), pri zvýšení citlivosti ISO sa zobrazí ikona [SO].

## Ponuka funkcie Inteligentný portrét

 Ďalšie informácie o funkcii Image mode (Obrazový režim) nájdete v časti "Nastavenia obrazového režimu (veľkosť a kvalita snímky)" (<sup>(\*)</sup>42).

## Skin Softening (Zmäkčenie pleti)

Aktivujte režim Inteligentný portrét  $\rightarrow$  tlačidlo MENU  $\rightarrow$  Skin softening (Zmäkčenie pleti)  $\rightarrow$  tlačidlo @

| Možnosť                                | Opis                                                                                                    |  |
|----------------------------------------|----------------------------------------------------------------------------------------------------|--|
| ତ On (Zap.)<br>(predvolené nastavenie) | Keď sa uvoľní uzávierka, fotoaparát rozpozná jednu alebo viac ľudských tvárí<br>(maximálne tri) a pred uložením snímky ju spracováva na účely zmäkčenia<br>tónov pleti tváre. |  |
| Off (Vyp.)                             | Vypne zmäkčenie pleti.                                                                                                    |  |

Výsledok efektu zmäkčenia pleti objektu nemožno skontrolovať počas určovania výrezu na snímanie. Výsledok môžete skontrolovať v režime prehrávania po zhotovení snímok.

#### Smile Timer (Samospúšť detegujúca úsmev)

Aktivujte režim Inteligentný portrét  $\rightarrow$  tlačidlo MENU  $\rightarrow$  Smile timer (Samospúšť detegujúca úsmev)  $\rightarrow$  tlačidlo 🔞

Fotoaparát rozpoznáva ľudské tváre a po detekcii úsmevu automaticky aktivuje spúšť.

| Možnosť                             | Opis                              |  |
|-------------------------------------|-----------------------------------|--|
| ত (Zap.) (predvolené<br>nastavenie) | Zapne samospúšť detegujúcu úsmev. |  |
| Off (Vyp.)                          | Vypne samospúšť detegujúcu úsmev. |  |

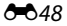

## Blink Proof (Kontrola žmurknutia)

Aktivujte režim Inteligentný portrét → tlačidlo MENU → Blink proof (Kontrola žmurknutia) → tlačidlo ®

| Možnosť                               | Opis                                                                                                    |
|---------------------------------------|----------------------------------------------------------------------------------------------------|
| ්ලා On (Zap.)                         | <ul> <li>Fotoaparát pri každom zábere aktivuje spúšť dvakrát a uloží jednu snímku, kde má objekt otvorené oči.</li> <li>Ak fotoaparát uložil snímku, na ktorej môže mať snímaná osoba zatvorené oči, na niekoľko sekúnd sa zobrazí hlásenie A blink was detected in the picture just taken. (Na práve snímanej snímke bolo zistené žmurknutie.).</li> <li>Blesk nemožno použiť.</li> </ul> |
| Off (Vyp.) (predvolené<br>nastavenie) | Vypne kontrolu žmurknutia.                                                                                                    |

## Ponuka režimu prehrávania

Informácie o funkciách úpravy snímok nájdete v časti "Úprava statických snímok" (\$25).

#### Slide Show (Prezentácia)

Stlačte tlačidlo  $\blacktriangleright$  (režim prehrávania)  $\Rightarrow$ tlačidlo MENU  $\Rightarrow$  Slide show (Prezentácia)  $\Rightarrow$ tlačidlo @

Prehrajte snímky za sebou v automatickej "prezentácii". Keď sa v rámci prezentácie prehrávajú videosekvencie, zobrazí sa len prvá snímka každej videosekvencie.

## Pomocou tlačidiel multifunkčného voliča ▲▼ vyberte možnosť Start (Spustiť) a stlačte tlačidlo ().

- Spustí sa prezentácia.
- Ak chcete automaticky opakovať prehrávanie prezentácie, vyberte možnosť Loop (Slučka) a stlačte tlačidlo (W) predtým, ako vyberiete možnosť Start (Spustit).
- Maximálna doba prehrávania je približne 30 minút, aj keď je zapnutá funkcia Loop (Slučka).

## 2 Ukončite alebo znova spustite prehrávanie.

 Keď sa skončí alebo pozastaví prezentácia, zobrazí sa obrazovka napravo. Ak chcete ukončiť prezentáciu, vyberte možnosť a stlačte tlačidlo 30. Ak chcete pokračovať v prehrávaní prezentácie, vyberte možnosť a stlačte tlačidlo 30.

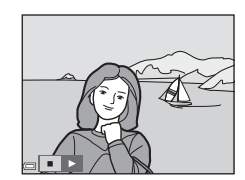

#### Operácie počas prehrávania

- Stlačením tlačidla Ø pozastavíte alebo ukončíte prezentáciu.

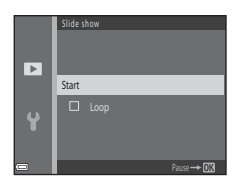

#### Protect (Ochrana)

#### Stlačte tlačidlo ▶ (režim prehrávania) → tlačidlo MENU → Protect (Ochrana) → tlačidlo 🛞

Fotoaparát dokáže ochrániť vybraté snímky pred náhodným odstránením.

Vyberte snímky na ochranu alebo zrušte ochranu predtým chránených snímok z obrazovky výberu snímok (� 52).

Pamätajte, že formátovanie vnútornej pamäte fotoaparátu alebo pamäťovej karty trvalo vymaže chránené súbory (

Keď sa počas používania fotoaparátu zobrazí obrazovka výberu snímok (obrázok vpravo), vyberte požadované snímky pomocou postupu uvedeného nižšie.

Pomocou tlačidiel multifunkčného voliča
 vyberte požadovanú snímku.

- Posunutím ovládača priblíženia (
   <sup>[1]</sup> 1) smerom k polohe T (
   <sup>Q</sup>) prejdete do režimu prehrávania snímok na celej obrazovke a posunutím smerom k polohe W (
   <sup>[2]</sup>) prejdete do režimu zobrazenia miniatúr.
- Pri výbere snímky pre funkciu Rotate image (Otočiť snímku) alebo pri používaní obrazovky Print selection (Výber pre tlač) na tlač jednotlivých snímok možno vybrať len jednu snímku. Pokračujte krokom 3.

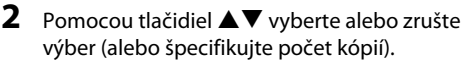

 Zvolená snímka sa zobrazí s ikonou. Ak chcete vybrať ďalšie snímky, opakujte kroky 1 a 2.

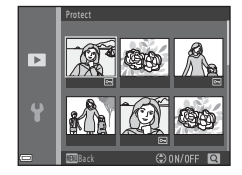

- Stlačením tlačidla 🛞 potvrďte výber snímok.
- Keď vyberiete možnosť Selected images (Vybraté snímky), zobrazí sa dialógové okno s
  potvrdením. Pokračujte podľa pokynov na monitore.

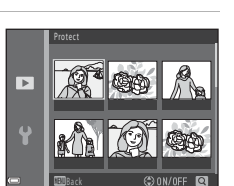

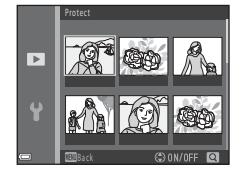

3

### Rotate Image (Otočiť snímku)

Stlačte tlačidlo ▶ (režim prehrávania) → tlačidlo MENU → Rotate image (Otočiť snímku) → tlačidlo 🛞

Určite orientáciu, v ktorej sa uložené snímky zobrazia počas prehrávania. Statické snímky možno otáčať o 90 stupňov v smere pohybu hodinových ručičiek alebo o 90 stupňov proti smeru pohybu hodinových ručičiek.

Vyberte snímku z obrazovky výberu snímok (🖚 52). Po zobrazení obrazovky otáčania snímok stlačte tlačidlá multifunkčného voliča <table-cell-rows> a otočte snímku o 90 stupňov.

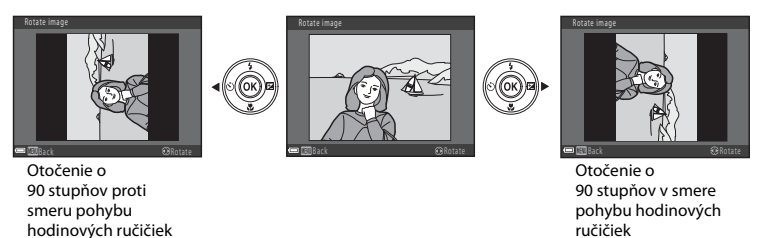

Stlačením tlačidla 🔞 dokončite nastavovanie orientácie snímky a uložte údaje o orientácii spolu so snímkou.

## Copy (Kopírovať) (kopírovanie medzi internou pamäťou a pamäťovou kartou)

Stlačte tlačidlo ► (režim prehrávania) → tlačidlo MENU → Copy (Kopírovať) → tlačidlo 🛞

Kopírovanie snímok medzi internou pamäťou a pamäťovou kartou.

Pomocou tlačidiel multifunkčného voliča
 ▲▼ zvoľte cieľové miesto, kam chcete skopírovať snímky, a stlačte tlačidlo 𝔅.

2 Vyberte požadovanú možnosť kopírovania a stlačte tlačidlo 🕅.

 Ak vyberiete možnosť Selected images (Vybraté snímky), určite požadované snímky na obrazovke výberu snímok ( \$52).

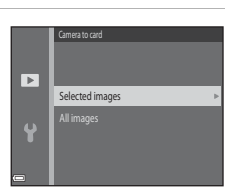

►

Camera to card

#### Poznámky ku kopírovaniu snímok

- · Kopírovať možno len tie formáty súborov, ktoré tento fotoaparát dokáže zaznamenávať.
- Operáciu nie je možné zaručiť pri snímkach zhotovených inou značkou digitálneho fotoaparátu alebo upravovaných v počítači.

#### 🖌 Kopírovanie na pamäťovú kartu, ktorá neobsahuje žiadne snímky

Keď fotoaparát prepnete do režimu prehrávania, zobrazí sa hlásenie Memory contains no images. (Pamäť neobsahuje žiadne snímky.). Stlačte tlačidlo MENU a vyberte možnosť Copy (Kopírovať).

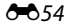

## Ponuka videosekvencií

#### Movie Options (Možnosti videosekvencií)

Aktivujte režim snímania  $\rightarrow$  tlačidlo **MENU**  $\rightarrow$  ikona ponuky **T**  $\rightarrow$  Movie options (Možnosti videosekvencil)  $\rightarrow$  tlačidlo **1** 

Zvoľte požadovanú voľbu pre snímanie videosekvencie.

Na záznam videosekvencií sa odporúčajú pamäťové karty triedy 6 alebo vyššej (2014).

| Možnosť<br>(veľkosť snímky/frekvencia snímania,<br>formát súboru) | Veľkosť snímky | Pomer strán<br>(horizontálne : vertikálne) |
|-------------------------------------------------------------------|----------------|--------------------------------------------|
| 720 0720/30p (predvolené nastavenie*)                             | 1280 × 720     | 16:9                                       |
| 480/30p                                                           | 640 × 480      | 4:3                                        |
| 240 Pm 240/30p                                                    | 320 × 240      | 4:3                                        |

### Autofocus Mode (Režim automatického zaostrovania)

## Aktivujte režim snímania $\rightarrow$ tlačidlo MENU $\rightarrow$ ikona ponuky 🐂 $\rightarrow$ Autofocus mode (Režim automatického zaostrovania) $\rightarrow$ tlačidlo 🔞

Môžete nastaviť spôsob zaostrovania v režime snímania videosekvencie.

| Možnosť                                                                               | Opis                                                                                                    |  |
|---------------------------------------------------------------------------------------|----------------------------------------------------------------------------------------------------|--|
| AF-S Single AF<br>(Jednoduché automatické<br>zaostrovanie) (predvolené<br>nastavenie) | Keď stlačením tlačidla ● (*₹ snímanie videosekvencie) spustíte snímanie,<br>použije sa pamäť zaostrenia.<br>Túto možnosť zvoľte, ak sa vzdialenosť medzi fotoaparátom a snímaným<br>objektom nebude meniť.                                                                                                    |  |
| <b>AF-F</b> Full-time AF<br>(Nepretržité automatické<br>zaostrovanie)                 | Fotoaparát zaostruje nepretržite.<br>Túto možnosť zvoľte, ak sa počas snímania bude vzdialenosť medzi<br>fotoaparátom a snímaným objektom výrazne meniť. Na nahratých<br>videosekvenciách môže byť počuť zvuk zaostrovania fotoaparátu. Režim<br><b>Single AF (Jednoduché automatické zaostrovanie)</b> sa odporúča<br>použiť v prípade, ak nechcete, aby zvuk vydávaný fotoaparátom pri<br>zaostrovaní rušil snímanie. |  |

## Ponuka nastavenia

## Time Zone and Date (Časové pásmo a dátum)

Tlačidlo MENU → ikona ponuky ¥ → Time zone and date (Časové pásmo a dátum) → tlačidlo ®

Táto funkcia umožňuje nastaviť hodiny fotoaparátu.

| Možnosť                        | Opis                                                                                                    |  |
|--------------------------------|----------------------------------------------------------------------------------------------------|--|
| Date and time<br>(Dátum a čas) | <ul> <li>Pomocou tlačidiel ◆ vyberte požadované pole a pomocou tlačidiel ▲ vastavte dátum a čas.</li> <li>Vyberte pole s minútami a stlačením tlačidla</li></ul>                                                                                                    |  |
| Date format<br>(Formát dátumu) | Vyberte možnosť Year/Month/Day (Rok/Mesiac/Deň), Month/Day/Year<br>(Mesiac/Deň/Rok) alebo Day/Month/Year (Deň/Mesiac/Rok).                                                                                                    |  |
| Time zone (Časové<br>pásmo)    | <ul> <li>Nastavte časové pásmo a letný čas.</li> <li>Keď po nastavení domáceho časového pásma (☆) nastavíte položku Travel destination (Cieľ cesty) (๙), automaticky sa vypočíta časový rozdiel medzi cieľom cesty a domácim časovým pásmom a do pamäte sa uloží dátum a čas pre zvolenú oblasť.</li> </ul> |  |

#### Nastavenie časového pásma

Pomocou tlačidiel multifunkčného voliča
 ▲ ▼ vyberte možnosť Time zone (Časové pásmo) a stlačte tlačidlo .

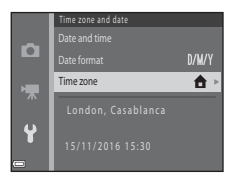

#### 2 Vyberte možnosť 合 Home time zone (Domáce časové pásmo) alebo ☆ Travel destination (Cieľ cesty) a stlačte tlačidlo ®.

 Dátum a čas zobrazené na monitore sa zmenia podľa toho, či ste vybrali domáce časové pásmo alebo cieľ cesty.

#### **3** Stlačte tlačidlo ►.

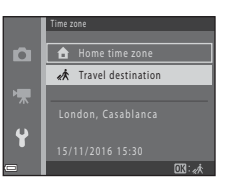

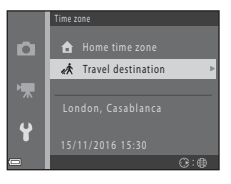

## **4** Pomocou tlačidiel **◄** vyberte časové pásmo.

- Stlačením tlačidla ▲ zapnete letný čas. Zobrazí sa ikona S. Ak chcete možnosť letného času vypnúť, stlačte tlačidlo ▼.
- Stlačením tlačidla 🛞 použijete danú časovú zónu.
- Ak sa nezobrazí správny čas pre domáce časové pásmo alebo cieľ cesty, nastavte správny čas pomocou položky Date and time (Dátum a čas).

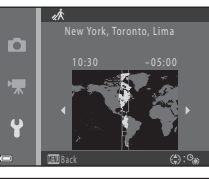

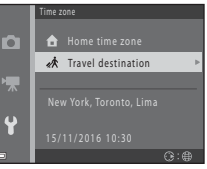

#### **Monitor Settings (Nastavenia monitora)**

Tlačidlo MENU  $\rightarrow$  ikona ponuky  $\Upsilon \rightarrow$  Monitor settings (Nastavenia monitora)  $\rightarrow$  tlačidlo 🛞

| Možnosť                                | Opis                                                                    |  |
|----------------------------------------|-------------------------------------------------------------------------|--|
| Photo info<br>(Informácie o<br>snímke) | Zvoľte, či chcete na monitore zobrazovať informácie.                    |  |
| Brightness (Jas)                       | Vyberte jedno z piatich nastavení.<br>• Predvolené nastavenie: <b>3</b> |  |

#### Photo Info (Informácie o snímke)

|                                                                        | Režim snímania                                                                                                    | Režim prehrávania |  |
|------------------------------------------------------------------------|----------------------------------------------------------------------------------------------------|-------------------|--|
| Show info<br>(Zobraziť<br>informácie)                                  | 2 1220bit 19-                                                                                                    |                   |  |
| Auto info<br>(Automatické<br>informácie)<br>(predvolené<br>nastavenie) | Aktuálne nastavenia a pomôcky na používanie sa zobrazujú ako pri nastavení <b>Show</b><br>info (Zobraziť informácie).<br>Ak niekoľko sekúnd nevykonáte žiadny úkon, informácie sa skryjú tak, ako pri<br>nastavení <b>Hide info (Skryť informácie)</b> . Pri vykonaní ďaľšej operácie sa informácie<br>znova zobrazia. |                   |  |
| Hide info (Skryť<br>informácie)                                        |                                                                                                    |                   |  |
|                                                                                      | Režim snímania                                                                                                    | Režim prehrávania                                                                                                    |
|--------------------------------------------------------------------------------------|----------------------------------------------------------------------------------------------------|----------------------------------------------------------------------------------------------------|
| Framing<br>grid+auto info<br>(Pomocná<br>mriežka+<br>automatické<br>informácie)      | Okrem informácií zobrazených pri<br>nastavení Auto info (Automatické<br>informácie) sa zobrazí pomocná<br>mriežka na uľahčenie určenia výrezu<br>snímky.<br>Pomocná mriežka sa nezobrazí počas<br>záznamu videosekvencií.                                               | Aktuálne nastavenia alebo pomôcky na<br>používanie sa zobrazujú tak, ako pri<br>nastavení <b>Auto info (Automatické<br/>informácie)</b> . |
| Movie<br>frame+auto info<br>(Rámček<br>videosekvencie<br>+automatické<br>informácie) | Okrem informácií zobrazených v položke<br>Auto info (Automatické informácie)<br>sa zobrazí pred začatím záznamu rámček,<br>ktorý predstavuje zaznamenávanú oblasť<br>pri zázname videosekvencií.<br>Rámček videosekvencie sa nezobrazí<br>počas záznamu videosekvencií. | Aktuálne nastavenia alebo pomôcky na<br>používanie sa zobrazujú tak, ako pri<br>nastavení <b>Auto info (Automatické</b><br>informácie).   |

#### Date Stamp (Označenie dátumu)

#### Tlačidlo MENU → ikona ponuky ¥ → Date stamp (Označenie dátumu) → tlačidlo 🛞

Do snímok sa môže počas snímania vložiť dátum a čas snímania, čo umožňuje vytlačiť tieto informácie aj na tlačiarňach, ktoré nepodporujú tlač dátumu.

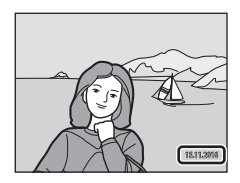

| Možnosť                               | Opis                                 |
|---------------------------------------|--------------------------------------|
| DATE Date (Dátum)                     | Do snímok je vložený dátum.          |
| DATEL Date and time<br>(Dátum a čas)  | Do snímok je vložený dátum a čas.    |
| Off (Vyp.) (predvolené<br>nastavenie) | Do snímok sa nevkladá dátum ani čas. |

#### Poznámky k označeniu dátumu

- Vložené dátumy predstavujú trvalú súčasť údajov o snímkach a nemožno ich odstrániť. Dátum a čas sa nedá vložiť do snímok po ich zhotovení.
- Dátum a čas sa nedá vložiť v nasledujúcich prípadoch:

  - Pri zázname videosekvencií
- Vložený dátum a čas môže byť ťažko čitateľný, ak používate snímku s malou veľkosťou.

#### Electronic VR (Elektronická stabilizácia obrazu)

### Tlačidlo MENU $\rightarrow$ ikona ponuky $\Upsilon \rightarrow$ Electronic VR (Elektronická stabilizácia obrazu) $\rightarrow$ tlačidlo ®

Vyberte nastavenie elektronickej stabilizácie obrazu, ktoré sa použije počas snímania.

| Možnosť                               | Opis                                                                                                    |
|---------------------------------------|----------------------------------------------------------------------------------------------------|
| ( <b>4</b> ) <sup>@</sup> On (Zap.)   | V nasledujúcich podmienkach sa pri snímaní statických snímok redukujú<br>vplyvy chvenia fotoaparátu.<br>• Keď je zábleskový režim nastavený na možnosť ③ (vypnutý) alebo<br>\$SU¥ (synchronizácia blesku s dlhými časmi uzávierky)<br>• Keď je nastavený dlhý čas uzávierky<br>• Keď je objekt tmavý<br>Stabilizácia obrazu sa vždy použije pri zázname videosekvencií. |
| Off (Vyp.) (predvolené<br>nastavenie) | Elektronická stabilizácia obrazu je vypnutá.                                                                                                    |

Keď je zvolená možnosť **On (Zap.)**, elektronická stabilizácia obrazu sa bude aplikovať v závislosti od podmienok snímania, keď sa na obrazovke snímania zobrazuje ikona 👹 (🛄 3).

#### Poznámky k elektronickej stabilizácii obrazu

- Elektronická stabilizácia obrazu sa vypne pri použití blesku okrem prípadov, keď sa používa synchronizácia blesku s dlhými časmi uzávierky.
- Elektronickú stabilizáciu obrazu nemožno použiť v nasledujúcich motívových programoch.
  - Sports (Športy) (🏍5)
  - Night portrait (Nočný portrét) (🖚5)
  - Dusk/dawn (Súmrak/úsvit) (🖚4)
  - Night landscape (Nočná krajina) (🖚4)
  - Fireworks show (Ohňostroj) (🖚6)
  - Backlighting (Protisvetlo) (🖚6)
  - Pet portrait (Portrét domáceho zvieraťa) (🏞6)
- Účinnosť elektronickej stabilizácie obrazu sa znižuje pri výraznejšom chvení fotoaparátu.
- Zaznamenané snímky môžu byť svojím vzhľadom do určitej miery "zrnité".

#### Sound Settings (Nastavenia zvuku)

| Tlačidlo MENU → ikona ponuky | 🅇 🗲 Sound settings (Nastavenia zv | uku) 🗲 tlačidlo 🕅 |
|------------------------------|-----------------------------------|-------------------|
|------------------------------|-----------------------------------|-------------------|

| Možnosť                           | Opis                                                                                                    |  |
|-----------------------------------|----------------------------------------------------------------------------------------------------|--|
| Button sound<br>(Zvuk tlačidiel)  | <ul> <li>Keď je vybratá možnosť On (Zap.) (predvolené nastavenie), po úspešnom dokončení operácie sa ozve jedno pípnutie, dve pípnutia po zaostrení na objekt a tri pípnutia v prípade chyby. Tiež zaznie zvuk pri spustení.</li> <li>Zvuky sú vypnuté v režime motívových programov Pet portrait (Portrét domáceho zvieraťa).</li> </ul> |  |
| Shutter sound<br>(Zvuk uzávierky) | <ul> <li>Keď vyberiete možnosť On (Zap.) (predvolené nastavenie), pri aktivácii spúšte zaznie zvuk uzávierky.</li> <li>Zvuk uzávierky nezaznie v režime sériového snímania, pri zázname videosekvencií ani v režime motívových programov Pet portrait (Portrét domáceho zvieraťa).</li> </ul>                                             |  |

#### Auto Off (Automatické vypínanie)

Tlačidlo MENU  $\rightarrow$  ikona ponuky  $\Upsilon \rightarrow$  Auto off (Automatické vypínanie)  $\rightarrow$  tlačidlo 🔞

Môžete určiť časový interval, ktorý uplynie dovtedy, kým sa fotoaparát prepne do pohotovostného režimu (© 12).

Môžete vybrať možnosti **30 s** (implicitné nastavenie), **1 min (1 min.)**, **5 min (5 min.)** alebo **30 min** (**30 min.)**.

#### 🖉 Poznámky k automatickému vypínaniu

Čas, ktorý uplynie pred prechodom fotoaparátu do pohotovostného režimu, je v nasledujúcich situáciách pevne nastavený:

- Keď je zobrazená ponuka: 3 minúty
- Keď je pripojený kábel audio/video: 30 minút

#### Format Memory (Formátovanie pamäte)/Format Card (Formátovanie karty)

Tlačidlo MENU → ikona ponuky ¥ → Format memory (Formátovanie pamäte)/Format card (Formátovanie karty) → tlačidlo 🕅

Pomocou teito možnosti môžete naformátovať internú pamäť alebo pamäťovú kartu.

Pri formátovaní internej pamäte alebo pamäťovej karty sa natrvalo odstránia všetky údaje. Odstránené údaje nie je možné obnoviť. Pred formátovaním preneste dôležité snímky do

počítača.

- Počas formátovania nevypínajte fotoaparát ani neotvárajte kryt priestoru na batérie/slotu na pamäťovú kartu.
- Ak chcete naformátovať internú pamäť fotoaparátu, naiskôr vyberte pamäťovú kartu. V ponuke nastavenia sa zobrazí možnosť Format memory (Formátovanie pamäte).
- Ak chcete naformátovať pamäťovú kartu, vložte do fotoaparátu pamäťovú kartu. V ponuke nastavenia sa zobrazí možnosť Format card (Formátovanie karty).

#### Language (Jazyk)

Tlačidlo MENU  $\rightarrow$  ikona ponuky  $\Upsilon \rightarrow$  Language (Jazyk)  $\rightarrow$  tlačidlo  $\Re$ 

Môžete vybrať jazyk, v ktorom sa budú zobrazovať ponuky a hlásenia fotoaparátu.

#### Video Mode (TV norma)

Tlačidlo MENU  $\rightarrow$  ikona ponuky  $\Upsilon \rightarrow$  Video mode (TV norma)  $\rightarrow$  tlačidlo  $\Re$ 

Táto funkcia vám umožňuje upraviť nastavenia pripojenia k televízoru.

Vyberte si spomedzi možností NTSC a PAL.

NTSC a PAL sú štandardy analógového farebného televízneho vysielania.

#### Reset All (Resetovať všetko)

Tlačidlo MENU → ikona ponuky ¥ → Reset all (Resetovať všetko) → tlačidlo 🛞

Po výbere funkcie Reset (Resetovať) sa nastavenie fotoaparátu obnoví na predvolené hodnoty.

 Určité nastavenia, ako napr. Time zone and date (Časové pásmo a dátum) alebo Language (Jazyk), sa neobnovia.

#### Vynulovanie čísla súboru

Ak chcete nastaviť číslovanie súborov od čísla "0001", pred výberom možnosti **Reset ali (Resetovať všetko)** odstráňte z internej pamäte alebo pamäťovej karty všetky uložené snímky (🛄 18).

#### Battery Type (Typ batérie)

Tlačidlo MENU  $\rightarrow$  ikona ponuky  $\Upsilon \rightarrow$  Battery type (Typ batérie)  $\rightarrow$  tlačidlo 🛞

Ak chcete, aby fotoaparát zobrazoval správnu úroveň nabitia batérií (🛄 11), vyberte typ batérií, ktorý zodpovedá aktuálne používaným batériám.

| Možnosť                                           | Opis                                                           |
|---------------------------------------------------|----------------------------------------------------------------|
| 🔀 Alkaline (Alkalické)<br>(predvolené nastavenie) | Alkalické batérie LR6/L40 (veľkosť AA)                         |
| 문자 COOLPIX (Ni-MH)                                | Nabíjateľné Ni-MH (nikel-metal-hydridové) batérie Nikon EN-MH2 |
| 躍 Lithium (Lítiové)                               | Lítiové batérie FR6/L91 (veľkosť AA)                           |

#### Firmware Version (Verzia firmvéru)

Tlačidlo MENU → ikona ponuky ¥ → Firmware version (Verzia firmvéru) → tlačidlo 🛞

Zobrazenie aktuálnej verzie firmvéru fotoaparátu.

#### Chybové hlásenia

Ak sa zobrazí chybové hlásenie, pozrite si tabuľku nižšie.

| Zobrazenie                                                                                     | Príčina/riešenie                                                                                                    | m             |
|------------------------------------------------------------------------------------------------|----------------------------------------------------------------------------------------------------|---------------|
| Memory card is write<br>protected. (Pamäťová<br>karta je chránená proti<br>zápisu.)            | Prepínač ochrany proti zápisu je v polohe "Lock" (Uzamknuté).<br>Posuňte prepínač ochrany proti zápisu do polohy "Write" (Zápis).                                                                                                    | -             |
| This card cannot be used.<br>(Túto kartu nie je možné<br>použiť.)                              | Došlo k chybe prístupu k pamäťovej karte.<br>• Použite schválenú pamäťovú kartu.<br>• Skontrolujte, či sú konektory čisté.<br>• Skontrolujte, či je pamäťová karta vložená správne.                                                                                                    |               |
| This card cannot be read.<br>(Túto kartu nie je možné<br>načítať.)                             |                                                                                                    |               |
| Card is not formatted.<br>Format card? (Karta nie je<br>naformátovaná.<br>Naformátovať kartu?) | Pamäťová karta nebola naformátovaná na použitie v tomto<br>fotoaparáte.<br>Formátovanie odstráni všetky údaje uložené na pamäťovej karte.<br>Ak si chcete ponechať kópie snímok, vyberte možnosť <b>No (Nie)</b> a<br>pred formátovaním pamäťovej karty si uložte kópie do počítača<br>alebo na iné médium. Vyberte položku <b>Yes (Áno)</b> a stlačením<br>tlačidla <b>M</b> naformátujte pamäťovú kartu. | <b>ö</b> -6   |
| Out of memory. (Pamäť je<br>plná.)                                                             | Odstráňte snímky alebo vložte novú pamäťovú kartu.                                                                                                    | 6, 18         |
|                                                                                                | Došlo k chybe pri ukladaní snímky.<br>Vložte novú pamäťovú kartu alebo naformátujte internú pamäť<br>alebo pamäťovú kartu.                                                                                                    | <b>æ</b> 65   |
| lmage cannot be saved.<br>(Snímku nemožno uložiť.)                                             | Fotoaparát už nemá voľné čísla súborov.<br>Vložte novú pamäťovú kartu alebo naformátujte internú pamäť<br>alebo pamäťovú kartu.                                                                                                    | <b>æ</b> 65   |
|                                                                                                | Nie je dostatok miesta na uloženie kópie.<br>Odstráňte snímky z cieľového umiestnenia.                                                                                                    | 18            |
| Image cannot be<br>modified. (Snímku<br>nemožno upraviť.)                                      | Vyberte snímky, ktoré podporujú funkciu úprav.                                                                                                    | €€25,<br>Ž*13 |

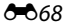

| Zobrazenie                                                                                                    | Príčina/riešenie                                                                                                    |               |
|----------------------------------------------------------------------------------------------------|----------------------------------------------------------------------------------------------------|---------------|
| Cannot record movie. (Nie<br>je možné nahrávať<br>videosekvencie.)                                                                        | Chyba časového limitu pri ukladaní videosekvencie na pamäťovú kartu.<br>Vyberte pamäťovú kartu s vyššou rýchlosťou zápisu.                                                                                                    | € 38,<br>Ž 19 |
| Memory contains no<br>images. (Pamäť neobsahuje<br>žiadne snímky.)                                                                        | <ul> <li>V internej pamäti alebo na pamäťovej karte sa nenachádzajú<br/>žiadne snímky.</li> <li>Vyberte pamäťovú kartu z fotoaparátu, aby ste mohli prehrávať<br/>snímky v internej pamäti fotoaparátu.</li> <li>Ak chcete prekopírovať snímky uložené v internej pamäti<br/>fotoaparátu na pamäťovú kartu, stlačte tlačidlo MENU a vyberte<br/>položku Copy (Kopírovať) v ponuke režimu prehrávania.</li> </ul> | 8<br>🏞 54     |
| File contains no image<br>data. (Súbor neobsahuje<br>žiadne obrazové údaje.)                                                              | Súbor nebol vytvorený alebo upravený pomocou tohto fotoaparátu.<br>Súbor nie je možné zobraziť v tomto fotoaparáte.<br>Súbor si prezrite na počítači alebo inom zariadení, ktoré bolo<br>použité na vytvorenie alebo upravenie tohto súboru.                                                                                                    | -             |
| All images are hidden.<br>(Všetky snímky sú skryté.)                                                                                      | Pre prezentáciu nie sú k dispozícii žiadne snímky.                                                                                                    | <b>60</b> 50  |
| This image cannot be<br>deleted. (Túto snímku<br>nemožno vymazať.)                                                                        | Snímka je chránená.<br>Zrušte ochranu.                                                                                                    | €51           |
| Lens error. Try again after<br>turning the camera off and<br>on. (Chyba objektívu.<br>Vypnite a zapnite fotoaparát<br>a skúste to znova.) | Ak chyba pretrváva, obráťte sa na predajcu alebo autorizovaný<br>servis spoločnosti Nikon.                                                                                                    | 9             |
| Communications error<br>(Komunikačná chyba)                                                                                               | Došlo k chybe komunikácie s tlačiarňou.<br>Vypnite fotoaparát a znova pripojte USB kábel.                                                                                                    | <b>6</b> 32   |
| System error (Systémová chyba)                                                                                                    | V interných obvodoch fotoaparátu sa vyskytla chyba.<br>Vypnite fotoaparát, vyberte batérie a znova ich vložte a potom<br>zapnite fotoaparát. Ak chyba pretrváva, obrátte sa na predajcu<br>alebo autorizovaný servis spoločnosti Nikon.                                                                                                    | 6,9           |
| Printer error: check printer<br>status. (Chyba tlačiarne:<br>skontrolujte stav tlačiarne.)                                                | Po odstránení problému vyberte položku <b>Resume (Obnoviť)</b> a<br>stlačením tlačidla <b>®</b> pokračujte v tlači.*                                                                                                    | -             |
| Printer error: check paper.<br>(Chyba tlačiarne:<br>skontrolujte papier.)                                                                 | Vložte papier určeného formátu, vyberte položku <b>Resume</b><br>(Obnoviť) a stlačením tlačidla 🛞 pokračujte v tlači.*                                                                                                    | -             |

| Zobrazenie                                                                | Príčina/riešenie                                                                                                    |   |
|---------------------------------------------------------------------------|----------------------------------------------------------------------------------------------------|---|
| Printer error: paper jam.<br>(Chyba tlačiarne:<br>zaseknutý papier.)      | Odstráňte zaseknutý papier, vyberte položku <b>Resume (Obnoviť)</b><br>a stlačením tlačidla 🛞 pokračujte v tlači.*                                               | - |
| Printer error: out of paper.<br>(Chyba tlačiarne: minul sa<br>papier.)    | Vložte papier určeného formátu, vyberte položku <b>Resume</b><br>(Obnoviť) a stlačením tlačidla 🛞 pokračujte v tlači.*                                           | - |
| Printer error: check ink.<br>(Chyba tlačiarne:<br>skontrolujte atrament.) | Došlo k problému s atramentom tlačiarne.<br>Skontrolujte atrament, vyberte položku <b>Resume (Obnoviť)</b> a<br>stlačením tlačidla <b>®</b> pokračujte v tlači.* | - |
| Printer error: out of ink.<br>(Chyba tlačiarne: minul sa<br>atrament.)    | Vymeňte kazetu s atramentom, vyberte položku <b>Resume</b><br>(Obnoviť) a stlačením tlačidla 🛞 pokračujte v tlači.*                                              | - |
| Printer error: file corrupt.<br>(Chyba tlačiarne:<br>poškodený súbor.)    | Došlo k problému so súborom snímky určeným na tlač.<br>Vyberte položku <b>Cancel (Zrušiť)</b> a stlačením tlačidla 🛞 zrušte<br>tlač.                             | - |

Ďalšie pokyny a informácie nájdete v dokumentácii dodanej s tlačiarňou.

#### Názvy súborov

Snímkam a videosekvenciám sa priraďujú názvy nasledujúcim spôsobom.

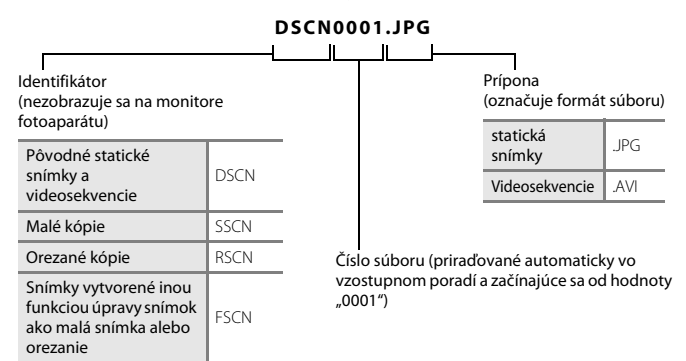

Referencie

#### Voliteľné príslušenstvo

| Nabíjateľné<br>batérie | Nabíjateľné batérie Ni-MH EN-MH2-B2 (súprava dvoch batérií EN-MH2)*<br>Nabíjateľné batérie Ni-MH EN-MH2-B4 (súprava štyroch batérií EN-MH2)*                                     |  |  |
|------------------------|----------------------------------------------------------------------------------------------------|--|--|
| Nabíjačka              | Nabíjačka MH-72 (dodáva sa s dvomi nabíjateľnými batériami Ni-MH EN-MH2) <sup>*</sup><br>Nabíjačka MH-73 (dodáva sa so štyrmi nabíjateľnými batériami Ni-MH EN-MH2) <sup>*</sup> |  |  |
| Sieťový zdroj          | Sieťový zdroj EH-65A (pripojte podľa obrázka)                                                                                                    |  |  |
| USB kábel              | USB kábel UC-E16                                                                                                    |  |  |
| Audio/video kábel      | Kábel audio/video EG-CP14                                                                                                    |  |  |

\* Na nabíjanie batérií EN-MH2 používajte len nabíjačku MH-72 alebo MH-73. Nepoužívajte tieto nabíjačky na nabíjanie iného typu batérií.

Dostupnosť sa môže líšiť v závislosti od krajiny alebo regiónu.

Najnovšie informácie nájdete na našej webovej lokalite alebo v brožúrach.

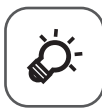

## Technické poznámky a register

| Starostlivosť o produkt   | ò-2   |
|---------------------------|-------|
| Fotoaparát                | Ď:2   |
| Batérie                   | Ç     |
| Pamäťové karty            | Ç¢-6  |
| Čistenie a ukladanie      | Ò-7   |
| Čistenie                  |       |
| Ukladanie                 | Ç¢-7  |
| Riešenie problémov        | ò-8   |
| Technické parametre       | ò. 15 |
| Použiteľné pamäťové karty | Č-19  |
| Index                     | òُ-21 |
|                           | -     |

#### Starostlivosť o produkt

#### Fotoaparát

Pri používaní alebo skladovaní tohto zariadenia Nikon dodržiavajte bezpečnostné opatrenia opísané nižšie a výstrahy uvedené v časti "V záujme bezpečnosti" (🛄 vii-x), aby ste s ním boli počas používania vždy spokojní.

#### V Nehádžte z výšky

Výrobok nemusí fungovať správne, ak ho vystavíte silnému nárazu alebo otrasom.

#### 🗴 S objektívom a všetkými pohyblivými časťami zaobchádzajte opatrne

Nepôsobte silou na objektív, kryt objektívu, monitor, zásuvku na pamäťovú kartu ani na priestor na batérie. Tieto časti sa môžu fahko poškodiť. Pôsobením silou na kryt objektívu môžete spôsobiť poruchu fotoaparátu alebo poškodenie objektívu. Ak sa monitor poškodí, treba dávať pozor, aby nedošlo k zraneniu spôsobenému rozbitým sklom a tiež treba zabrániť styku tekutých kryštálov z monitora s pokožkou a ich vniknutiu do očí alebo úst.

#### V Uchovávajte v suchu

Zariadenie sa poškodí, ak ho ponoríte do vody alebo vystavíte vysokej vlhkosti.

#### Vyvarujte sa náhlych zmien teploty

Náhle zmeny teploty, aké nastávajú pri vstupe do vyhriatej budovy alebo pri jej opustení za chladného počasia, môžu spôsobiť vytvorenie kondenzácie vnútri zariadenia. Pred vystavením zariadenia náhlej zmene teploty ho umiestnite do prepravného puzdra alebo plastového vrecka, aby ste zabránili kondenzácii vlhkosti.

#### Zariadenie nevystavujte silnému magnetickému poľu

Toto zariadenie nepoužívajte ani neskladujte v blízkosti zariadení generujúcich silné elektromagnetické žiarenie alebo magnetické pole. Silný statický náboj alebo magnetické polia vytvárané zariadeniami, akými sú rádiové vysielače, môžu rušiť monitor, poškodiť údaje uložené na pamäťovej karte alebo ovplyvniť interné obvody výrobku.

#### Obiektív nenechávajte dlhšie namierený na silný zdroj svetla

Pri používaní alebo skladovaní fotoaparátu nemierte objektívom dlhší čas na slnko ani na iné silné svetelné zdroje. Silné svetlo môže spôsobiť poškodenie obrazového snímača a vznik efektu bielvch škvŕn na snímkach

#### Y Pred vybratím alebo odpojením zdroja energie výrobok vypnite

Nevyberajte batérie, ak je výrobok zapnutý ani počas ukladania alebo odstraňovania snímok. Násilné odpojenie napájania môže v týchto prípadoch spôsobiť stratu údajov alebo poškodenie pamäte alebo interných obvodov.

#### Poznámky k monitoru

- Monitory a elektronické hľadáčiky sú skonštruované s mimoriadne vysokou presnosťou: minimálne 99.99% pixlov je efektívnych s nie viac ako 0.01% chýbajúcich alebo chybných pixlov. A preto, hoci tieto displeje môžu obsahovať pixle, ktoré permanentne svietia (biele, červené, modré alebo zelené) alebo permanentne nesvietia (čierne), nie je to porucha a nemá to žiadny vplyv na snímky zaznamenané pomocou tohto zariadenia.
- V jasnom svetle môže bvť obraz na monitore zle viditeľný.
- Monitor je podsvietený pomocou diód LED. Ak začne monitor tmavnúť alebo blikať, obráťte sa na autorizovaný servis spoločnosti Nikon.

#### Poznámky o šmuhách

Ak máte v zábere veľmi jasný objekt, na monitore sa môžu objaviť biele alebo farebné pruhy. Tento jav, známy ako "šmuha", nastáva vtedy, ak sa na snímač dostane extrémne jasné svetlo. Tento efekt je spôsobený charakteristikou obrazových snímačov a neznamená poruchu. Šmuha môže taktiež spôsobiť čiastočné skreslenie farieb na monitore počas snímania. Nezobrazí sa na snímkach uložených pomocou tohto fotoaparátu s výnimkou videosekvencií. Pri snímaní videosekvencií vám odporúčame vyhýbať sa jasným objektom, ako je slnko, odrazené slnečné svetlo a elektrické svetlá.

#### Batérie

Nezabudnite si pred používaním prečítať varovania uvedené v časti "V záujme bezpečnosti" (
 vii-x) a dodržiavajte ich.

#### **V** Poznámky k používaniu batérií

- Používané batérie sa môžu prehrievať. Manipulujte s nimi opatrne.
- Nepoužívajte batérie po uplynutí ich odporúčaného dátumu spotreby.
- Opakovane nezapínajte a nevypínajte fotoaparát, ak sú vo fotoaparáte vložené vybité batérie.

#### Náhradné batérie

V závislosti od oblasti, v ktorej zhotovujete snímky, odporúčame nosiť so sebou aj náhradné batérie. V niektorých oblastiach môže byť ťažké zakúpiť batérie.

#### Nabíjanie batérií

Ak používate voliteľné nabíjateľné batérie, nabite batérie pred zhotovovaním snímok. V čase kúpy batérie nie sú nabité.

Prečítajte si a dodržiavajte varovania uvedené v návode na obsluhu nabíjačky batérií.

#### Nabíjanie nabíjateľných batérií

- Nepoužívajte zároveň batérie s rôznou úrovňou nabitia, batérie rôznej značky ani rôzne modely rovnakej značky.
- Keď používate batérie EN-MH2 s týmto fotoaparátom, nabíjajte batérie po dvoch a používajte nabíjačku MH-72. Keď používate nabíjačku MH-73, nabíjajte batérie po dvoch alebo štyroch. Na nabíjanie batérií EN-MH2 používajte len nabíjačku MH-72 alebo MH-73.
- Keď používate nabíjačku MH-72 alebo MH-73, nabíjajte len batérie EN-MH2.

#### Poznámky k EN-MH1 nabíjateľným batériám a nabíjačke MH-70/71

- V tomto fotoaparáte možno použiť aj nabíjateľné batérie Ni-MH EN-MH1.
- Na nabíjanie batérií EN-MH1 používajte len nabíjačku MH-70 alebo MH-71.
- Keď používate nabíjačku MH-70 alebo MH-71, nabíjajte len batérie EN-MH1.
- Nastavte položku Battery type (Typ batérie) (
   <sup>1</sup> 25, <sup>1</sup> 25, <sup>1</sup> 266) v ponuke nastavenia na možnosť COOLPIX (Ni-MH).

#### Poznámky k nabíjateľným batériám Ni-MH

- Ak opakovane nabijete nabíjateľné batérie Ni-MH, kým ešte nie sú úplne vybité, hlásenie Battery exhausted. (Batéria je vybitá.) sa pri používaní takýchto batérií môže zobraziť predčasne. Deje sa to kvôli "pamäťovému efektu", pri ktorom sa množstvo maximálnej energie v batériách dočasne zníži. Ak budete takéto batérie používať až do úplného vybitia, obnovia sa ich normálne vlastnosti.
- Nabíjateľné batérie Ni-MH sa vybíjajú aj vtedy, keď sa nepoužívajú. Odporúčame batérie nabíjať tesne pred tým, ako ich budete používať.

#### Používanie v studenom prostredí

V studenom prostredí sa výkon batérií znižuje. Keď fotoaparát používate v studených podmienkach, snažte sa nenechať batérie príliš vychladnúť. Ak v studenom prostredí použijete takmer vybité batérie, fotoaparát nemusí fungovať. Udržujte náhradné batérie v teple a striedavo používajte dve sady batérií. Batérie, ktoré nemožno použíť kvôli príliš nízkej teplote, možno zvyčajne znova použiť, keď sa zohrejú.

#### Kontakty batérií

Nečistoty na kontaktoch batérií môžu zabrániť fungovaniu fotoaparátu. Odstráňte nečistoty z kontaktov pomocou suchej tkaniny.

#### Zostávajúca úroveň nabitia batérií

Ak do fotoaparátu vložíte takmer vybité batérie, fotoaparát môže indikovať, že úroveň nabitia je dostatočná. Ide o vlastnosť batérií.

#### Recyklácia

Použité batérie sú cennou surovinou. Použité batérie recyklujte v súlade s miestnymi predpismi. Pri recyklácii prelepte kontakty batérií páskou z plastového materiálu.

#### Pamäťové karty

- Používajte iba pamäťové karty typu Secure Digital (2014).
- Dodržujte bezpečnostné pokyny uvedené v dokumentácií dodanej s vašou pamäťovou kartou.
- Na pamäťovú kartu nenalepujte štítky ani nálepky.
- Pamäťovú kartu neformátujte pomocou počítača.
- Pri prvom vložení pamäťovej karty, ktorá bola používaná v inom zariadení, nezabudnite kartu
  naformátovať v tomto fotoaparáte. Pred použitím nových pamäťových kariet vo fotoaparáte ich
  odporúčame naformátovať pomocou tohto fotoaparátu.
- Pamätajte, že formátovaním pamäťovej karty sa natrvalo odstránia všetky snímky a ostatné údaje uložené na pamäťovej karte. Ak sú na karte údaje, ktoré nechcete stratiť, pred formátovaním ich prekopírujte do počítača.
- Ak sa pri zapnutom fotoaparáte zobrazí hlásenie Card is not formatted. Format card? (Karta nie je naformátovaná. Naformátovať kartu?), pamäťovú kartu treba naformátovať. Ak sa na pamäťovej karte nachádzajú údaje, ktoré nechcete odstrániť, vyberte položku No (Nie) a stlačte tlačidlo 🕲. Pred formátovaním tieto údaje prekopírujte do počítača. Ak chcete pamäťovú kartu naformátovať, vyberte položku Yes (Áno).
- Počas formátovania pamäťovej karty, ukladania a odstraňovania snímok ako i kopírovania snímok do
  počítača dodržujte nasledujúce bezpečnostné pokyny. V opačnom prípade sa môžu tieto údaje alebo
  samotná pamäťová karta poškodiť.
  - Neotvárajte kryt priestoru na batérie/slotu na pamäťovú kartu a nevyberajte pamäťovú kartu ani batérie.
  - Nevypínajte fotoaparát.
  - Neodpájajte sieťový zdroj.

#### Čistenie

Nepoužívajte alkohol, riedidlá ani iné prchavé chemikálie.

| Objektív | Nedotýkajte sa sklenených častí prstami. Prach alebo textilné vlákna odstráňte ofukovacím<br>balónikom (zvyčajne je to malé zariadenie, na konci ktorého je pripevnený gumený balónik,<br>pumpovaním ktorého vzniká na druhom konci zariadenia prúd vzduchu). Ak chcete<br>odstrániť odtlačky prstov alebo iné škvrny, ktoré nemožno odstrániť ofukovacím balónikom,<br>objektív utrite jemnou handričkou špirálovitým pohybom, ktorý začína v strede objektívu a<br>pokračuje k jeho okrajom. Ak sa to nepodarí, objektív očistite handričkou jemne navlhčenou<br>v prostriedku na čistenie objektívov. |
|----------|----------------------------------------------------------------------------------------------------|
| Monitor  | Prach alebo textilné vlákna odstráňte ofukovacím balónikom. Ak chcete odstrániť odtlačky<br>prstov alebo iné škvrny, očistite monitor jemnou suchou handričkou, pričom dávajte pozor,<br>aby ste naň príliš netlačili.                                                                                                    |
| Telo     | Na odstránenie prachu, špiny alebo piesku použite ofukovací balónik a potom zľahka utrite<br>telo fotoaparátu jemnou, suchou handričkou.<br>Po používaní fotoaparátu na pláži alebo pri mori utrite všetok piesok a všetku soľ suchou<br>handričkou mierne navlhčenou v sladkej (t. j. pitnej) vode a potom celý fotoaparát vysušte.<br><i>Cudzie telesá vo vnútri fotoaparátu môžu spôsobiť poškodenie, na ktoré sa</i><br><i>nevzťahuje záruka.</i>                                                                                                    |

#### Ukladanie

Keď fotoaparát nepoužívate, vypnite ho. Pred odložením fotoaparátu skontrolujte, či zhasla kontrolka zapnutia prístroja. Ak fotoaparát nebudete dlhšie používať, vyberte z neho batérie. Fotoaparát neskladujte s naftalínovými ani gáfrovými guľôčkami proti moľom ani na miestach, ktoré:

- sú vedľa zariadení vytvárajúcich silné elektromagnetické pole, napríklad vedľa televízorov alebo rádií,
- sú vystavené teplotám pod –10°C alebo nad 50°C,
- nedostatočne vetrané alebo vystavené vlhkosti nad 60%.

Fotoaparát aspoň raz za mesiac vyberte zo skladovacieho priestoru, aby ste zabránili vzniku plesne alebo sneti. Pred opätovným odložením fotoaparátu ho zapnite a niekoľkokrát stlačte tlačidlo spúšte (uvoľnite uzávierku).

Dodržiavajte bezpečnostné opatrenia pre skladovanie batérií, ktoré sú uvedené v časti "Batérie" (🎸 4) v kapitole "Starostlivosť o produkt" (🎸 2).

#### **Riešenie problémov**

Ak fotoaparát nefunguje podľa očakávania, pred oslovením predajcu alebo autorizovaného servisu spoločnosti Nikon si pozrite nižšie uvedený zoznam bežných problémov.

#### Problémy s napájaním, zobrazením a nastaveniami

| Problém Príčina/riešenie                 |                                                                                                    |                                                                     |
|------------------------------------------|----------------------------------------------------------------------------------------------------|---------------------------------------------------------------------|
| Fotoaparát je zapnutý, ale<br>nereaguje. | Počkajte, kým neskončí zaznamenávanie.<br>Ak problém pretrváva, vypnite fotoaparát.<br>Ak sa fotoaparát nevypne, vyžverte a znovu vložte batériu<br>alebo batérie alebo, ak používate sieťový zdroj, odpojte a<br>znovu zapojte sieťový zdroj.<br>Upozorňujeme, že akékoľvek aktuálne zaznamenávané údaje<br>sa stratia. Údaje, ktoré už raz boli zaznamenané, však nebudú<br>ovplyvnené vybratím alebo odpojením zdroja napájania.                                                                     | 6, 9,<br>॔► 72                                                      |
| Fotoaparát sa bez varovania<br>vypína.   | <ul> <li>Fotoaparát sa automaticky vypína z dôvodu úspory<br/>energie (funkcia automatického vypínania).</li> <li>Fotoaparát alebo batérie sú príliš chladné a nemôžu<br/>správne pracovať.</li> <li>Vnútorné súčasti fotoaparátu sa nadmerne zahriali.</li> <li>Fotoaparát ponechajte vypnutý, kým vnútorné súčasti<br/>nevychladnú a potom ho znova zapnite.</li> </ul>                                                                                                    | 12<br>Ø:5<br>-                                                      |
| Monitor je prázdny.                      | <ul> <li>Fotoaparát je vypnutý.</li> <li>Batérie sú vybité.</li> <li>Fotoaparát prešiel do pohotovostného režimu, aby šetríl energiu. Stlačte hlavný vypínač, tlačidlo spúšte, tlačidlo</li> <li>tlačidlo ≥ alebo tlačidlo ● (* záznam videosekvencií).</li> <li>Počas nabíjania blesku pomaly bliká kontrolka blesku. Počkajte, kým sa blesk nabije.</li> <li>Fotoaparát a počítač sú prepojené pomocou USB kábla.</li> <li>Fotoaparát a televízor sú prepojené pomocou audio/ video kábla.</li> </ul> | 9<br>11<br>1, 12<br>2, <b>6</b> •013<br>27, 30<br>27, <b>6</b> •031 |

| Problém                                                                                                    | Príčina/riešenie                                                                                                    | m                |
|----------------------------------------------------------------------------------------------------|----------------------------------------------------------------------------------------------------|------------------|
| Monitor je ťažko čitateľný.                                                                                                    | <ul> <li>Vyberte položku Monitor settings (Nastavenia<br/>monitora) &gt; Brightness (Jas) v ponuke nastavenia a<br/>nastavte jas monitora.</li> <li>Monitor je znečistený. Očistite monitor.</li> </ul>                                                                                                    | 25, <b>60</b> 60 |
| Dátum a čas snímania nie sú<br>správne.                                                                                                    | <ul> <li>Ak fotoaparát nemá nastavené hodiny, pri snímaní a zázname videosekvencií blíká indikátor (S. Snímky a videosekvencie zhotovené, keď nie sú nastavené hodiny, sú označené časom a dátumom "00/00/0000 00:00" alebo "01/01/2016 00:00". Nastavte správny čas a dátum v možnosti Time zone and date (Casové pásmo a dátum) v ponuke nastavenia.</li> <li>Hodiny fotoaparátu nie sú také presné ako bežné náramkové alebo nástenné hodiny. Pravidelne porovnávajte čas na hodinách fotoaparátu s časom na presnejších hodinách a podľa potreby ho upravte.</li> </ul> | 9, 25,<br>☎ 57   |
| Na monitore sa nezobrazujú<br>žiadne indikátory.                                                                                                   | V ponuke nastavenia ste vybrali nastavenie Hide info (Skryť<br>informácie) pre funkciu Photo info (Informácie o snímke)<br>v ponuke Monitor settings (Nastavenia monitora).                                                                                                    | 25, <b>50</b> 60 |
| Funkcia Date stamp (Označenie<br>dátumu) je nedostupná. V ponuke nastavenia nebola nastavená položka Time<br>zone and date (Časové pásmo a dátum). |                                                                                                    | 9, 25,<br>🍽 57   |
| Dátum sa nevloží do snímok ani<br>napriek tomu, že je vybratá funkcia<br>Date stamp (Označenie dátumu).                                            | <ul> <li>Aktuálny režim snímania nepodporuje funkciu Date stamp (Označenie dátumu).</li> <li>Dátum nie je možné vložiť do videosekvencií.</li> </ul>                                                                                                    | <b>6</b> 2       |
| Po zapnutí fotoaparátu sa<br>zobrazí obrazovka nastavenia<br>časového pásma a dátumu.                                                              | Batéria hodín je vybitá, obnovili sa predvolené hodnoty                                                                                                    | 9, 12            |
| Obnovili sa implicitné hodnoty<br>nastavení fotoaparátu.                                                                                           | vsetkých hastavení.                                                                                                    |                  |
| Fotoaparát je horúci.                                                                                                    | Fotoaparát sa pri dlhom zaznamenávaní videosekvencií alebo pri<br>používaní v horúcom prostredí môže zahriať. Nejde o poruchu.                                                                                                    | -                |
| Fotoaparát vydáva zvuky.                                                                                                    | Keď je položka Autofocus mode (Režim automatického<br>zaostrovania) v ponuke videosekvencií nastavená na<br>možnosť Full-time AF (Nepretržité automatické<br>zaostrovanie) alebo ak sú nastavené niektoré režimy<br>snímania, fotoaparát môže vydávať zvuky zaostrovania.                                                                                                    | 25, <b>6</b> 56  |

#### Problémy so snímaním

| Problém                                                                | Príčina/riešenie                                                                                                    |                                                                          |
|------------------------------------------------------------------------|----------------------------------------------------------------------------------------------------|--------------------------------------------------------------------------|
| Nie je možné prejsť do režimu<br>snímania.                             | Odpojte USB kábel.                                                                                                    | 27, 30,                                                                  |
| Po stlačení tlačidla spúšte sa<br>nezhotoví snímka.                    | <ul> <li>Keď je fotoaparát v režime prehrávania, stlačte tlačidlo<br/>alebo tlačidlo spúšte.</li> <li>Ak sa zobrazujú ponuky, stlačte tlačidlo MENU.</li> <li>Batérie sú vybité.</li> <li>Ak bliká kontrolka blesku, blesk sa nabíja.</li> </ul>                                                           | 1, 17<br>2<br>11<br>2, <b>0-0</b> 13                                     |
| Fotoaparát nemôže zaostriť.                                            | <ul> <li>Objekt sa nachádza príliš blízko. Skúste použiť režim<br/>automatického výberu motívov, možnosť Close-up<br/>(Makrosnímka) v režime motívových programov<br/>alebo režim makro.</li> <li>Je ťažké zaostriť na objekt.</li> <li>Vypnite fotoaparát a potom ho znova zapnite.</li> </ul>            | 20, 21,<br><b>o</b> 3,<br><b>o</b> 5,<br><b>o</b> 15<br><b>o</b> 21<br>9 |
| Snímky sú rozmazané.                                                   | <ul> <li>Použite blesk.</li> <li>Zvýšte hodnotu citlivosti ISO.</li> <li>Zapnite funkciu Electronic VR (Elektronická<br/>stabilizácia obrazu) v ponuke nastavenia.</li> <li>Použite statív na stabilizovanie fotoaparátu počas<br/>snímania (efektívnejšie je súčasné použitie<br/>samospúšte).</li> </ul> | 20, <b>6</b> 11<br><b>6</b> 47<br>25, <b>6</b> 63<br>20, <b>6</b> 14     |
| Na monitore sú viditeľné<br>pruhy svetla alebo čiastočné<br>sfarbenie. | Šmuhy sa môžu vyskytnúť vtedy, keď mimoriadne jasné<br>svetlo zasiahne obrazový snímač. Pri zázname<br>videosekvencií sa odporúča vyhnúť sa jasným objektom,<br>ako napr. slnku, odrazom slnečných lúčov a elektrickému<br>osvetleniu.                                                                     | <b>Ö</b> :3                                                              |

| Problém                                                        | Príčina/riešenie                                                                                                    |                                                                                      |
|----------------------------------------------------------------|----------------------------------------------------------------------------------------------------|--------------------------------------------------------------------------------------|
| Na snímkach zhotovených pomocou<br>blesku vidno svetlé škvrny. | Svetlo blesku sa odráža od čiastočiek vo vzduchu.<br>Nastavte zábleskový režim na možnosť 🕲 (vypnutý).                                                                                                    | 20, <b>60</b> 12                                                                     |
| Blesk sa neaktivuje.                                           | <ul> <li>Zábleskový režim je nastavený na možnosť</li> <li>(vypnutý).</li> <li>Je zvolený režim motívových programov, pri ktorom je vypnutý blesk.</li> <li>V ponuke inteligentného portrétu ste vybrali nastavenie On (Zap.) pre funkciu Blink proof (Kontrola žmurknutia).</li> <li>Je zapnutá funkcia, ktorá obmedzuje blesk.</li> </ul> | 20, <b>60</b> 11,<br><b>61</b> 2<br><b>60</b> 17<br>25, <b>60</b> 49<br><b>60</b> 19 |
| Nemožno použiť digitálne priblíženie.                          | V nasledujúcich situáciách nemožno použiť digitálne<br>priblíženie.<br>• Ak je v režime motívových programov vybratá možnosť<br><b>Portrait (Portrét), Night portrait (Nočný portrét)</b><br>alebo <b>Pet portrait (Portrét domáceho zvieraťa)</b><br>• Ak je zvolený režim inteligentný portrét                                            | 21, <b>0-0</b> 4<br>21, <b>0-0</b> 8                                                 |
| Pri stlačení tlačidla spúšte sa<br>neozýva žiadny zvuk.        | <ul> <li>V ponuke nastavenia ste vybrali nastavenie Off (Vyp.)<br/>pre funkciu Sound settings (Nastavenia zvuku) &gt;<br/>Shutter sound (Zvuk uzávierky). Pri niektorých<br/>režimoch snímania a nastaveniach nezaznie žiadny<br/>zvuk, aj keď je vybratá možnosť On (Zap.).</li> <li>Neblokujte reproduktor.</li> </ul>                    | 25, <b>5-6</b> 64<br>2                                                               |
| Na snímkach vidno škvrny.                                      | Objektív je znečistený. Očistite objektív.                                                                                                    | <b>Ö</b> 7                                                                           |
| Farby nie sú prirodzené.                                       | Vyváženie bielej farby alebo farebný odtieň nie sú<br>nastavené správne.                                                                                                    | 25, <b>60</b> 5,<br><b>60</b> 44                                                     |
| Na snímke vidno náhodne<br>rozmiestnené jasné body ("šum").    | Objekt je príliš tmavý a je nastavený príliš dlhý čas<br>uzávierky alebo príliš vysoká citlivosť ISO. Šum možno<br>znižiť:<br>• použtím blesku<br>• nastavením nižšej citlivosti ISO                                                                                                    | <b>6</b> €011<br><b>6</b> €047                                                       |

| Problém                                                       | Príčina/riešenie                                                                                                    |                                                                              |
|---------------------------------------------------------------|----------------------------------------------------------------------------------------------------|------------------------------------------------------------------------------|
| Snímky sú príliš tmavé<br>(podexponované).                    | <ul> <li>Zábleskový režim je nastavený na možnosť<br/>(vypnutý).</li> <li>Otvor blesku je zakrytý.</li> <li>Objekt sa nachádza mimo dosah blesku.</li> <li>Nastavte korekciu expozície.</li> <li>Zvýšte citivosť ISO.</li> <li>Objekt je v protisvetle. Vyberte režim motívových<br/>programov Backlighting (Protisvetlo) alebo<br/>nastavte zábleskový režim na hodnotu 4 (doplnkový<br/>záblesk).</li> </ul>                                                                                                    | 20, 0011,<br>017<br>13<br>016<br>20, 0016<br>0047<br>20, 21,<br>006,<br>0011 |
| Snímky sú príliš svetlé<br>(preexponované).                   | Nastavte korekciu expozície.                                                                                                    | 20, <b>🏍</b> 16                                                              |
| Neočakávané výsledky po<br>nastavení zábleskového režimu<br>∲ | Keď zhotovujete snímky pomocou funkcie <b>\$</b> (automatická aktivácia blesku s predzábleskom proti červeným očiam) alebo zhotovujete snímky pomocou doplnkového blesku so synchronizáciou blesku s dlhými časmi uzávierky a režimu predzáblesku proti červeným očiam v režime Night portrait (Nočný portrét) (buď v režime automatického výberu motívov, alebo v režime motívových programov), vznedkavých pripadoch sa môže použíť funkcia korekcie efektu červených očí vo fotoaparáte aj v oblastiach, ktoré nie sú ovplyvnené efektom červených očí. Použít iný plne automatický režim alebo akýkolvek režim motívových programov okrem programu Night portrait (Nočný portrét) a zmeňte blesk na akékoľvek iné nastavenia v politot na zmeňte blesk na predzábleskom preti čongom v politora. | 20, 21,<br>🍽 5,<br>🍽 11                                                      |
| Tóny pleti nie sú zmäkčené.                                   | <ul> <li>V niektorých podmienkach snímania sa nedajú zjemni<br/>tóny pleti tváre.</li> <li>Pri snímkach so štyrmi alebo viacerými tvárami skúste použiť<br/>efekt Skin softening (Zmäkčenie pleti) v ponuke prehrávan</li> </ul>                                                                                                    | <b>6</b> 021<br>25, <b>6</b> 028                                             |
| Ukladanie snímok trvá pridlho.                                | Ukladanie snímok môže trvať dlhšie v nasledujúcich situáciách.<br>• Keď je aktívna funkcia redukcie šumu, ako napr. pri<br>snímaní v tmavom prostredí<br>• Keď je zábleskový režim nastavený na možnosť<br><b>\$</b> € (automatická aktivácia blesku s predzábleskom<br>proti červeným očiam)<br>• Keď sa počas snímania používa funkcia zmäkčenia pleti                                                                                                    | -<br>20, <b>6</b> 013                                                        |

#### Problémy s prehrávaním

| Problém                                           | Príčina/riešenie                                                                                                    |                              |
|---------------------------------------------------|----------------------------------------------------------------------------------------------------|------------------------------|
| Súbor nemožno prehrať.                            | <ul> <li>Fotoaparát nedokáže prehrávať snímky zhotovené iným modelom<br/>digitálneho fotoaparátu rovnakej značky ani modelom inej značky.</li> <li>Fotoaparát nedokáže prehrávať videosekvencie<br/>nasnímané iným modelom digitálneho fotoaparátu<br/>rovnakej značky ani modelom inej značky.</li> <li>Fotoaparát nemusť byť schopný prehrávať údaje<br/>upravené v počítači.</li> </ul> | -                            |
| Nie je možné zväčšiť výrez<br>snímky.             | <ul> <li>Zväčšenie výrezu snímky nemožno použiť pri<br/>videosekvenciách, malých snímkach ani pri snímkach,<br/>ktoré boli orezané na veľkosť 320 × 240 alebo menšiu.</li> <li>Fotoaparát nemusí byť schopný zväčšiť výrez snímky, ktorá<br/>bola zhotovená s fotoaparátom iného typu alebo od iného<br/>výrobcu.</li> </ul>                                                               | -                            |
| Nemožno upraviť snímku.                           | <ul> <li>Niektoré snímky nemožno upraviť. Snímky, ktoré už boli<br/>upravené, nemožno znova upravovať.</li> <li>V internej pamäťi alebo na pamäťovej karte nie je<br/>dostatok voľného miesta.</li> <li>Fotoaparát nedokáže upravovať snímky, ktoré boli<br/>zhotovené inými fotoaparátmi.</li> <li>Funkcie na úpravu snímok nie sú k dispozícii pre<br/>videosekvencie.</li> </ul>        | <b>0-0</b> 25<br>-<br>-<br>- |
| Nie je možné otočiť snímku.                       | Fotoaparát nedokáže otočiť snímky zhotovené<br>fotoaparátom inej značky alebo iným modelom<br>fotoaparátu.                                                                                                    | -                            |
| Snímky sa nezobrazujú na<br>obrazovke televízora. | <ul> <li>Položka Video mode (TV norma) nie je správne<br/>nastavená v ponuke nastavenia.</li> <li>Pamäťová karta neobsahuje žiadne snímky. Vymeňte<br/>pamäťovú kartu. Ak chcete prehrávať snímky z internej<br/>pamäte, z fotoaparátu vyberte pamäťovú kartu.</li> </ul>                                                                                                    | 25, <b>2</b> 65<br>6         |

| Problém                                                                         | Príčina/riešenie                                                                                                    | Ш                                        |
|---------------------------------------------------------------------------------|----------------------------------------------------------------------------------------------------|------------------------------------------|
| Po pripojení fotoaparátu k<br>počítaču sa nespustí program<br>Nikon Transfer 2. | <ul> <li>Fotoaparát je vypnutý.</li> <li>Batérie sú vybité.</li> <li>USB kábel nie je správne zapojený.</li> <li>Počítač nerozpoznal fotoaparát.</li> <li>Počítač nie je nastavený na automatické spúšťanie programu Nikon Transfer 2. Ďalšie informácie o programe Nikon Transfer 2. Ďaldet v informáciách pomocníka programu ViewNX-i.</li> </ul> | 9<br>11<br>27, 30<br>-                   |
| Snímky, ktoré chcete vytlačiť,<br>sa nezobrazujú.                               | <ul> <li>Pamäťová karta neobsahuje žiadne snímky. Vymeňte<br/>pamäťovú kartu.</li> <li>Ak chcete vyťlačiť snímky z internej pamäte, z<br/>fotoaparátu vyberte pamäťovú kartu.</li> </ul>                                                                                                    | 6<br>8                                   |
| Pomocou fotoaparátu<br>nemožno vybrať formát<br>papiera.                        | Vo fotoaparáte nemôžete v nasledujúcich situáciách<br>vybrať formát papiera, aj keď tlačíte na tlačiarni<br>kompatibilnej so štandardom PictBridge. Formát papiera<br>vyberte pomocou tlačiarne.<br>• Tlačiareň nepodporuje formáty papiera špecifikované<br>vo fotoaparáte.<br>• Tlačiareň automaticky zvolí formát papiera.                       | 27, <b>0-0</b> 34,<br><b>0-0</b> 35<br>- |

#### Technické parametre

#### Digitálny fotoaparát Nikon COOLPIX A10

| Тур                                                                                                    |                                              | Kompaktný digitálny fotoaparát                                                                                                    |
|----------------------------------------------------------------------------------------------------|----------------------------------------------|----------------------------------------------------------------------------------------------------|
| Počet efektívnych pixelov                                                                                  |                                              | 16,1 milióna (Spracovanie obrazu môže znížiť počet efektívnych pixelov.)                                                                |
| Obra                                                                                                    | zový snímač                                  | <sup>1</sup> /2,3-palcový obrazový snímač CCD, celkový počet pixlov: približne<br>16,44 milióna                                         |
| Objektív                                                                                                   |                                              | Objektív NIKKOR s 5× optickým priblížením                                                                                               |
| Ohnisková vzdialenosť         4.6–23.0 mm (obrazový uhol ekvivalenti fotoaparátoch s 35mm filmom, formát [ |                                              | 4.6–23.0 mm (obrazový uhol ekvivalentný objektívu 26–130 mm vo<br>fotoaparátoch s 35mm filmom, formát [135])                            |
| C                                                                                                    | onové číslo                                  | f/3.2–6.5                                                                                                    |
| K                                                                                                    | onštrukcia                                   | 6 prvkov v 5 skupinách                                                                                                    |
| Zväč<br>digita                                                                                             | šenie pomocou<br>álneho priblíženia          | Max. 4x (obrazový uhol ekvivalentný pribl. 520 mm objektívu vo<br>fotoaparátoch s 35mm filmom, formát [135])                            |
| Stabilizácia obrazu                                                                                        |                                              | Elektronická stabilizácia obrazu (videosekvencie)                                                                                       |
| Redukcia rozmazania<br>spôsobeného pohybom                                                                 |                                              | Elektronická stabilizácia obrazu (statické snímky)                                                                                      |
| Automatické zaostrovanie<br>(AF)                                                                           |                                              | Automatické zaostrovanie s detekciou kontrastu                                                                                          |
| Za                                                                                                    | aostrovací rozsah                            | <ul> <li>[W]: Pribl. 50 cm -∞, [T]: Pribl. 80 cm -∞</li> <li>Macro mode (Režim makro): Pribl. 10 cm (vzdialenejšia poloha ako</li></ul> |
| Vy<br>pr                                                                                                   | ýber zaostrovacieho<br>pľa                   | Stred, detekcia tvárí                                                                                                    |
| Monitor                                                                                                    |                                              | 6,7 cm (2,7-palcový) TFT LCD, pribl. 230 000 bodov, s 5 úrovňami<br>nastavenia jasu                                                     |
| Po<br>(r                                                                                                   | okrytie obrazového poľa<br>ežim snímania)    | Pribl. 98% horizontálne a 98% vertikálne (v porovnaní so skutočnou snímkou)                                                             |
| Po<br>(re                                                                                                  | okrytie obrazového poľa<br>ežim prehrávania) | Pribl. 100% horizontálne a 100% vertikálne (v porovnaní so skutočnou snímkou)                                                           |

| U        | kladanie                                         |                                                                                                    |
|----------|--------------------------------------------------|----------------------------------------------------------------------------------------------------|
|          | Médiá                                            | Interná pamäť (pribl. 17 MB), pamäťová karta SD/SDHC/SDXC<br>(128 GB alebo menej)                                                                                                    |
|          | Systém súborov                                   | Kompatibilné so štandardmi DCF a Exif 2.3                                                                                                    |
|          | Formáty súborov                                  | Statické snímky: JPEG<br>Videosekvencie: AVI (Video: kompatibilné so štandardom Motion-JPEG,<br>Audio: PCM, jednokanálové)                                                                                        |
| Ve<br>(p | eľkosť snímky<br>ixely)                          | <ul> <li>16M (Najvyššie) [4608 × 3456 ★]</li> <li>16M [4608 × 3456]</li> <li>8M [3264 × 2448]</li> <li>4M [2272 × 1704]</li> <li>2M [1600 × 1200]</li> <li>VGA [640 × 480]</li> <li>16:9 [4608 × 2592]</li> </ul> |
| Ci<br>(š | tlivosť ISO<br>tandardná výstupná<br>tlivosť)    | ISO 80–1 600                                                                                                    |
| E>       | pozícia                                          |                                                                                                    |
|          | Režim merania                                    | Maticové, so zdôrazneným stredom (digitálne priblíženie menej než 2x),<br>bodové (digitálne priblíženie 2x alebo viac)                                                                                            |
|          | Riadenie expozície                               | Programovaná automatická expozícia a korekcia expozície (–2,0 –<br>+2,0 EV v krokoch po <sup>1</sup> /3 EV)                                                                                                    |
| U        | závierka                                         | Kombinovaná mechanická a CCD uzávierka                                                                                                    |
|          | Čas uzávierky                                    | <ul> <li><sup>1</sup>/2000-1 s</li> <li>4 sek. (motívový program Fireworks show (Ohňostroj))</li> </ul>                                                                                                    |
| CI       | ona                                              | Výber elektronicky riadeným ND filtrom (–2,7 AV)                                                                                                    |
|          | Rozsah                                           | 2 kroky (f/3.2 a f/8 [W])                                                                                                    |
| Sa       | amospúšť                                         | Približne 10 sek.                                                                                                    |
| Bl       | esk                                              |                                                                                                    |
|          | Rozsah (približne)<br>Citlivosť ISO: Automaticky | [W]: 0,5–3,6 m<br>[T]: 0,8–1,7 m                                                                                                    |
|          | Riadenie záblesku                                | Automatický záblesk TTL s monitorovacími predzábleskami                                                                                                    |

| R                | ozhranie                                                               |                                                                                                    |  |
|------------------|------------------------------------------------------------------------|----------------------------------------------------------------------------------------------------|--|
|                  | USB konektor                                                           | <ul> <li>Hi-Speed USB</li> <li>Podpora funkcie Priama tlač (PictBridge)</li> <li>Tiež sa používa ako audio/video výstupný konektor (na výstup videa možno vybrať NTSC alebo PAL.)</li> </ul>                                                                                                    |  |
| P                | odporované jazyky                                                      | Angličtina, arabčina, bengálčina, bulharčina, čeština, čínština<br>(zjednodušená a tradičná), dánčina, finčina, francúzština, gréčtina,<br>hindčina, holandčina, indonézčina, japončina, kórejčina, maďarčina,<br>marathi, nemčina, nórčina, perzština, poľština, portugalčina (európska a<br>brazilska), rumunčina, ruština, španielčina, srbčina, švédčina, taliančina,<br>tamilčina, telugu, thajčina, turečtina, ukrajinčina, vietnamčina |  |
| Zdroje napájania |                                                                        | <ul> <li>Dve alkalické batérie LR6/L40 (veľkosť AA)</li> <li>Dve lítiové batérie FR6/L91 (veľkosť AA)</li> <li>Dve nabíjateľné batérie Ni-MH EN-MH2 (dostupné samostatne)</li> <li>Sieťový zdroj EH-65A (predávaný samostatne)</li> </ul>                                                                                                    |  |
| V                | ídrž batérie <sup>1</sup>                                              |                                                                                                    |  |
|                  | Statické snímky                                                        | <ul> <li>Približne 200 snímok pri používaní alkalických batérií</li> <li>Približne 730 snímok pri používaní lítiových batérií</li> <li>Približne 500 snímok pri používaní batérií EN-MH2</li> </ul>                                                                                                    |  |
|                  | Videosekvencie (skutočná<br>výdrž batérií pri<br>zázname) <sup>2</sup> | <ul> <li>Približne 1 h 25 min pri používaní alkalických batérií</li> <li>Približne 4 h 15 min pri používaní lítiových batérií</li> <li>Približne 2 h 40 min pri používaní batérií EN-MH2</li> </ul>                                                                                                    |  |
| Za               | ávit na pripojenie statívu                                             | 1/4 (ISO 1222)                                                                                                    |  |
| R                | ozmery (Š $\times$ V $\times$ H)                                       | Približne 96,4 × 59,4 × 28,9 mm (bez výčnelkov)                                                                                                    |  |
| Н                | motnosť                                                                | Približne 160 g (vrátane batérií a pamäťovej karty SD)                                                                                                    |  |
| PI               | evádzkové podmienky                                                    |                                                                                                    |  |
|                  | Teplota                                                                | 0°C-40°C                                                                                                    |  |
|                  | Vlhkosť                                                                | 85% alebo menej (bez kondenzácie)                                                                                                    |  |

- Ak nie je stanovené inak, všetky údaje sú založené na používaní nových alkalických batérií LR6/ L40 (veľkosť AA) pri teplote okolia 23 ±3°C podľa špecifikácií asociácie Camera and Imaging Products Association (CIPA).
- <sup>1</sup> Výdrž batérií sa môže líšiť v závislosti od podmienok používania, napríklad od intervalu medzi jednotlivými zábermi a dĺžke zobrazenia ponúk a snímok. Dodávané batérie slúžia iba ako skúšobné batérie. Údaje pre lítiové batérie sú merané pri použití dvoch komerčne dostupných batérií FR6/L91 Energizer(R) Ultimate Lithium (veľkosť AA).
- <sup>2</sup> Jednotlivé súbory videosekvencií nemôžu presiahnuť veľkosť 4 GB alebo dĺžku 29 minút. Záznam sa môže ukončiť aj pred dosiahnutím týchto limitov, ak sa zvýši teplota fotoaparátu.

#### Technické parametre

- · Spoločnosť Nikon nezodpovedá za žiadne chyby, ktoré môže obsahovať táto príručka.
- Vzhľad výrobku a jeho technické parametre podliehajú zmenám bez upozornenia.

# Technické poznámky a register

#### Použiteľné pamäťové karty

Fotoaparát podporuje pamäťové karty SD, SDHC a SDXC (128 GB alebo menej).

- Na nahrávanie videosekvencií sa odporúča používať pamäťové karty SD triedy Speed Class 6 alebo rýchlejšej. Pri používaní pomalšej pamäťovej karty sa môže nahrávanie videosekvencie neočakávane zastaviť.
- Ak používate čítačku kariet, uistite sa, že je kompatibilná s vašou pamäťovou kartou.
- Informácie o funkciách, fungovaní a výkonnosti pamäťovej karty získate od výrobcu.

#### Informácie o ochranných známkach

- Windows je registrovaná ochranná známka alebo ochranná známka spoločnosti Microsoft Corporation v Spojených štátoch alebo iných krajinách.
- Mac je ochranná známka alebo registrovaná ochranná známka spoločnosti Apple Inc. v USA a iných krajinách.
- Adobe, logo Adobe a Reader sú ochranné známky alebo registrované ochranné známky spoločnosti Adobe Systems Incorporated v Spojených štátoch alebo iných krajinách.
- Logá SDXC, SDHC a SD sú ochrannými známkami spoločnosti SD-3C, LLC.

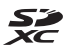

- PictBridge je ochranná známka.
- Všetky ostatné obchodné názvy uvedené v tejto príručke alebo v inej dokumentácii dodanej s výrobkom Nikon sú ochranné známky alebo registrované ochranné známky príslušných vlastníkov.

#### Licencia FreeType (FreeType2)

 Časti tohto softvéru sú chránené autorskými právami © 2012 The FreeType Project (http://www.freetype.org). Všetky práva vyhradené.

#### Licencia MIT (HarfBuzz)

 Časti tohto softvéru sú chránené autorskými právami © 2016 The HarfBuzz Project (http://www.freedesktop.org/wiki/Software/HarfBuzz). Všetky práva vyhradené.

#### Index

| <u>Symboly</u>               |              |
|------------------------------|--------------|
| Teleobjektív                 |              |
| W Širokouhlé                 |              |
| Q Zväčšenie výrezu snímky    | 17, 🍋23      |
| Zobrazenie miniatúr          | 17, 🏍24      |
| 🝱 Režim automatického výb    | eru motívov  |
|                              | 21, 🍋 3      |
| 💈 Režim motívových program   | nov 21, 🍽 4  |
| SE Režim špeciálnych efektor | v 21, 🍽 7    |
| 🕑 Režim inteligentný portré  | t 21, 🍽 8    |
| Plne automatický režim       |              |
| ▶ Režim prehrávania          | 17           |
| 🕈 Ponuka nastavenia          | 25, 🍽 57     |
| 🛞 Tlačidlo potvrdenia výber  | u 2          |
| 🖸 Tlačidlo režimu snímania.  |              |
| ●▼▼ Tlačidlo záznamu video   | osekvencií 2 |
| ▶ Tlačidlo prehrávania       | 2, 17        |
| 🛅 Tlačidlo odstraňovania     |              |
| MENU Tlačidlo                | 2, 25        |
| Zábleskový režim             | 20, 🍽 11     |
| 👏 Samospúšť                  | 20, 🍽 14     |
| 📽 Režim makro                | 20, 🍽 15     |
| 🔀 Korekcia expozície         | 20, 🍽 16     |
| Pomocník                     | 🍋 4          |
| <u>A</u>                     |              |
| Audio/video kábel 28         |              |

Automatická aktivácia blesku...... 2012 Automatické vypínanie....... 12, 2064 Automatické zaostrovanie...... 2021, 2056

| B                                  |                |
|------------------------------------|----------------|
| Batéria                            | 6, 12          |
| Blesk 1                            | , 🍋 11         |
| Blesk vypnutý                      | <b>6-0</b> 12  |
| <u>C</u>                           |                |
| Citlivosť ISO                      | <b>6</b> 647   |
| Č                                  |                |
| Čas uzávierky                      | 15             |
| Časové pásmo 10,                   | ð <b>-</b> ð57 |
| Časové pásmo a dátum               | ð <b>-</b> ð57 |
| Časový rozdiel                     | ð <b>ð</b> 58  |
| Čiernobiele s vysokým kontrastom 🔳 | 🍋 7            |
| D                                  |                |
| Dátum a čas                        | ð <b>ð</b> 57  |
| Detekcia tváre                     | ð <b>ð</b> 20  |
| Digitálne priblíženie              | 15             |
| D-Lighting                         | ð <b>-</b> ð27 |
| Dĺžka videosekvencie 23,           | ð <b>ð</b> 37  |
| Doplnkový blesk                    | <b>6-0</b> 12  |
| E                                  |                |
| Elektronická stabilizácia obrazu   | <b>6</b> 63    |
| EN-MH1                             | 🍎 4            |
| EN-MH2 67                          | 2, 🍎 4         |
| E                                  |                |
| Formát dátumu 10,                  | ð <b>ð</b> 57  |
| Formát papiera 🖚34                 | ð <b>ð</b> 35  |
| Formátovanie7,                     | <b>6</b> 65    |
| Formátovanie internej pamäte       | <b>6</b> 65    |

| J:21 |
|------|
|------|

#### <u>H</u>

| Hlasitosť                                      |
|------------------------------------------------|
| Hlavný vypínač/kontrolka zapnutia prístroja 1, |
| Hodnota clony1                                 |
|                                                |

#### Ī

| Indikátor stavu batérií | 1'           |
|-------------------------|--------------|
| Indikátor zaostrenia    | Z            |
| Informácie o snímke     | <b>6</b> 660 |
| Interná pamäť           | 8            |

#### Ţ

| Jas                  | 🏍60             |
|----------------------|-----------------|
| Jazyk                | 🗝65             |
| Jedlo ¶              |                 |
| Jednoduché automatic | ké zaostrovanie |
|                      | <b>~</b> 56     |

#### <u>K</u>

| Kontrola žmurknutia 🏍                     | 49  |
|-------------------------------------------|-----|
| Kontrolka blesku 2, 🗲                     | 513 |
| Kontrolka samospúšte 1, 🗲                 | 14  |
| Kopírovať                                 | 54  |
| Korekcia expozície 20, 🗲                  | 16  |
| Krajina 🖬 🗲                               | 04  |
| Kryt konektora                            | 2   |
| Kryt objektívu                            | 1   |
| Kryt priestoru na batérie/slotu na pamäťo | vú  |
| kartu                                     | 2,6 |
| L                                         |     |
| Letný čas 10, 🗲                           | 59  |
| M                                         |     |
| Makrosnímka 🌃                             | 05  |

| Valá snímka                            | ð <b>ð</b> 29  |
|----------------------------------------|----------------|
| Manuálne nastavenie                    | <b>6</b> 45    |
| Mikrofón                               |                |
| Modrotlač <b>CO</b>                    | 🍋7             |
| Nonitor 2,                             | 3, 🍎 7         |
| Možnosti videosekvencií                | ð <b>ð</b> 55  |
| Multifunkčný volič                     |                |
| N                                      |                |
|                                        | ð <b>-</b> ð72 |
| Nabíjateľné batérie                    | ð <b>-</b> ð72 |
| Nastavenia monitora                    | <b>6</b> 60    |
| Nastavenia zvuku                       | <b>6</b> 64    |
| Názov súboru                           | <b>6-0</b> 71  |
| Nepretržité automatické zaostrovanie   | <b>6</b> 56    |
| Nikon Transfer 2                       | 32             |
| Nočná krajina 🔜                        | ð 🔁 4          |
| Nočný portrét 😰                        | 4, 🍋 5         |
| Nostalgický sépiový tón <b>SE</b>      | 🍋 7            |
| <u>0</u>                               |                |
| Dbjektív 1                             | I, 🍎 15        |
| Obrazový režim                         | <b>6-</b> 042  |
| Dchrana                                | <b>6-0</b> 51  |
| Dčko na upevnenie remienka fotoaparátu | 1 1            |
| Oddialenie                             | 15             |
| Ddstraňovanie                          | 18             |
| Dhňostroj 🏶 🏍                          | 1, 🍽 6         |
| Optické priblíženie                    | 15             |
| Drezanie 🖚23,                          | ð <b>ð</b> 30  |
| Dtočiť snímku                          | ð <b>ð</b> 53  |
| Dvládač priblíženia                    | 1, 15          |
| Dznačenie dátumu                       | <b>6</b> 62    |
|                                        |                |

#### <u>P</u>

| Pamäť zaostrenia                  |                  | ð ð 22          |
|-----------------------------------|------------------|-----------------|
| Pamäťová karta                    | 6                | , 🏷 19          |
| PictBridge                        | 28,              | ð <b>ð</b> 32   |
| Pláž 😤                            |                  | 🍽 4             |
| Plne automatický režim            | . 21,            | ð <b>-</b> ð10  |
| Počet zostávajúcich snímok        | 11,              | <b>6-</b> 043   |
| Počítač                           |                  | 28, 30          |
| Pomocník                          |                  | 🍽 4             |
| Ponuka funkcie Inteligentný       |                  |                 |
| portrét 🗲                         | 41,              | <b>6</b> 648    |
| Ponuka nastavenia                 | 25,              | ð <b>ð</b> 57   |
| Ponuka režimu prehrávania         | 25,              | ð <b>ð</b> 50   |
| Ponuka režimu snímania 25, 🗲      | 41,              | <b>6</b> 642    |
| Ponuka videosekvencií             | 25,              | ð <b>-</b> ð55  |
| Рор <b>РОР</b>                    |                  | 🍋 7             |
| Portrét 💈                         |                  | 🍽 4             |
| Portrét domáceho zvieraťa 🦋 🤇     | <del>)</del> 04  | 1, 🍽 6          |
| Portrét domáceho zvieraťa s auto  | mat              | ickou           |
| spúšťou                           |                  | 🍽 6             |
| Prehrávanie                       | 17,              | ð <b>ð</b> 39   |
| Prehrávanie snímok na celej obraz | zovk             | æ <b>17</b>     |
| Prehrávanie videosekvencií        | 23,              | ð <b>ð</b> 39   |
| Prezentácia                       |                  | <b>6</b> 50     |
| Priama tlač                       | 28,              | <b>6</b> 32     |
| Priblíženie                       |                  | 15              |
| Priblíženie/oddialenie            |                  | 15              |
| Prípona                           |                  | ð <b>-</b> ð71  |
| Protisvetlo 🖺                     | <del>) 0</del> 4 | 1, <b>0-0</b> 6 |
| R                                 |                  |                 |
| Redukcia červených očí 🗲          | 512,             | <b>6</b> 13     |

Remienok.....ii

| Reproduktor                          | . 2 |
|--------------------------------------|-----|
| Resetovať všetko 🏍                   | 66  |
| Režim automatického výberu motívov   |     |
|                                      | 03  |
| Režim automatického zaostrovania 🏍   | 56  |
| Režim inteligentný portrét 21, 🅭     | 80  |
| Režim makro 20, 🏞                    | 15  |
| Režim motívových programov 21, 🏞     | 64  |
| Režim prehrávania                    | 17  |
| Režim špeciálnych efektov 21, 🏞      | 67  |
| Rýchle efekty 🏍                      | 26  |
| <u>s</u>                             |     |
| Samospúšť 20, 🏍                      | 14  |
| Samospúšť detegujúca úsmev 🏍         | 48  |
| Sériové snímanie 🏍                   | 46  |
| Sieťový zdroj 🖚                      | 72  |
| Slot na pamäťovú kartu               | 6   |
| Sneh 🖲 🗲                             | 64  |
| Snímanie                             | 13  |
| Snímanie jednotlivých snímok 🖚       | 46  |
| Stlačenie do polovice                | 15  |
| Súmrak/úsvit 🚔 🏞                     | 64  |
| Synchronizácia blesku s dlhými časmi |     |
| uzávierky 🗲                          | 12  |
| <u>Š</u>                             |     |
| Športy 💐 🍽 4, 🗲                      | 65  |
| I                                    |     |
| Tlač 28, 🍽 33, 🍽                     | 35  |
| Tlačiareň 28, 🍽                      | 32  |
| Tlačidlo prehrávania2,               | 17  |
| Tlačidlo režimu snímania             | . 2 |

| <b>Ò</b> -23 |
|--------------|
| Q            |

| TV                          | 28, 🍽                       |
|-----------------------------|-----------------------------|
| TV norma                    |                             |
| Typ batérie                 |                             |
| U                           |                             |
| USB kábel 27, 30,           | <b>6-032</b> , <b>6-0</b>   |
| USB/audio/video výstupný ko | nektor                      |
|                             | 0031, 003                   |
| V                           |                             |
| Večierok/interiér 💥         | 🍋 4, 🚝                      |
| Verzia firmvéru             |                             |
| ViewNX-i                    |                             |
| Voliteľné príslušenstvo     |                             |
| Vstupný audio/videokonektor | 28, 🍽                       |
| Vypínač                     |                             |
| Vyváženie bielej farby      | 🍋                           |
| <u>Z</u>                    |                             |
| Zachovanie jednej farby 💉   | 🗲                           |
| Zaostrenie                  | 14, 🍋                       |
| Zaostrovacie pole           |                             |
| Zábleskový režim            |                             |
| Západ slnka 🚔               | 🗲                           |
| Závit na pripojenie statívu | 2, 従                        |
| Záznam videosekvencie       | 23, 🍋                       |
| Záznam videosekvencií       | 23, 🍋                       |
| Zmäkčenie pleti             | <b>6-</b> 028, <b>6-</b> 04 |
| Zobrazenie kalendára        |                             |
| Zobrazenie miniatúr         | 17, 🍋                       |
| - · · · · ·                 | ~                           |
| Zrkadlo                     |                             |

| Zvuk tlačidiel | <b>6</b> 64 |
|----------------|-------------|
| Zvuk uzávierky | <b>6</b> 64 |
Je zakázané akékoľvek reprodukovanie tejto príručky, v ľubovoľnej podobe, či už vcelku alebo v častiach (s výnimkou stručných citácií v kritických článkoch alebo testoch), bez písomného povolenia spoločnosti NIKON CORPORATION.

> CT5L01(1N) 6MN6441N-01

## **NIKON CORPORATION**

© 2016 Nikon Corporation